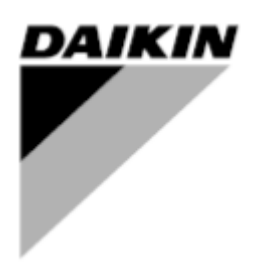

| REV        | 00      |
|------------|---------|
| Date       | 07-2024 |
| Supersedes |         |

Installation and Operation Manual D-EOCOM01307\_24EN

# Intelligent Chiller Manager Advanced

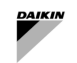

# **ICM OPTION VERSIONING**

| Revision    | Software Version | Changelog                          |
|-------------|------------------|------------------------------------|
| 0 – 07/2024 | iCM-Adv_1.00     | Introduction of iCM Advanced Panel |

# TABLE OF CONTENTS

| iC<br>L i | M Optio    | n Versioning                                                                                  | 2        |
|-----------|------------|-----------------------------------------------------------------------------------------------|----------|
| Li        | st of Tab  | iles                                                                                          | 7        |
| 1         | WHA        | AT IS ICM ADV <sup>®</sup>                                                                    | 8        |
|           | 1.1        | Before starting                                                                               | 8        |
|           | 1.2        | Available Control functions                                                                   | 8        |
|           | 1.3        | Limitations                                                                                   | 9        |
|           | 1.4.1      | Four Pipe Plant Limitations                                                                   |          |
|           | 15         | Integration in a Building Management System                                                   |          |
|           | 1.6        | Daikin on Site                                                                                |          |
| 2         | LICE       | NSING                                                                                         | 12       |
|           | 2.1        | When license is needed                                                                        | 12       |
|           | 2.2        | Temporary License                                                                             |          |
| _         | 2.3        |                                                                                               |          |
| 3         | FIEL       | D WIRINGS                                                                                     | 14       |
|           | 3.1        | Daikin Communication Network connection                                                       |          |
|           | 3.2<br>3.3 | Four-pipe Plantroom: equipment installation                                                   | 14<br>15 |
|           | 331        | Four-pipe Plantroom consisting in Multipurpose, $\Lambda/C$ Heat pump and $\Lambda/C$ Chiller | 15       |
|           | 3.3.2      | Pour-pipe Plantroom consisting in A/C Heat pump and A/C Chiller                               |          |
|           | 34         | System Variable primary flow with dedicated pump: equipment installation                      | 16       |
|           | 3.5        | System Pump Management in manifolded piping: Shut-off valve installation                      |          |
|           | 3.6        | System Variable primary flow with manifolded pump: equipment installation                     | 18       |
| 4         | HMI        | DESCRIPTION                                                                                   | 19       |
|           | 4.1        | Introduction                                                                                  |          |
|           | 4.1.1      | Web HMI Introduction                                                                          |          |
|           | 4.2        | Main Overview                                                                                 |          |
|           | 4.3        | Main Menu                                                                                     | 20       |
|           | 4.4        | iCM Data                                                                                      | 20       |
|           | 4.4.1      | iCM Data: System Capacity                                                                     |          |
|           | 4.4.2      | 2 iCM Data: Setpoints                                                                         | 22<br>23 |
|           | 4.4.4      | iCM Data: Gensol                                                                              |          |
|           | 4.4.5      | iCM Data: Free Cooling                                                                        | 24       |
|           | 4.4.6      | iCM Data: Energy Monitoring                                                                   | 24       |
|           | 4.4.7      | Dediasted summ. Evenerates / Condenses Dump Cheed Control                                     | 24       |
|           | 4.5        | Dedicated pump: Evaporator / Condenser Pump Speed Control                                     |          |
|           | 4.5.1      | Evaporator Pump Speed Control – Maintenance                                                   | 28<br>28 |
|           | 4.5.2      | Evaporator Pump Speed Control – Setpoint                                                      |          |
|           | 46         | Manifolded Pumps: Evaporator or Condenser Pump Manager                                        | 29       |
|           | 4.7        | Cooling Tower Manager                                                                         |          |
|           | 4.8        | Secondary Pump Managers                                                                       |          |
|           | 4.9        |                                                                                               |          |
|           | 4.9.1      | iCM Setting: Defrost Setting                                                                  |          |
|           | 4.9.2      | iCM Setting: Standby Setting                                                                  |          |
|           | 4.9.4      | iCM Setting: Demand Limit Setting                                                             | 35       |
|           | 4.9.5      | iCM Setting: Heat Recovery Setting                                                            |          |
|           | 4.9.0      | iCM Setting: Unit # Settings                                                                  |          |
|           | 4.10       | iCM Adv Maintenance                                                                           | 36       |
|           | 4.11       | Configuration                                                                                 |          |
|           | 4.11       | 1 iCM Configuration                                                                           |          |
|           |            |                                                                                               |          |

| DAIKIN |
|--------|
|        |
|        |
|        |
|        |

|   | 4.11.2<br>4.11.3                                                                                                    | Dedicated Pump Control Configuration<br>Pump Manager Configuration                                                                                                    | . 38<br>. 38                                                                                                    |
|---|----------------------------------------------------------------------------------------------------|----------------------------------------------------------------------------------------------------|----------------------------------------------------------------------------------------------------|
|   | 4.12 Cont                                                                                                    | roller Setup                                                                                                    | . 39                                                                                                    |
|   | 4.12.1                                                                                                    | IP Configuration                                                                                                    | . 40                                                                                                    |
|   | 4.12.2                                                                                                    | DoS – Cloud Set Up                                                                                                    | . 40                                                                                                    |
|   | 4.12.3                                                                                                    | BACnet Embedded                                                                                                    | . 40                                                                                                    |
|   | 4.12.4                                                                                                    | BACnet IP module                                                                                                    | . 4 i<br>41                                                                                                    |
|   | 4.12.6                                                                                                    | Save/Load                                                                                                    | . 42                                                                                                    |
|   | 4 13 Cont                                                                                                    | roller Info                                                                                                    | 42                                                                                                    |
| 5 | SVSTEM                                                                                                    | COMMISSIONING                                                                                                    | <u>–</u><br>⊿3                                                                                                    |
| 5 | 51 How                                                                                                    | to configure the iCM Adv                                                                                                    | د⊢.<br>⊿2                                                                                                    |
|   | 5.1 1100                                                                                                    |                                                                                                    | . 43                                                                                                    |
|   | 5.1.1 C                                                                                                    | Dofiguring ICM                                                                                                    | .43                                                                                                    |
|   | 5.1.2 C                                                                                                    | onfiguring Dedicated Pump Speed Control                                                                                                    | . 44                                                                                                    |
|   | 5.2 How                                                                                                    | to setup the Management Settings                                                                                                    | 15                                                                                                    |
|   | 5.2 100                                                                                                    |                                                                                                    | . +0                                                                                                    |
|   | 5.2.1 P                                                                                                    | ionity<br>in and Max Run I Inits                                                                                                    | . 40                                                                                                    |
|   | 5.2.3 C                                                                                                    | ontrolled Temperatures                                                                                                    | . 47                                                                                                    |
|   | 5.2.4 St                                                                                                    | aging Settings                                                                                                    | . 47                                                                                                    |
|   | 5.2.5 St                                                                                                    | aging on Capacity Thresholds (only in Two-Pipe Plant-room)                                                                                                    | . 49                                                                                                    |
|   | 5.2.6 Si                                                                                                    | aging Temperature Differentials                                                                                                    | .50                                                                                                    |
|   | 5.2.7 S                                                                                                    | aging Delays                                                                                                    | .51                                                                                                    |
|   | 5.2.9 U                                                                                                    | hit Capacity Control (only for Two-pipe Plant-room)                                                                                                    | . 53                                                                                                    |
|   | 5.2.10                                                                                                    | Configuring System Mode Management                                                                                                    | . 55                                                                                                    |
|   | 5.2.11                                                                                                    | Heat Recovery (only for Two-pipe Plant-room)                                                                                                    | . 55                                                                                                    |
|   | 5.2.12<br>5.2.13                                                                                                    | Free-cooling (only for Two-pipe Plant-room)                                                                                                    | . 55                                                                                                    |
| c | O.Z. TO                                                                                                    |                                                                                                    | . 00<br>E0                                                                                                    |
| 0 | STOLEIN                                                                                                    | JFERATING                                                                                                    | . 59                                                                                                    |
|   | 0.4 0                                                                                                    |                                                                                                    | <b>F</b> O                                                                                                    |
|   | 6.1 Syst                                                                                                    | em Enable setpoint                                                                                                    | . 59                                                                                                    |
|   | 6.1 Syst<br>6.1.1 S                                                                                                    | em Enable setpoint<br>ave Disable                                                                                                    | . 59<br>. 59                                                                                                    |
|   | 6.1 Syst<br>6.1.1 Si<br>6.2 Syst                                                                                                    | em Enable setpoint<br>ave Disable<br>em water temperature setpoints                                                                                                    | . 59<br>. 59<br>. 59<br>. 59                                                                                                    |
|   | <ul> <li>6.1 Syst</li> <li>6.1.1 Si</li> <li>6.2 Syst</li> <li>6.2.1 Si</li> </ul>                                                                                                    | em Enable setpoint<br>ave Disable<br>em water temperature setpoints<br>/stem Cool Setpoint                                                                                                    | . 59<br>. 59<br>. 59<br>. 59<br>. 59                                                                                                    |
|   | 6.1 Syst<br>6.1.1 Si<br>6.2 Syst<br>6.2.1 Si<br>6.2.2 Si                                                                                                    | em Enable setpoint<br>ave Disable<br>em water temperature setpoints<br>/stem Cool Setpoint<br>/stem Heat Setpoint                                                                                                    | . 59<br>. 59<br>. 59<br>. 59<br>. 59                                                                                                    |
|   | 6.1 Syst<br>6.1.1 Si<br>6.2 Syst<br>6.2.1 Si<br>6.2.2 Si<br>6.2.3 Si<br>6.2.3 Si                                                                                                    | em Enable setpoint<br>ave Disable<br>em water temperature setpoints<br>/stem Cool Setpoint<br>/stem Heat Setpoint                                                                                                    | . 59<br>. 59<br>. 59<br>. 59<br>. 59<br>. 59                                                                                                    |
|   | 6.1 Syst<br>6.1.1 S<br>6.2 Syst<br>6.2.1 S<br>6.2.2 S<br>6.2.3 S<br>6.2.4 S<br>6.2.5 S                                                                                                    | em Enable setpoint<br>ave Disable<br>em water temperature setpoints<br>/stem Cool Setpoint<br>/stem Heat Setpoint<br>/stem Active Setpoint<br>/stem Heat Recovery EWT Setpoint in Two-pipe plantroom                                                                                                    | . 59<br>. 59<br>. 59<br>. 59<br>. 59<br>. 59<br>. 59<br>. 59                                                                                                    |
|   | 6.1 Syst<br>6.1.1 Si<br>6.2 Syst<br>6.2.1 Si<br>6.2.2 Si<br>6.2.3 Si<br>6.2.4 Si<br>6.2.5 Si                                                                                                    | em Enable setpoint<br>ave Disable<br>em water temperature setpoints<br>/stem Cool Setpoint<br>/stem Heat Setpoint<br>/stem Active Setpoint<br>/stem Heat Recovery EWT Setpoint in Two-pipe plantroom                                                                                                    | . 59<br>. 59<br>. 59<br>. 59<br>. 59<br>. 59<br>. 59<br>. 60                                                                                                    |
|   | 6.1 Syst<br>6.1.1 Si<br>6.2 Syst<br>6.2.2 Si<br>6.2.3 Si<br>6.2.4 Si<br>6.2.5 Si<br>6.3 Syst                                                                                                    | em Enable setpoint<br>ave Disable<br>em water temperature setpoints<br>/stem Cool Setpoint/stem Heat Setpoint/stem Active Setpoint/stem Active Setpoint/stem Heat Recovery EWT Setpoint in Two-pipe plantroom/stem Heat Recovery EWT Setpoint in Four-pipe plantroom/stem Heat Recovery EWT Setpoint in Four-pipe plantroom                                                                                                    | . 59<br>. 59<br>. 59<br>. 59<br>. 59<br>. 59<br>. 60<br>. 60                                                                                                    |
|   | 6.1 Syst<br>6.1.1 Si<br>6.2 Syst<br>6.2.2 Si<br>6.2.3 Si<br>6.2.4 Si<br>6.2.5 Si<br>6.3 Syst<br>6.3.1 Si<br>6.3.2 C                                                                                                    | em Enable setpoint<br>ave Disable<br>em water temperature setpoints<br>ystem Cool Setpoint<br>ystem Heat Setpoint<br>ystem Heat Setpoint<br>ystem Heat Recovery EWT Setpoint in Two-pipe plantroom                                                                                                    | . 59<br>. 59<br>. 59<br>. 59<br>. 59<br>. 59<br>. 60<br>. 60<br>. 60                                                                                                    |
|   | 6.1 Syst<br>6.1.1 Si<br>6.2 Syst<br>6.2.2 Si<br>6.2.3 Si<br>6.2.4 Si<br>6.2.5 Si<br>6.3 Syst<br>6.3 Syst<br>6.3.1 Si<br>6.3.2 Ci<br>6.3.3 Si                                                                                                    | em Enable setpoint<br>ave Disable<br>em water temperature setpoints<br>/stem Cool Setpoint/<br>/stem Heat Setpoint/<br>/stem Heat Setpoint/<br>/stem Heat Recovery EWT Setpoint in Two-pipe plantroom/<br>/stem Heat Recovery EWT Setpoint in Four-pipe plantroom/<br>/stem Heat Recovery EWT Setpoint in Four-pipe plantroom/<br>/stem Meat Recovery EWT Setpoint in Four-pipe plantroom/<br>/stem Mode and System mode setpoint/<br>/stem Mode in Two pipe Plant/<br>/stem Mode in Four pipe Plant/ | .59<br>.59<br>.59<br>.59<br>.59<br>.59<br>.60<br>.60<br>.60                                                                                                    |
|   | 6.1 Syst<br>6.1.1 Si<br>6.2 Syst<br>6.2.2 Si<br>6.2.3 Si<br>6.2.4 Si<br>6.3 Syst<br>6.3 Syst<br>6.3.1 Si<br>6.3.2 Ci<br>6.3.3 Si<br>6.4 Syst                                                                                                    | em Enable setpoint<br>ave Disable<br>em water temperature setpoints<br>/stem Cool Setpoint                                                                                                    | .59<br>.59<br>.59<br>.59<br>.59<br>.59<br>.60<br>.60<br>.60<br>.60                                                                                                    |
|   | 6.1 Syst<br>6.1.1 Si<br>6.2 Syst<br>6.2.2 Si<br>6.2.3 Si<br>6.2.4 Si<br>6.2.5 Si<br>6.3 Syst<br>6.3.1 Si<br>6.3.2 Ci<br>6.3.3 Si<br>6.4 Syst<br>6.5 Syst                                                                                                    | em Enable setpoint                                                                                                    | .59<br>.59<br>.59<br>.59<br>.59<br>.59<br>.60<br>.60<br>.60<br>.60<br>.60                                                                                                    |
|   | 6.1 Syst<br>6.1.1 Si<br>6.2 Syst<br>6.2.2 Si<br>6.2.3 Si<br>6.2.4 Si<br>6.2.5 Si<br>6.3 Syst<br>6.3.2 C<br>6.3.3 Si<br>6.3.2 C<br>6.3.3 Si<br>6.4 Syst<br>6.5 Syst<br>6.5 Syst                                                                                                    | em Enable setpoint                                                                                                    | .59<br>.59<br>.59<br>.59<br>.59<br>.59<br>.60<br>.60<br>.60<br>.60<br>.60<br>.61                                                                                                   |
|   | 6.1 Syst<br>6.1.1 Si<br>6.2 Syst<br>6.2.2 Si<br>6.2.3 Si<br>6.2.4 Si<br>6.2.5 Si<br>6.3 Syst<br>6.3 Syst<br>6.3.2 Ci<br>6.3.3 Si<br>6.4 Syst<br>6.5 Syst<br>6.5 Syst<br>6.5.1 Si<br>6.5.2 H                                                                                                    | em Enable setpoint                                                                                                    | .59<br>.59<br>.59<br>.59<br>.59<br>.59<br>.60<br>.60<br>.60<br>.60<br>.60<br>.61<br>.61                                                                                            |
|   | <ul> <li>6.1 Syst</li> <li>6.1.1 Si</li> <li>6.2 Syst</li> <li>6.2.1 Si</li> <li>6.2.2 Si</li> <li>6.2.3 Si</li> <li>6.2.4 Si</li> <li>6.3.1 Si</li> <li>6.3.2 Ci</li> <li>6.3.3 Si</li> <li>6.4 Syst</li> <li>6.5 Si</li> <li>6.5.1 Si</li> <li>6.5.2 H</li> <li>6.6 Syst</li> </ul>                                                                                                    | em Enable setpoint                                                                                                    | .59<br>.59<br>.59<br>.59<br>.59<br>.59<br>.60<br>.60<br>.60<br>.60<br>.60<br>.61<br>.61<br>.61                                                                                     |
|   | 6.1 Syst<br>6.1.1 Si<br>6.2 Syst<br>6.2.2 Si<br>6.2.3 Si<br>6.2.4 Si<br>6.2.5 Si<br>6.3 Syst<br>6.3.2 C<br>6.3.3 Si<br>6.3.2 C<br>6.3.3 Si<br>6.4 Syst<br>6.5 Syst<br>6.5.1 Si<br>6.5.2 H<br>6.6 Syst<br>6.6.1 Fi                                                                                                    | em Enable setpoint                                                                                                    | .59<br>.59<br>.59<br>.59<br>.59<br>.59<br>.60<br>.60<br>.60<br>.60<br>.60<br>.61<br>.61<br>.61                                                                                     |
|   | <ul> <li>6.1 Syst</li> <li>6.1.1 Si</li> <li>6.2 Syst</li> <li>6.2.2 Si</li> <li>6.2.3 Si</li> <li>6.2.4 Si</li> <li>6.2.5 Si</li> <li>6.3 Syst</li> <li>6.3.1 Si</li> <li>6.3.2 Ci</li> <li>6.3.3 Si</li> <li>6.4 Syst</li> <li>6.5 Syst</li> <li>6.5.1 Si</li> <li>6.5.2 Hi</li> <li>6.6 Syst</li> <li>6.6.1 Fi</li> <li>6.7 Stan</li> </ul>                                                                                                    | em Enable setpoint                                                                                                    | .59<br>.59<br>.59<br>.59<br>.59<br>.59<br>.60<br>.60<br>.60<br>.60<br>.60<br>.61<br>.61<br>.61<br>.61<br>.61                                                                       |
|   | <ul> <li>6.1 Syst</li> <li>6.1.1 Si</li> <li>6.2 Syst</li> <li>6.2.1 Si</li> <li>6.2.2 Si</li> <li>6.2.3 Si</li> <li>6.2.4 Si</li> <li>6.2.5 Si</li> <li>6.3 Syst</li> <li>6.3.1 Si</li> <li>6.3.2 C</li> <li>6.3.3 Si</li> <li>6.4 Syst</li> <li>6.5.1 Si</li> <li>6.5.2 H</li> <li>6.6 Syst</li> <li>6.6.1 Fi</li> <li>6.7 Stan</li> <li>6.7 Stan</li> </ul>                                                                                                    | em Enable setpoint                                                                                                    | .59<br>.59<br>.59<br>.59<br>.59<br>.60<br>.60<br>.60<br>.60<br>.61<br>.61<br>.61<br>.61<br>.61<br>.62<br>.62                                                                       |
|   | <ul> <li>6.1 Syst</li> <li>6.1.1 Si</li> <li>6.2 Syst</li> <li>6.2.2 Si</li> <li>6.2.3 Si</li> <li>6.2.4 Si</li> <li>6.2.5 Si</li> <li>6.3 Syst</li> <li>6.3.1 Si</li> <li>6.3.2 Ci</li> <li>6.3.3 Si</li> <li>6.4 Syst</li> <li>6.5 Syst</li> <li>6.5.2 Hi</li> <li>6.6 Syst</li> <li>6.6.1 Fi</li> <li>6.7 Standow</li> <li>6.7 Standow</li> <li>6.8 Dedition</li> </ul>                                                                                                    | em Enable setpoint                                                                                                    | .59<br>.59<br>.59<br>.59<br>.59<br>.60<br>.60<br>.60<br>.60<br>.60<br>.60<br>.61<br>.61<br>.61<br>.61<br>.61<br>.62<br>.62                                                         |
|   | <ul> <li>6.1 Syst</li> <li>6.1.1 Si</li> <li>6.2 Syst</li> <li>6.2.2 Si</li> <li>6.2.3 Si</li> <li>6.2.4 Si</li> <li>6.2.5 Si</li> <li>6.3 Syst</li> <li>6.3.1 Si</li> <li>6.3.2 Ci</li> <li>6.3.3 Si</li> <li>6.4 Syst</li> <li>6.5.1 Si</li> <li>6.5.2 Hi</li> <li>6.6 Syst</li> <li>6.6.1 Fi</li> <li>6.7 Stan</li> <li>6.7 Stan</li> <li>6.8 Dedi</li> </ul>                                                                                                    | em Enable setpoint                                                                                                    | .59<br>.59<br>.59<br>.59<br>.59<br>.60<br>.60<br>.60<br>.60<br>.60<br>.60<br>.61<br>.61<br>.61<br>.61<br>.61<br>.61<br>.62<br>.62                                                  |
|   | 6.1 Syst<br>6.1.1 Si<br>6.2 Syst<br>6.2.2 Syst<br>6.2.3 Syst<br>6.2.4 Syst<br>6.3.1 Syst<br>6.3.2 C<br>6.3.3 Syst<br>6.4 Syst<br>6.5.1 Syst<br>6.5.2 H<br>6.6 Syst<br>6.6.1 Fr<br>6.7 Stan<br>6.7 Stan<br>6.8 Dedi<br>6.8.1 Fi<br>6.8 2 V                                                                                                    | em Enable setpoint                                                                                                    | .59<br>.59<br>.59<br>.59<br>.60<br>.60<br>.60<br>.60<br>.60<br>.61<br>.61<br>.61<br>.61<br>.61<br>.62<br>.62<br>.62<br>.62                                                         |
|   | 6.1 Syst<br>6.1.1 Si<br>6.2 Syst<br>6.2.2 Syst<br>6.2.3 Syst<br>6.2.5 Syst<br>6.3 Syst<br>6.3.1 Syst<br>6.3.2 C<br>6.3.3 Syst<br>6.4 Syst<br>6.5 Syst<br>6.5.2 H<br>6.6 Syst<br>6.6.1 Fi<br>6.7 Stan<br>6.7 Stan<br>6.8 Dedi<br>6.8.1 Fi<br>6.8.2 V<br>6.8.3 V                                                                                                    | em Enable setpoint                                                                                                    | .59<br>.59<br>.59<br>.59<br>.59<br>.60<br>.60<br>.60<br>.60<br>.61<br>.61<br>.61<br>.61<br>.62<br>.62<br>.62<br>.62<br>.62<br>.62                                                  |
|   | <ul> <li>6.1 Syst</li> <li>6.1.1 Si</li> <li>6.2 Syst</li> <li>6.2.1 Si</li> <li>6.2.2 Si</li> <li>6.2.3 Si</li> <li>6.2.4 Si</li> <li>6.2.5 Si</li> <li>6.3 Syst</li> <li>6.3.1 Si</li> <li>6.3.2 Ci</li> <li>6.3.3 Si</li> <li>6.4 Syst</li> <li>6.5 Syst</li> <li>6.5 Syst</li> <li>6.5 Syst</li> <li>6.5 Syst</li> <li>6.5 Si</li> <li>6.6 Syst</li> <li>6.6 Syst</li> <li>6.6 Syst</li> <li>6.6 Si</li> <li>6.6 Si</li> <li>6.7 Stan</li> <li>6.8 Dedi</li> <li>6.8.1 Fi</li> <li>6.8.2 Vi</li> <li>6.8.3 Vi</li> <li>6.8.4 M</li> </ul> | em Enable setpoint                                                                                                    | .59<br>.59<br>.59<br>.59<br>.60<br>.60<br>.60<br>.60<br>.60<br>.60<br>.61<br>.61<br>.61<br>.61<br>.62<br>.62<br>.62<br>.62<br>.62<br>.62<br>.62<br>.62<br>.62<br>.62               |
|   | <ul> <li>6.1 Syst</li> <li>6.1.1 Si</li> <li>6.2 Syst</li> <li>6.2.2 Si</li> <li>6.2.3 Si</li> <li>6.2.4 Si</li> <li>6.2.5 Si</li> <li>6.3 Syst</li> <li>6.3.1 Si</li> <li>6.3.2 Ci</li> <li>6.3.3 Si</li> <li>6.4 Syst</li> <li>6.5.1 Si</li> <li>6.5.2 Hi</li> <li>6.6 Syst</li> <li>6.6.1 Fi</li> <li>6.6.1 Si</li> <li>6.7 Stan</li> <li>6.7 Stan</li> <li>6.8 Dedi</li> <li>6.8.1 Fi</li> <li>6.8.2 Vi</li> <li>6.8.3 Vi</li> <li>6.8.4 Mi</li> <li>6.9 Syst</li> </ul>                                                                  | em Enable setpoint                                                                                                    | .59<br>.59<br>.59<br>.59<br>.59<br>.60<br>.60<br>.60<br>.60<br>.60<br>.60<br>.60<br>.61<br>.61<br>.61<br>.61<br>.61<br>.61<br>.62<br>.62<br>.62<br>.62<br>.62<br>.62<br>.63<br>.63 |

| 7 TROUBLESHOOTING                                                                                                    | . 64                                   |
|----------------------------------------------------------------------------------------------------|----------------------------------------|
| 7.1 iCM Adv Alarms                                                                                                    | . 64                                   |
| 7.1.1 iCM Configuration Alarm<br>7.1.2 System Lwt Sensor Fault                                                                                                    | . 64<br>. 64                           |
| <ul> <li>7.1.4 System Heat Lwt Sensor Fault.</li> <li>7.1.5 System Heat Ewt Sensor Fault.</li> <li>7.1.6 Controlled Temperature Alarm</li> </ul>                                                                                                    | . 65<br>. 65<br>. 66                   |
| <ul> <li>7.1.7 Controlled Heat Temperature Alarm</li> <li>7.1.8 Slave Standalone</li> <li>7.1.9 Slave Alarm</li> </ul>                                                                                                    | 66<br>66<br>67                         |
| 7.1.10 Slave Communication Error<br>7.1.11 Slave Missing                                                                                                    | .67<br>.67                             |
| 7.2.1 Pump Manager Differential Pressure Sensor Fault                                                                                                    | . 68                                   |
| 7.3 Pump Managers Alarms                                                                                                    | . 68                                   |
| <ul> <li>7.3.1 Pump Manager Configuration Error</li></ul>                                                                                                    | . 68<br>. 68<br>. 69<br>. 69<br>. 69   |
| 7.4 Cooling Tower Manager Alarms                                                                                                    | . 70                                   |
| <ul> <li>7.4.1 Cooling Tower Manager Communication Error</li> <li>7.4.2 Cooling Tower Manager Missing</li> <li>7.4.3 Cooling Tower Configuration Error</li> <li>7.4.4 Cooling Tower Manager Sensor Fault</li> <li>7.4.5 Cooling Tower # Alarm</li> <li>7.4.6 Cooling Tower # Lwt Sensor Alarm</li> </ul> | 70<br>70<br>70<br>70<br>70<br>71<br>71 |
| 7.5 Secondary Pump Manager Alarms                                                                                                    | .71                                    |
| <ul> <li>7.5.1 Secondary Pump Manager Communication Error</li> <li>7.5.2 Secondary Pump Manager Missing Alarm</li> <li>7.5.3 Secondary Pump Manager Configuration Error</li> </ul>                                                                                                    | .71<br>.72<br>.72                      |
| 7.6 Events                                                                                                    | . 72                                   |
| <ul> <li>7.6.1 Heat Recovery Configuration Error</li> <li>7.6.2 Free-cooling Configuration Error</li> <li>7.6.3 Energy Monitoring Configuration Error</li> </ul>                                                                                                    | .72<br>.73<br>.73                      |
| 8 TOUCH PANEL                                                                                                    | .74                                    |
| 8.1 Configuring iCM Adv                                                                                                    | .74                                    |
| 8.1.1 BACnet parameters                                                                                                    | .75                                    |
| 8.2 Configuring Touch Panel                                                                                                    | .75                                    |
| <ul> <li>8.2.1 Touch panel log in</li> <li>8.2.2 Touch panel communication parameters</li> <li>8.2.3 Reading /writing variables</li> </ul>                                                                                                    | .75<br>.76<br>.76                      |

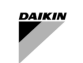

# LIST OF FIGURES

| Figure 1: Temporary Activation                                               | 12       |
|------------------------------------------------------------------------------|----------|
| Figure 2: Temporary password activation                                      | 12       |
| Figure 3:Software Options page                                               | 13       |
| Figure 4: Enter the license code                                             | 13       |
| Figure 5: Activate the iCM Advanced                                          | 13       |
| Figure 6: Connecting the network                                             | 14       |
| Figure 7 - System water temperature installation position                    | 15       |
| Figure 8 - Four-pipe: Multipurpose, A/C Chiller and A/C Hea pump             | 15       |
| Figure 9 - Four-pipe: A/C Heat Pump and A/C Chiller with Heat Recovery       | 16       |
| Figure 10 - Variable Flow based on DP in primary system with dedicated pumps | 16       |
| Figure 11 - Shut-off valve electrical installation                           | 17       |
| Figure 12 - Variable Primary Flow with iCM and iPM                           | 18       |
| Figure 13: Read-only value in Web HMI                                        | 19       |
| Figure 14: Writable value in Web HMI                                         |          |
| Figure 15: iCM – Slave # data                                                |          |
| Figure 16: Slave # – states overview                                         |          |
| Figure 17: Slave # – Circuit @ data overview                                 |          |
| Figure 47: Configuration menu                                                | 43       |
| Figure 48: Main Menu $\rightarrow$ Configuration $\rightarrow$ Config iCM    | 44       |
| Figure 49: Pump Managers configuration menu                                  | 45       |
| Figure 50: iCM Setting menu                                                  | 46       |
| Figure 51: Max number of Units running equal 5                               | 46       |
| Figure 52: Selection of the controlled temperature                           | 40<br>47 |
| Figure 53 – iCM Staging Setting effects                                      | 48       |
| Figure 54 Staging Setting effects in four nine Plant room                    | 48       |
| Figure 5- Staging thresholds                                                 |          |
| Figure 56 Load Sharing VS Minimum running Units                              |          |
| Figure 57: Station thresholds for heat                                       | 50       |
| Figure 58: Staging temperature thresholds configuration                      | 50       |
| Figure 50: Stage delays configuration                                        | 51       |
| Figure 60: Staging delays calculations                                       | 51       |
| Figure 61: Definite denote a calculations                                    | 52       |
| Figure 01: Denost Management Selection                                       | 53       |
| Figure 62: Load control action selection                                     | 53       |
| Figure 63. Load Control action selection                                     | 5/       |
| Figure 64: Unit Capacity Control Sattings                                    | 5/       |
| Figure 66 - Mode Changeover selection                                        | 55       |
| Figure 67: Heat Decovery selection                                           | 55       |
| Figure 07. Freat (Recovery Settings                                          | 56       |
| Figure 60: Standby chiller configuration                                     | 56       |
| Figure 09: Standby chiller to Grandby chiller mode                           | 50       |
| Figure 70: Selection of the Standby chiller mode                             | 57       |
| Figure 71: Notation strategy comparation with Standby Unit                   | 58       |
| Figure 72: System Overview on Main many of iCM Adv external cotrallor HMI    | 50       |
| Figure 73. System Overview On Ivian menu of IGW Auv external Coundler Film   | 03<br>7/ |
| Figure 74. Touch Fanel configuration                                         | 14<br>71 |
| Figure 76: RAChot parameters                                                 | 14       |
| Figure 70. DAOHEL Paralleleis                                                | 10<br>75 |
| Figure 77: Touch panel configuration page                                    | 13       |
| Figure 70. Fouch panel conliguration page                                    | / 6      |
| FIGURE 13. ION Settings menu                                                 | / /      |

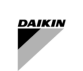

# LIST OF TABLES

| Table 1: Configurations and Limitations of iCM Adv             | 9  |
|----------------------------------------------------------------|----|
| Table 2 - Four Pipe system: iCM Functions limitation           | 10 |
| Table 3 Common Leaving water temperature in plant room         | 14 |
| Table 4: Example of parameter and setting representation       | 19 |
| Table 5:Access levels                                          | 19 |
| Table 6: Main Menu                                             | 20 |
| Table 7: iCM Data overview                                     |    |
| Table 8: iCM – System Capacity                                 |    |
| Table 9: iCM – Setpoints overview                              | 23 |
| Table 10: iCM – Sensor overview                                | 23 |
| Table 11: iCM – Heat Recovery overview                         | 23 |
| Table 12: iCM – Free Cooling overview                          | 24 |
| Table 13: iCM – Energy Monitoring overview                     | 24 |
| Table 14: iCM – Slave # data – Heat Recovery                   |    |
| Table 15: iCM – Slave # data – Free Cooling                    |    |
| Table 16: iCM – Slave # data – power Management                |    |
| Table 17: Slave # – Configuration data overview                |    |
| Table 18: Evaporator Pump speed control overview               |    |
| Table 19: Evaporator Pump Speed Control – Maintenance overview |    |
| Table 20: Evaporator Pump Speed Control – Setpoint overview    |    |
| Table 21: Evaporator Pump Speed Control – Setting overview     |    |
| Table 22: Evaporator or Condenser Pump Manager Menu            |    |
| Table 23: Cooling Tower Manager Menu                           |    |
| Table 24: Secondary Pump Managers Menu                         |    |
| Table 25: iCM Setting Menu                                     |    |
| Table 26: Defrost Setting menu                                 |    |
| Table 27: Capacity Control Management Setting                  |    |
| Table 28: Standby chiller configuration                        |    |
| Table 29: Demand Limit Setting                                 |    |
| Table 30: Heat Recovery Setting                                |    |
| Table 31: Free Cooling Setting                                 |    |
| Table 32: Unit # configuration                                 |    |
| Table 33: iCM Maintenance menu                                 |    |
| Table 34: Configuration menu                                   |    |
| Table 35: iCM configuration menu                               |    |
| Table 36: Units type menu                                      |    |
| Table 37: Dedicated Pump Control configuration menu            |    |
| Table 38: Pump Managers configuration menu                     |    |
| Table 39: Controller Setup menu                                |    |
| Table 40: IP configuration menu                                |    |
| Table 41: DoS setup menu                                       |    |
| Table 42: BACnet embedded menu                                 |    |
| Table 43: MODbus embedded menu                                 |    |
| Table 44: BACnet IP module menu                                |    |
| Table 45: Save-Load menu                                       |    |
| Table 46: Controller Info menu                                 |    |
| Table 53 Unit Types                                            |    |
| Table 54: System controlled temperature based on system layout |    |
|                                                                |    |

# 1 WHAT IS ICM ADV<sup>©</sup>

### 1.1 Before starting

EKDICMADV, iCM Advanced panel"; is an external panel able to provide all the functionalities of iCM embedded and moreover, it can provide through a touch panel a graphic representation, monitoring and control of the whole plant-room.

iCM Advanced Panel can be purchased as "accessory" of Daikin units. It can be associated only to Daikin units with Microtech IV controller and "iCM Adv option" (option 236). Purchase of "iCM Adv option" provides a "License key" to activate iCM Adv control on unit controller. The activation can be performed by Factory or during the commissioning of the units on site by a Daikin technician.

### **1.2** Available Control functions

In this section are resumed all the control function provided by iCM Adv.

- Unit Sequencing: allows to equalize the operation hours of the units through rotation of units.
- Unit Staging: allows to provide a stable system controlled water, minimizing the number of running units and consequently reducing the power consumption.
- Controlled temperature configuration: (Two-pipe plant only) allows to select the controlled temperature which Unit Staging is based on. Possible configurations are:
  - Control on System Leaving water temperature: the installation of a temperature sensor on supply header is mandatory
  - Control on System Entering water temperature: the installation of a temperature sensor on Return header is mandatory.
- **Circuit Staging Control:** (Multipurpose unit only) allows to provide a stable chilled water and hot water in a fourpies distribution system, minimizing the number of running units and controlling the mode of unit circuits.

Control on Entering water temperature and consequently sensor-less installation is not possible. Please refer to table Table 3 Common Leaving water temperature in plant room

Further system functions are available with iCM. Those functions are related to advanced unit management or management of unit options at system level:

- Unit Capacity control: (not available for Multipurpose unit or Four-pipe plant) allows to manage the capacity generation of each unit, in order to increase or decrease the overall system capacity according to building load demand. Thus, this function provides energy efficiency optimization.
- System Changeover: (not available for Multipurpose unit) allows to set the operating mode of the system and consequently on all the units able to perform the changeover.
- System Defrost: (available only in system with Air-cooled Heat Pumps) allows to manage the defrost process of the units assuring that available heating capacity will be higher than cooling capacity generated during defrost
- System Heat Recovery: (available only for units with Heat Recovery option installed) allows to manage the activation of heat recovery function on the units in order to provide a stable system entering water temperature on Heat recovery circuit. Moreover, iCM will prioritize the start of units with heat recovery option among all the managed units to maximize the heat recovery production.
- System Free Cooling (available only for units with Free Cooling option installed) allows to manage the activation of free-cooling function on units in order to maximize the system cooling capacity generated through free-cooling despite of mechanical cooling. For this reason, iCM will prioritize the start of units with free-cooling option among all the managed units.
- System Variable primary flow management with dedicated pumps: (available only for units with VPF option installed) allows to manage the speed of primary pumps dedicated to each unit in order to afford the building flow demand and assuring minimum flow to running units exchanger.
- Evaporator Pump Manager: (available only with additional "accessory" "iPMxx": external panel) allows to monitor the evaporator water distribution management based on manifolded piping.
- **Condenser Pump Manager:** (available only with additional "accessory" "iPMxx": external panel) allows to monitor the condenser water distribution management based on manifolded piping.
- **Cooling tower Manager** (available only with additional "accessory" "iPMxx": external panel, configured as Condenser Pump Manager) allows to monitor water distribution management based on manifolded piping and the cooling tower management.
- Secondary Pump Manager: (available only with additional "accessory" "iSM": external panel) allows to monitor the pump groups on secondary water distribution.
- **Four-pipe Management:** allows the possibility to manage Four pipe system and controlling the simultaneous and separated Hot and Chilled water production for the following layout:
  - Multipurpose, AC Heat pump, AC Chiller (with NO heat recovery)
    - AC Heat pump and AC chiller with Heat Recovery

The iCM management, according to type of unit and request on both Heat and Chilled primary system, selects the best sequence of units to minimize energy consumption and it sets the operating mode to satisfy both demands.

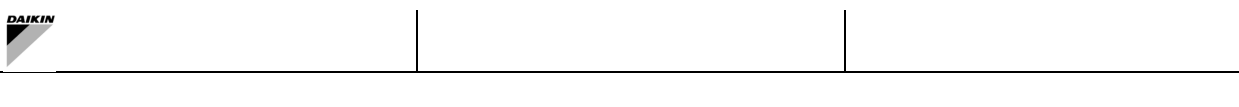

# 1.3 Possible configurations

iCM Adv can manage only plants with up to 8 Units and composed by:

- all chillers (mix of air-cooled and water cooled is not allowed)
- all heat pumps (mix of air-cooled and water cooled is not allowed)
- all multipurpose
- mix of Heat pumps and Chillers (operating in two-pipes water distribution: chiller units are stopped during Heating mode)
- mix of Screw and Scroll compressor Air-cooled unit
- mix of Screw and Centrifugal compressor Water-cooled unit
- mix of VFD and Slide compressor unit
- air cooled chillers with optional Heat Recovery (not all chillers must have heat recovery)
- air cooled chillers with optional Free-cooling (not all chillers must have free-cooling)
- mix of Multipurpose and Air cooled Chillers and Air-cooled Hea pumps (Four-Pipe Layout)
- mix of Air-cooled Heat pumps and Air-cooled Chiller with Heat Recovery (Four Pipe Layout)

iCM Adv external controller is able to detect the type of units and the type of Daikin system management (iCM Option) activated on each controller connected in the network. If the combination between Daikin unit type and Daikin System manager type were wrong, iCM Adv external controller disables the Daikin System Manager and provide a notification.

### 1.4 Limitations

iCM Advanced can manage only some kind of units and plant layout configiration.

If the limitations will not be respected, iCm Advacned controller will raise a configuration error and consequently the management of the plant-room will be locked.

Moreover iCM Advanced can be connected only to Daikin units with "iCM Advanced option" activated (Option 236).

The following Table 1 resumes the possible configurations and limitations of iCM Adv:

| Primary System Type                                                          | iCM Adv <sup>©</sup> |
|------------------------------------------------------------------------------|----------------------|
| Up to 8 Units                                                                | ✓                    |
| All Chillers                                                                 | ✓                    |
| All Heat Pumps                                                               | ✓                    |
| All Multipurpose                                                             | ✓                    |
| EWWT/EWHT/EWLT-Q (Modular water-cooled units)                                | ×                    |
| EWAT/EWYT-CZ / Split (Small Inverter Chiller)                                | ×                    |
| EWWQ/EWLQ-KC (Hydrocube)                                                     | ×                    |
| Mix of Water-cooled Units + Air-cooled Units                                 | ×                    |
| Mix of Water-cooled Units + Multipurpose Units                               | ×                    |
| All Screw Units                                                              | $\checkmark$         |
| All Scroll Units                                                             | ✓                    |
| All Centrifugal Units                                                        | ✓                    |
| Mix of Screw + Scroll Units                                                  | ✓                    |
| Mix of Centrifugal + Screw/Scroll Units                                      | ✓                    |
| Mix of Screw Units with slide compressor + Units with VFD compressor         | $\checkmark$         |
| Two Pipe System: Mix of Chillers + Heat Pumps                                | $\checkmark$         |
| Heat Pumps + System Changeover                                               | $\checkmark$         |
| Air-cooled Heat Pumps with Collective housing                                | $\checkmark$         |
| Air-cooled Heat Pumps + System Defrost                                       | $\checkmark$         |
| Air-cooled Chillers with Heat Recovery (HR)                                  | $\checkmark$         |
| Mix Air-cooled Chiller with HR + Air-cooled Chiller with no HR               | $\checkmark$         |
| Mix of Chillers with HR + Multipurpose                                       | ×                    |
| Air-cooled Chillers with Free-cooling (FC)                                   | $\checkmark$         |
| Mix Air-cooled Chiller with FC + Air-cooled Chiller with no FC               | $\checkmark$         |
| Mix of Chillers with FC + Multipurpose                                       | ×                    |
| Four Pipe System: Multipurpose + Air-cooled Chillers + Air-Cooled Heat pumps | ✓                    |
| Four Pipe System: Air-cooled Heat pumps + Air-cooled Chiller with HR         | ✓                    |
| Four Pipe System: Air-cooled Heat pumps + Air-cooled Chiller with no HR      | ×                    |
| Table 1: Configurations and Limitations of iCM Adv                           |                      |

iCM is able to manage different plant layout and Daikin units:

a) **Two-pipe plant layout**: Only one primary distribution system is present for both Heated and Chilled water. iCM is able to manage Chiller and Heatpumps units and the changeover of them to satisfy the primary system demand.

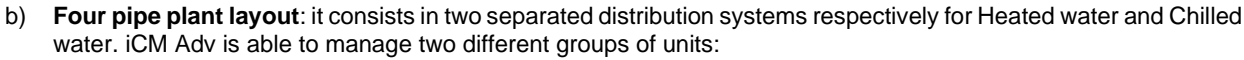

- a. Multipurpose connected to both sides, Air cooled Chiller connected to Chilled side, Air cooled Heat pump connected through changeover valve to both sides.
- b. Air-cooled Heat pump connected through changeover valve to both sides, Air-cooled Chiller with heat Recovery connecting evaporator to Chilled side and Heat Recovery coil to Heated side

# In case of doubts about what iCM Adv<sup>®</sup> can and cannot do, please refer to the following sections or contact your Sales Support referent in Daikin Applied Europe S.p.A.

### 1.4.1 Four Pipe Plant Limitations

iCM is able to manage only two groups of Daikin units:

- 1) Configuration A: Multipurpose, Air-cooled chiller and Air-cooled heatpump.
- 2) Configuration B: Air-cooled heat pump and Air-cooled Chiller with Heat recovery.

Both configuration working in Constant primary flow system.

Plant-room must consist in:

i

- A) Configuration:
  - a. NO Air-cooled Chiller unit with "Heat Recovery with control" option
  - b. ONLY Air-cooled Heat pump unit with "Changeover Valve Management" option
- B) Configuration:
  - a. ONLY Air-cooled Heat pump unit with "Changeover Valve Management" option
  - b. All Heat recovery circuits of Air cooled chiller units must be connected to hot primary headers
  - c. Separated Heat Recovery circuit beside Hot primary system is NOT allowed
  - d. NO Multipurpose unit

Both configurations have some limitations on provided function of iCM management:

| Functions                                         | Multi + AC-CO + AC-HP | AC-HP + AC-COwHR |
|---------------------------------------------------|-----------------------|------------------|
| Unit Sequencing                                   | $\checkmark$          | $\checkmark$     |
| Unit Staging                                      | $\checkmark$          | $\checkmark$     |
| Control on System EWT                             | ×                     | ×                |
| System Leaving water temperature control          | $\checkmark$          | $\checkmark$     |
| System Entering water temperature control         | ×                     | ×                |
| Circuit Staging & Mode Control (for Multipurpose) | $\checkmark$          | ×                |
| Unit mode Changeover                              | $\checkmark$          | $\checkmark$     |
| Unit capacity control                             | ×                     | ×                |
| System Mode Changeover                            | ✓                     | $\checkmark$     |
| System Defrost                                    | ×                     | ×                |
| System Collective housing                         | ×                     | ×                |
| System Heat Recovery                              | ×                     | $\checkmark$     |
| System Free-cooling                               | ×                     | ×                |
| System Variable Primary Flow                      | ×                     | ×                |
| Evaporator Pump Manager (iPM)                     | ×                     | ×                |
| Condenser Pump Manager (iPM)                      | ×                     | ×                |
| Cooling Tower Manager (iCT)                       | ×                     | ×                |
| Secondary Pump Manager (iSM)                      | ×                     | ×                |

 Table 2 - Four Pipe system: iCM Functions limitation

### 1.5 Integration in a Building Management System

Daikin unit is elected as the "iCm Adv external panel", it is able to retrieve the most important information of all the other "Slave" units and of the equipment managed by additional Panels (Evaporator or Condenser Pump Manage) connected to Daikin Communication Network.

Thus, iCM Adv external panel controller works as single point of integration with the BMS that will be able to gather all that information through protocol communication:

- BACnet over IP
- BACnet MSTP
- Modbus over RS485

Moreover, BMS will be able even to set the most important setpoints related to Daikin Unit Manager.

Please refer to document "BAS Integration – iCM Modbus protocol" or "iCM BACnet protocol" where all the datapoints are listed.

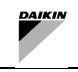

i

Not all the variables regarding the single unit are accessible through iCM Adv external controller. In case all the information about single unit are request, even Slave controller must be integrated by BMS

### 1.6 Daikin on Site

iCM<sup>©</sup> is integrated within Daikin on Site (DoS). When a Unit is connected to DoS and it is elected as ICM Adv external panel, all the status info, settings and web graphics of the plant are displayed. Specific sections will support an easy commissioning of the system and trending to monitor capacities and temperatures, starts and stops can help the remote Operator to fine tune and optimize the plant control.

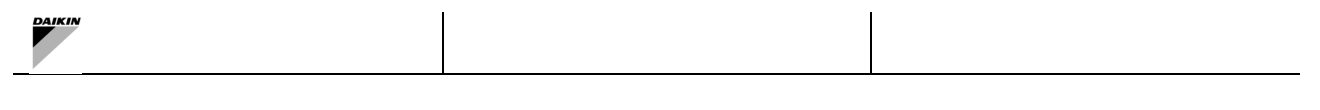

# 2 LICENSING

### 2.1 When license is needed

iCM Advanced Panel can be purchased as "accessory" of Daikin units. It can be associated only to Daikin units with Microtech IV controller and "iCM Adv option" (option 236).

All the Daikin units to be connected to iCM Advanced Panel must have Option 236 activated.

Purchase of "Option 236" for a Daikin units provides a "License key" to unlock the iCM Advanced software option. The License key is a unique code specifying the special options associated to that Unit and applicable to that Unit only. In case of multiple Units in the same plant an individual License key must be set on every Unit to let iCM Adv<sup>®</sup> being unlocked.

The activation can be performed by Factory or during the commissioning of the units on site by a Daikin technician. In case Option 236 is added to the Units' order (Material Request), the control function is automatically activated from the Factory by allowing a Plug&Play control solution during the commissioning phase.

If Option 236 is requested in a later stage, the License can be ordered from the Factory. Simple information like the order number of Units and the corresponding serial numbers of the Unit controllers are needed for the License activation.

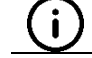

Option 236 is a Unit option and must be purchased as any other option. Don't forget to add it to your order for Factory activation.

### 2.2 Temporary License

A temporary License can be used if iCM Advanced has not been ordered and the system layout requires its functionalities. To activate the time-limited License for iCM Advanced Option please, let's proceed through menu *Commissioning – Software Options* page and the *Temporary Passwords* menu:

| Info | 1 | Software Options         |     |     |
|------|---|--------------------------|-----|-----|
|      |   | 5-1CM Standard           | 0++ | ►   |
|      |   | 5-State                  | Off |     |
|      |   | 6-iCM Advanced           | Off | Þ   |
|      |   | 6-State                  | Off |     |
|      |   | 7-Performance Monitoring | On  | Þ   |
|      |   | 7-State                  | On  |     |
|      |   | Temporary Passwords      |     |     |
|      |   | Apply Changes            | No  | ▶ - |
| ¢    |   | ESC 🌑                    | (   | ок  |

**Figure 1: Temporary Activation** 

Then, by entering the page, three temporary passwords are displayed:

| Info | 1 | Temporary Passwor | ds        |  |
|------|---|-------------------|-----------|--|
|      |   | 1-553489691893    | Used      |  |
|      |   | 2-411486702597    | Not Used  |  |
|      |   | 3-084430952438    | Not Used  |  |
|      |   | Mode              | Permament |  |
|      |   | Timer             | 8880min   |  |
|      |   |                   |           |  |
|      |   |                   |           |  |
|      |   |                   |           |  |
|      |   |                   |           |  |

Figure 2: Temporary password activation

In the same page the usage of the activation code is also visible and a Timer indicating the remaining time before expiration can be checked.

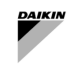

When timer expires, iCM Advanced option will be disabled on the units. In that moment, iCM Advanced panel will raise a configuration alarm and the management of the whole plant-room will be locked.

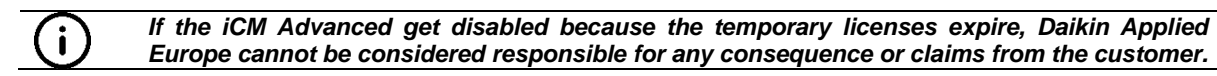

# 2.3 Permanent License

To enter a permanent License and activation key of the iCM Advanced option in Daikin Unit controller, go into the *Commissioning – Software Options* page:

| Info | 1 | Software Options    |     |    |      |
|------|---|---------------------|-----|----|------|
|      |   | Apply Changes       |     | No | ▶ _^ |
|      |   | Password            |     | 8  | Þ    |
|      |   | 1-Modbus Slave MSTP | 0   | ff | Þ    |
|      |   | 1-State             | 0   | ff |      |
|      |   | 2-BACNet MSTP       | 0   | ff | Þ    |
|      |   | 2-State             | 0   | ff |      |
|      |   | 3-BACNet IP         | 0   | ff | Þ    |
|      |   | 3-State             | 0   | ff | -    |
| ¢    |   |                     | ESC |    |      |

Figure 3:Software Options page

Click on the red arrow next to the item Password and enter the numeric License key.

| Password |        | × |
|----------|--------|---|
| Save     | Cancel |   |

Figure 4: Enter the license code

With the License key correctly installed, let's proceed and activate all the options including the iCM Advanced by changing the corresponding value to *On*, then apply all the changes.

| Info | 1 | Software Options    |     |   |
|------|---|---------------------|-----|---|
|      |   | 2-BACNet MSTP       | Off | · |
|      |   | 2-State             | Off |   |
|      |   | 3-BACNet IP         | Off |   |
|      |   | 3-State             | Off |   |
|      |   | 4-Energy Monitoring | On  | • |
|      |   | 4-State             | On  |   |
|      |   | 5-iCM Standard      | Off |   |
|      |   | 5-State             | Off | - |
|      |   |                     |     |   |
|      |   | ESC 🔘               |     |   |

Figure 5: Activate the iCM Advanced

After the controller reboot, go back again to the *Software Options* page and check if the activation states (6-State) are *On* to confirm the correct activation of the iCM<sup>©</sup> function.

# 3 FIELD WIRINGS

### 3.1 Daikin Communication Network connection

The following diagram shows how to connect iCM Advanced and the Daikin Units to each other and establish the Daikin Communication Network. Starting from first iCM Advanced controller, connect in parallel the PB terminals [CE+ / CE-] of every controller. Refer to iCM Advanced and Unit wiring diagram for the enumeration of the terminals. A shielded twisted pair cable must be used to make the connection.

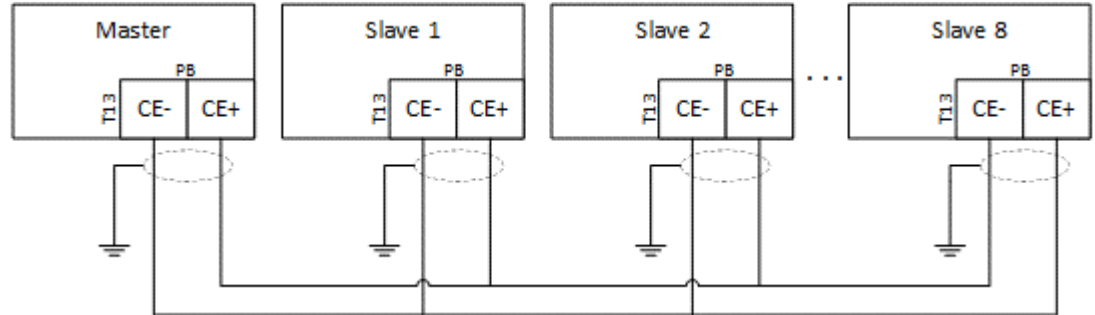

### Figure 6: Connecting the network

It is important to respect the below limitation to avoid instability in the communication network:

- Twisted and Shielded 2-wire cable
- Bus cable length between 2 Units Max. 700 m
- Total bus cable length Max. 1,000 m

### 3.2 Common water temperature sensors

According to type of managed Daikin units and primary plant layout, a certain number of temperature sensors must be connected to iCM Advanced panel:

| Option                                               | 2 sensor | 4 sensors |
|------------------------------------------------------|----------|-----------|
| Two pipe Plant: Air Cooled units                     | М        | ×         |
| Two pipe Plant: Water cooled cooling only            | М        | ✓         |
| Two pipe Plant: Water cooled cooling/heating         | ×        | М         |
| Two pipe Plant: Water cooled heating only            | ×        | М         |
| Four Pipe: Mix of Multipurpose + Chiller + Heat pump | ×        | М         |
| Four Pipe: Heat Pumps + Chiller with HR              | ×        | М         |
|                                                      |          |           |

Table 3 Common Leaving water temperature in plant room

**(i)** 

Two sensors refer to Leaving and Entering Water Temperature to be installed on Supply and Return pipe of the plant room. Four sensors refer to Supply and Return water temperature sensors to be installed on pipes of Cold primary system and Heat Primary system

Type of sensors that can be used are:

- Daikin NTC10K (with a beta of 3977), that can be bought as an "accessory" of the Daikin unit in the material request
- Generic PT1000 sensors.

Please refer to iCM advanced wiring diagrams for a correct hardwired connection of the sensors to controller terminals.

These sensors must be installed in a proper position to measure the Supply and Return water temperatures of the system. The temperature sensor must be installed upstream an eventual bypass pipe or tank or common header that decouple primary circuit from secondary circuit.

Below picture shows the recommended position on supply header:

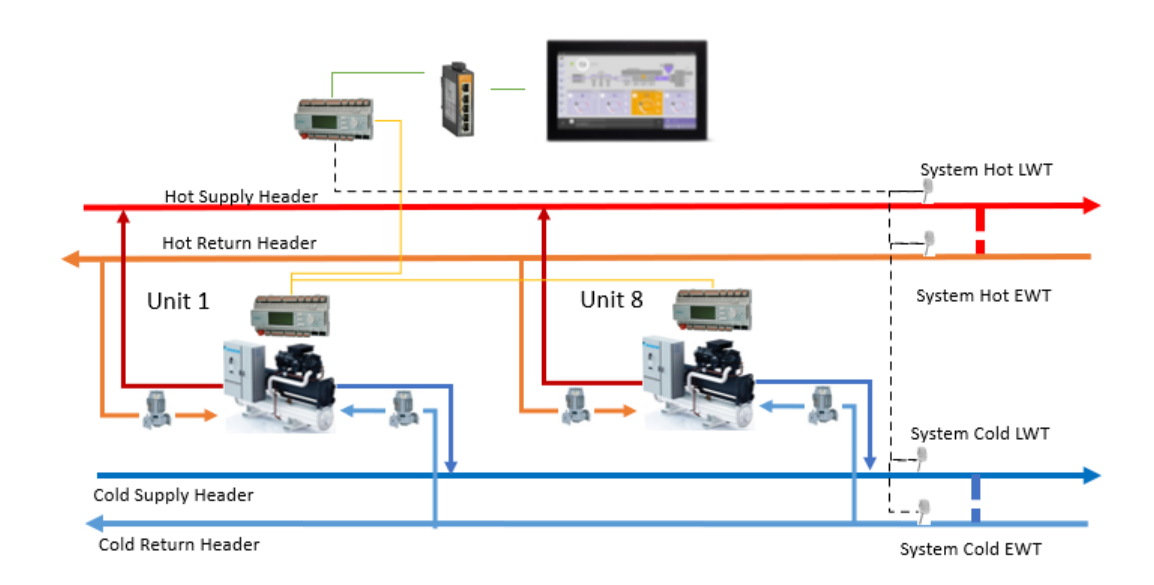

### Figure 7 - System water temperature installation position

### 3.3 Four-pipe Plantroom: equipment installation

iCM is able to manage only two groups of Daikin units

- 1) Configuration A: Multipurpose, Air-cooled chiller and Air-cooled Heat pump.
- 2) Configuration B: Air-cooled Heat pump and Air-cooled Chiller with Heat recovery.

Moreover Daikin Units must be equipped with specific options and must be installed in a specific way.

### 3.3.1 Four-pipe Plantroom consisting in Multipurpose, A/C Heat pump and A/C Chiller

This plant layout must comply with the following guidelines to be managed by iCM:

- 1) At least one multipurpose unit.
- 2) Four Common water temperature sensors must be installed on supply and return headers of Heated water and Chilled water primary systems
- 3) For all Multipurpose evaporator pipes must be connected to Chilled water primary headers and condenser pipes to Heated water primary headers
- 4) All the Air-cooled Heatpump must be equipped with "Changeover Valve Management" option. The valve must be installed on the outlet pipe and it is used to divert the water from evaporator pipes towards Heated primary headers or Chilled primary headers according to Unit Mode. It is recommended to install the evaporator pump/s on inlet evaporator pipe or upstream Changeover valve
- 5) For all the Air-cooled Chiller, evaporator pipes must be connected to Chilled Primary headers.

The following picture shows an example of this plant layout:

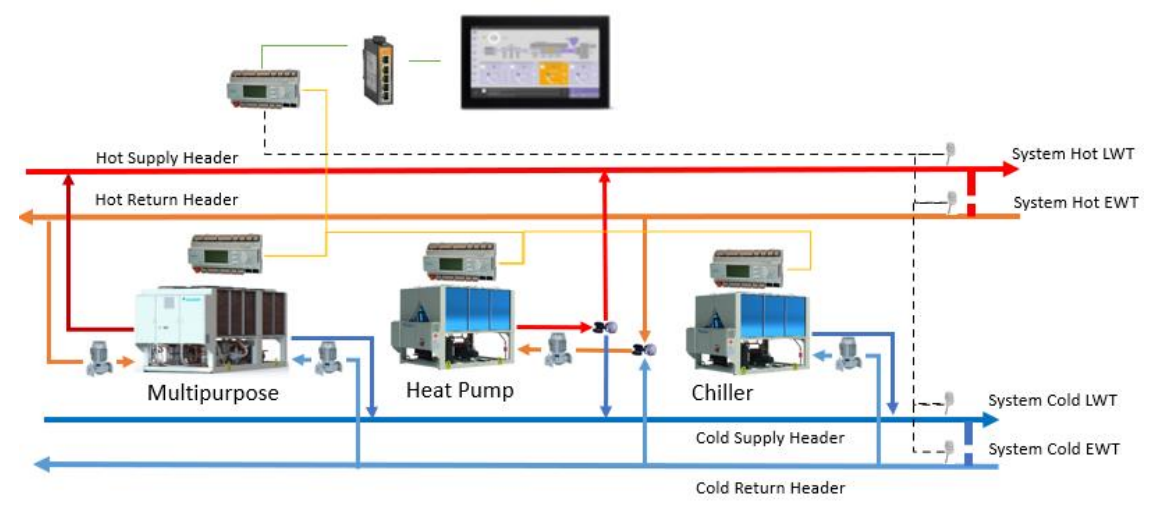

Figure 8 - Four-pipe: Multipurpose, A/C Chiller and A/C Hea pump

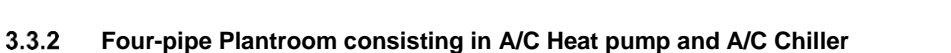

This plant layout must comply with the following guidelines to be managed by iCM:

- All the Air-cooled Heat pump must be equipped with "Changeover Valve Management" option. The valve must be installed on the outlet pipe and it is used to divert the water from evaporator pipes towards Heated primary headers or Chilled primary headers according to Unit Mode. It is recommended to install the evaporator pump/s on inlet evaporator pipe or upstream Changeover valve.
- 2) At least one A/C Chiller must be equipped with "Heat Recovery with control" option and configured as iCM Slave 1 unit.
- 3) Common Chilled Leaving water temperature sensor must be installed on supply header of Chilled primary headers and connected to Slave 1 unit.
- 4) For all the Air-cooled Chiller units with Heat Recovery, evaporator pipes must be connected to Chilled primary headers and Heat Recovery pipes to Heated primary headers.
- 5) For all the Air-cooled Chiller, evaporator pipes must be connected to Chilled Primary headers.

The following picture shows an example of this plant layout:

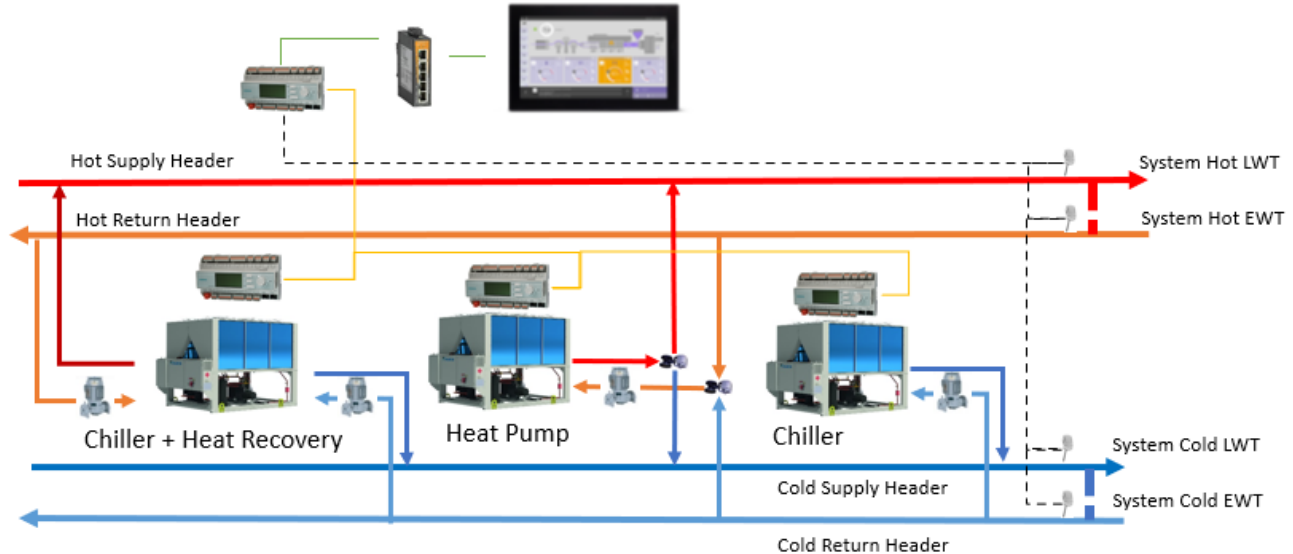

Figure 9 - Four-pipe: A/C Heat Pump and A/C Chiller with Heat Recovery

# 3.4 System Variable primary flow with dedicated pump: equipment installation

iCM Advanced panel is able to manage variable primary flow system composed by units with dedicated piping. iCM Adv calculates the speed of the pump according to the System Differential Pressure sensor, to assure the correct flow to the building, and to manage the opening of the by-pass valve to assure minimum flow to running units. Daikin unit controller must be equipped with Option 143 (VPF option); in this way unit is provided with a Differential pressure sensor installed between Leaving and Entering water pipe on the exchanger, that notifies the possible minimum flow. iCM Adv communicates the speed of the pump to Daikin units that send the speed signal to its own dedicated pump. Daikin units communicate to iCM Adv the eventual minimum flow, to force iCM Adv to open the by-pass valve.

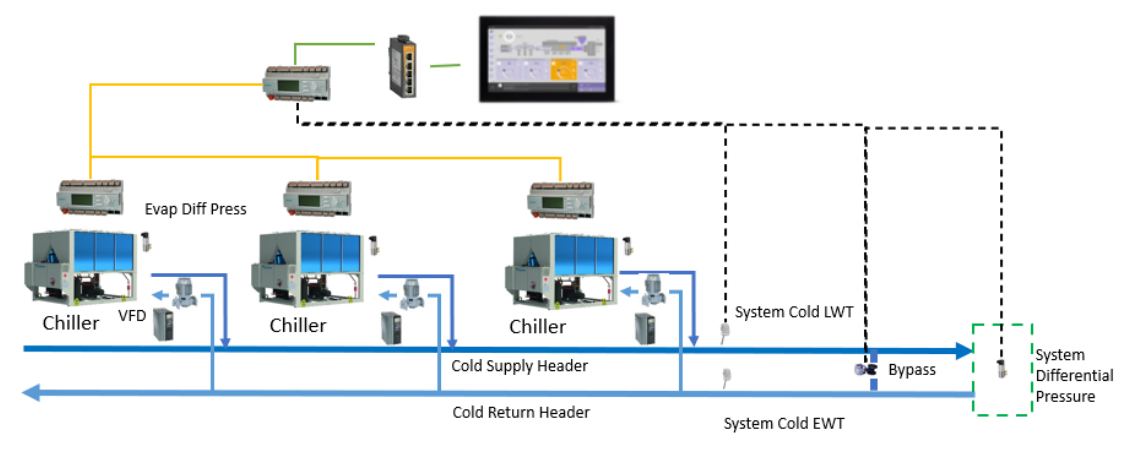

The equipment installation and connection to Daikin units is shown in the following picture:

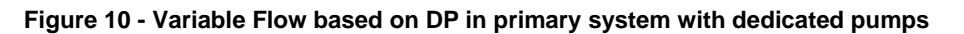

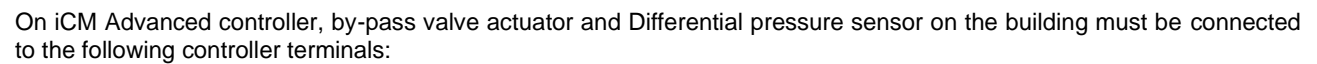

- "System Differential pressure": 0...10Vdc Input Signal to gather the measurement of the sensor (controller provides 24Vdc for power supply)
  - "By-pass Valve Request": 0...10Vdc Output Signal to open of the valve actuator.

# By-pass Valve needs an External Power Supply at 24 or 230 Vac (not provided by controller)

System Differential Pressure sensor and By-pass Valve actuator and body are not part of Factory provision

Daikin Units with Option 143 are equipped with an Evaporator differential pressure and they are able to manage the dedicated primary pump with the following signals:

 "Pump #1 Request": Digital Output (Normally Open contact) to command the start of variable speed driver (VFD) of the pump.

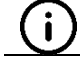

i

# Pump Request contact needs an External Power Supply at 24 or 230 Vac (not provided by unit controller)

- Pump Speed Signal": 0...10Vdc Output Signal to command the speed of VFD of the pump.

Please refer to the specific Unit wiring diagrams for a correct hardwired connection of the equipment to the controller terminals.

### 3.5 System Pump Management in manifolded piping: Shut-off valve installation

In plant-room where primary water distribution is designed as manifolded piping, primary pumps are installed in parallel and provide water flow to all the units. In order to avoid water flow when the unit is shut-down, shut-off valve must be installed on the outlet pipe of each unit.

Each unit can manage the closure or opening of the shut-off valve through the following output:

- "Pump #1 Request": Digital Output (Normally Open contact) to be connected to an External Relay that can provide separated Normally Close and Normally Open contact to send open/close command to valve.

The following scheme shows the electrical device that must be installed in unit panel and connections with valve actuator:

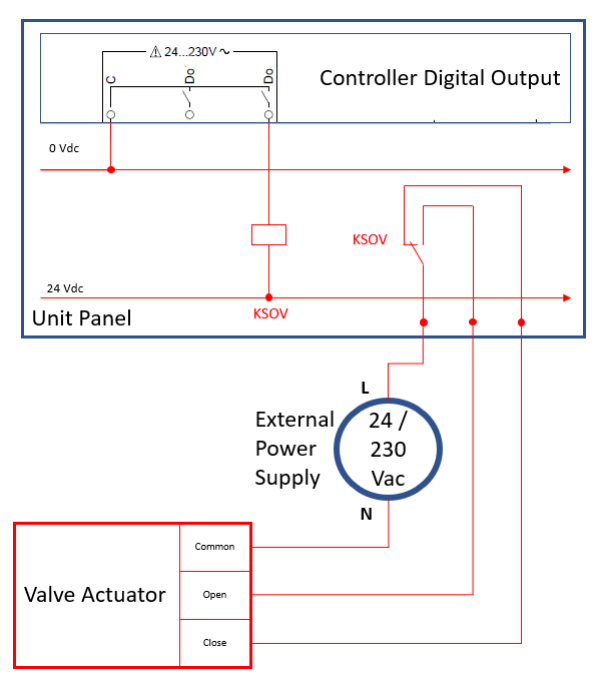

Figure 11 - Shut-off valve electrical installation

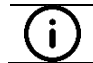

Installation of KSOV Relay, External Power supply, Valve actuator and body are not part of Factory provision

| DAIKIN |  |
|--------|--|
|        |  |

### 3.6 System Variable primary flow with manifolded pump: equipment installation

In plant-rooms with manifolded piping, intelligent Pump Manager can manage the primary pumps and variable primary flow, in conjunction with iCM Advanced panel that will manage the Daikin units. In those plant-rooms:

- iCM Advanced is connected to iPM and all the Daikin units and manage them according to System Water Temperature sensors
- iPM will manage all the equipment related to water distribution:
  - o VFD pump
  - Bypass Valve
  - Load Differential pressure
- Each unit must be equipped with "VPF option" to measure the Evaporator Differential Pressure
- Each unit can manage the dedicated inlet shut-off valve (connections are explained in the previous paragraph).

The following picture shows the hardwired connections to iPM and Daikin units:

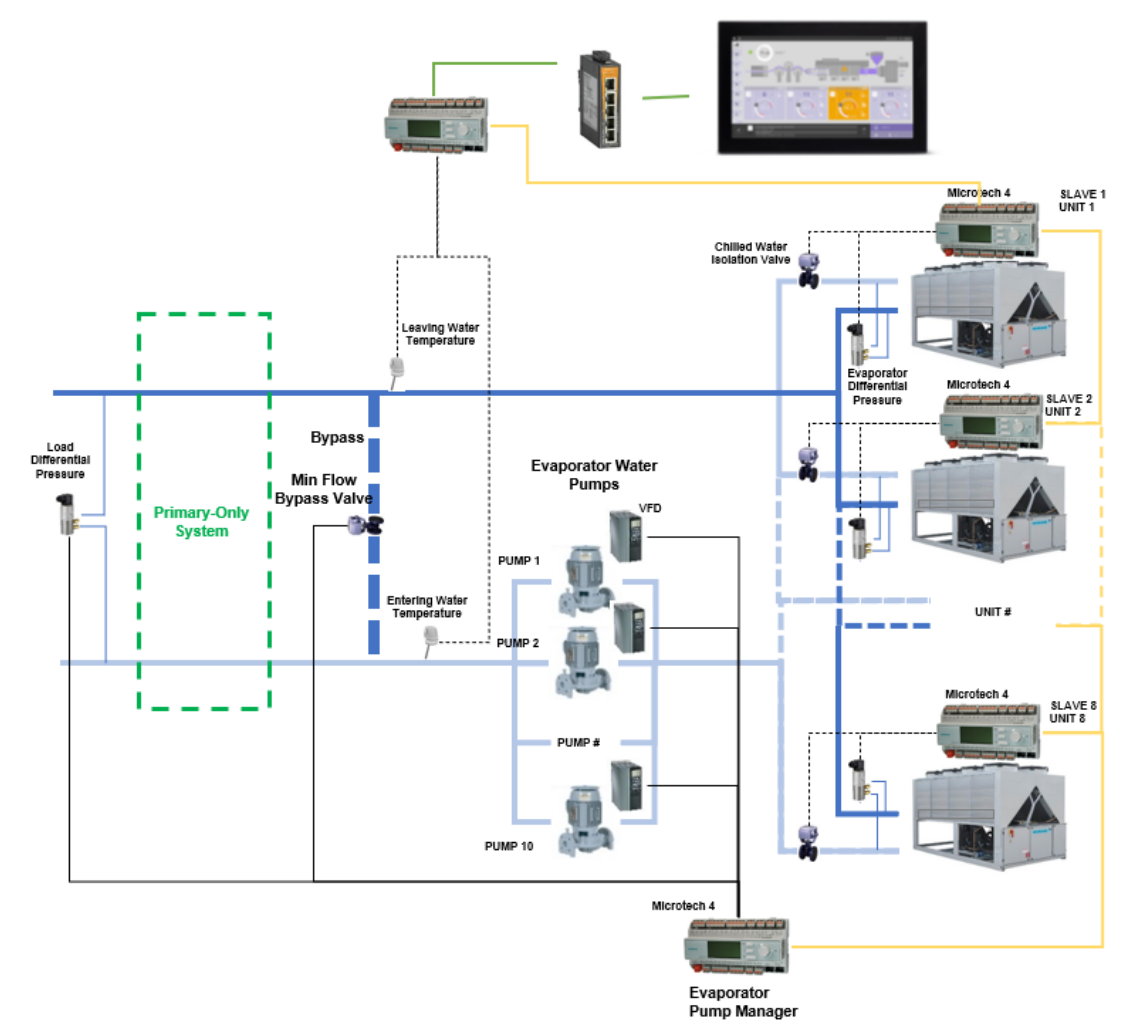

Figure 12 - Variable Primary Flow with iCM and iPM

# **4** HMI DESCRIPTION

### 4.1 Introduction

The following sections will go into the configuration and navigation of iCM Adv. All the menu and submenu will be described in terms of purpose and contents. All the pages will be described in terms of parameters and settings. The two classes can be easily identified referring to the below table.

| Description                 | Default | Range and function  | AL |
|-----------------------------|---------|---------------------|----|
| This is a parameter         | 7.6°C   | -15.0°C30.0°C       | 4  |
|                             |         | This is a parameter |    |
| This is a setting           | 2       | iCM: 28             | 2  |
| This is a link to a subpage | u       |                     | 4  |

Table 4: Example of parameter and setting representation

The description of any setting or parameter will also include the required Access Level (AL). Access level is defined by the password entered to access the different menus of the Microtech<sup>®</sup> 4. Please refer to the Unit's Operating Manual for more details.

Access levels are the following:

| AL                    | Profile                                                         | Access rights                              |  |  |  |  |
|-----------------------|-----------------------------------------------------------------|--------------------------------------------|--|--|--|--|
| 6                     | Basic user                                                      | Limited access to settings and parameters  |  |  |  |  |
| 4                     | Maintenance                                                     | extended access to settings and parameters |  |  |  |  |
| 2                     | 2 Service full access to configuration, settings and parameters |                                            |  |  |  |  |
| Table 5:Access levels |                                                                 |                                            |  |  |  |  |

Some of the settings for the lower profile users can be limited to read only but can be changeable with a higher access level.

### 4.1.1 Web HMI Introduction

Before explaining the details of various menus, is necessary to make a differentiation between writable and read-only variables.

| Oper | rating                          |     | - Ç | Info | Metric 🗸 | English 🗸 | Ċ        | Log off |
|------|---------------------------------|-----|-----|------|----------|-----------|----------|---------|
| Main | overview 🕨 Main menu 🕨 iCM Data | a 🕨 |     |      |          |           |          |         |
|      | System Run                      |     |     |      |          |           |          | Off     |
|      |                                 |     |     |      |          | Value     | is read- | only.   |
|      | Nr Run Units                    |     |     |      |          |           |          | 0       |
| )    | Sys Capacity                    |     |     |      |          |           |          | 0.0%    |
| )    | Enable Setpoint                 |     |     |      |          |           |          | Off     |
| •    | Mode Sp                         |     |     |      |          |           |          | Cool    |
| •    | Act Setpoint                    |     |     |      |          |           |          | 7.0°    |
|      | Staging:                        |     |     |      |          |           |          |         |
|      | >Control Temp                   |     |     |      |          |           |          | 0.0°    |
|      | >Next On                        |     |     |      |          |           |          | 0       |
|      | >Next Off                       |     |     |      |          |           |          | 0       |
|      | >Stg Up Time Left               |     |     |      |          |           |          | 60s     |
|      | >Stg Dwn Time Left              |     |     |      |          |           |          | 60s     |
|      | >Clear Timer                    |     |     |      |          |           |          | Off     |
|      | Standby Unit                    |     |     |      |          |           |          | 0       |
|      | Demand Limit Op Sta             |     |     |      |          |           |          | No      |
|      |                                 |     |     |      |          |           |          |         |

### Figure 13: Read-only value in Web HMI

A ready-only value is not editable. These values represent monitoring data, it is possible recognize them by the label "Value is read-only".

| Operating                                 | C Log           | off |
|-------------------------------------------|-----------------|-----|
| Main overview  Main menu  iCM Maintenance |                 |     |
| Discon Setpt                              | No              |     |
|                                           | Apply Cance Yes |     |
| Com Err Delay                             | 55              |     |
| Alarm Self Time                           | 55              | _   |
|                                           |                 | -   |
|                                           |                 |     |
|                                           |                 |     |
|                                           |                 |     |

### Figure 14: Writable value in Web HMI

A writable value is editable via the drop-down. In case of numeric value is mandatory to set a value between the lower bound limit and the upper bound limit.

### 4.2 Main Overview

The Main Overview contains the link to Main Menu page and a data display list regarding the status of the system.

### 4.3 Main Menu

The Main Menu contains the links to all configuration and visualization pages. The following table will list all the sections and the related contents.

| Section             | Content                                                                                                    | AL |
|---------------------|----------------------------------------------------------------------------------------------------|----|
| iCM Data            | iCM Data menu contains data on the iCM system and data on each water-cooled unit connected to the iCM.                                        |    |
| Evap Speed Ctrl     | Menu contains data and setpoint about the Dedicated Evaporator Speed Control<br>embedded in each iCM Adv Controller                           |    |
| Cond Speed Ctrl     | Menu contains data and setpoint about the Dedicated Condenser Speed Control, embedded in each iCM Adv Controller                              |    |
| Evap iPM Data       | Menu contains data and setpoint exchanged between iCM Adv external panel and<br>Pump Manager controller that manage Manifold Evaporator Pumps |    |
| Cond iPM Data       | Menu contains data and setpoint exchanged between iCM Adv external panel and<br>Pump Manager controller that manage Manifold Condenser Pumps  |    |
| iCT Data            | Menu contains data and setpoint exchanged between iCM Adv external panel and Cooling Tower manager (inside Condenser Pump manager controller) |    |
| iSM Data            | Menu contains the data about the Secondary Pump Manager communicated by iSM to iCM Adv external panel                                         |    |
| iCM Setting         | iCM Setting menu allows to define all the settings for Intelligent Chiller Manager logic                                                      |    |
| iCM Maintenance     | iCM Maintenance menu allows to define the limit values of delays and offsets about iCM parameters                                             |    |
| Alarming            | Display page of active alarms and alarm history                                                                                               |    |
| Configuration       | Configuration menu allows to set the iCM and iPM configuration parameters. It also possible configure the touch panel                         |    |
| Controller<br>SetUp | Controller SetUp menu allows to set the controller IP address and the parameters about BACnet and Modbus communication                        |    |
| Controller Info     | Controller Info contains the software version and the information about the plant                                                             |    |

### Table 6: Main Menu

### 4.4 iCM Data

This section will describe the parameters accessible in the iCM Data page.

L

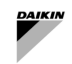

It will also describe the links to other sub-sections.

| Description                                                                                                  | Default                 | Range and function                                       | AL     |  |  |  |
|----------------------------------------------------------------------------------------------------|-------------------------|----------------------------------------------------------|--------|--|--|--|
| System Run                                                                                                   | off                     | Off, On                                                  | 6      |  |  |  |
| This is the system status.                                                                                   |                         |                                                          |        |  |  |  |
| Nr Run Units                                                                                                 | 0                       | 0,, 8                                                    | 6      |  |  |  |
| This is the number of Units in run                                                                           |                         |                                                          |        |  |  |  |
| Sys Capacity                                                                                                 | 0%                      | 0100%                                                    | 6      |  |  |  |
| This is the average of Capacity of runni                                                                     | ng unit on the total i  | number of Units.                                         |        |  |  |  |
| Enable Setpoint                                                                                              | off                     | Off, On                                                  | 6      |  |  |  |
| This is set to On if enabling from the co                                                                    | ntrol source and rer    | note switch are enabled.                                 | -      |  |  |  |
| A link from this data will shows a page                                                                      | with additional inforr  | nation related to local/network setpoints.               |        |  |  |  |
| Mode Sp                                                                                                    | Cool                    | Cool, Ice, Heat, Multi                                   | 6      |  |  |  |
| This the actual System operating mode                                                                        | . Multi is available if | there is at least one multipurpose unit.                 |        |  |  |  |
| A link from this data will shows a page                                                                      | with additional inform  | nation related to local/network setpoints.               |        |  |  |  |
| Act Setpoint                                                                                                 | °C                      |                                                          | 6      |  |  |  |
| This is the actual value of setpoint for the                                                                 | ne system. It may ch    | hange according to System mode. For water cooled he      | eat    |  |  |  |
| pump, this could be Hot Setpoint or Co                                                                       | ol Setpoint accordin    | g to System operating mode.                              |        |  |  |  |
| A link from this data will shows a page                                                                      | with additional inforr  | nation related to local/network setpoints.               |        |  |  |  |
| Staging                                                                                                    |                         |                                                          |        |  |  |  |
| Control Temp                                                                                                 | °C                      |                                                          | 6      |  |  |  |
| This is the actual value of the controlled                                                                   | d temperature. It ma    | y change according to the Unit mode (Cool or Heat).      |        |  |  |  |
| For a water-cooled heat pump unit it ma                                                                      | ay change if operatii   | ng in Cool mode (evaporator side) or Heat mode           |        |  |  |  |
| (condenser side).                                                                                            |                         |                                                          |        |  |  |  |
| Control Heat Temp                                                                                            | °C                      |                                                          | 6      |  |  |  |
| This is the actual value of the Heat cont                                                                    | trolled temperature.    | It is enabled only if at least one water cooled heat put | mp is  |  |  |  |
| configured.                                                                                                  | 1                       |                                                          |        |  |  |  |
| Next On                                                                                                    | -                       | Slavel,…, Slave8                                         | 6      |  |  |  |
| This is the elected next on Unit.                                                                            |                         |                                                          | -      |  |  |  |
| Next Off                                                                                                    | -                       | Slave1,…, Slave8                                         | 6      |  |  |  |
| This is the elected next off Unit.                                                                           | -                       |                                                          |        |  |  |  |
| Stg Up Time Left                                                                                             | 0s                      |                                                          | 6      |  |  |  |
| This is the time left before the next stag                                                                   | e up of the Next On     | Unit.                                                    |        |  |  |  |
| Stg Dwn Time Left                                                                                            | 0s                      |                                                          | 6      |  |  |  |
| This is the time left before the next stag                                                                   | e down of the Next      | Off Unit.                                                | -      |  |  |  |
| Clear Timer                                                                                                  | 011                     | Off, Reset                                               | 6      |  |  |  |
| This allows to reset the Stage down and                                                                      | d Stage Up inhibitio    | n timers.                                                | -      |  |  |  |
| Standby Unit                                                                                                 | -                       |                                                          | 6      |  |  |  |
| This shows the actual Unit in standby m                                                                      | node                    |                                                          |        |  |  |  |
| Demand Limit Op Sta                                                                                          | No                      | No, Yes                                                  | 6      |  |  |  |
| This is the Demand Limit Operating Sys                                                                       | stem.                   |                                                          |        |  |  |  |
| Cmn LWT                                                                                                    | °C                      | Off, Run, NotAvail, Alm, Stdaln,                         | 6      |  |  |  |
|                                                                                                    |                         | ComErr                                                   |        |  |  |  |
| System Common Leaving Water Temp                                                                             | erature.                |                                                          |        |  |  |  |
| A link from this data will show a page w                                                                     | ith additional inform   | ation related to iCM temperature sensors.                |        |  |  |  |
| Heat Rec Status                                                                                              | Off: Switch             | Off:Swi, WaitEWT, Run, Off:Alm                           | 6      |  |  |  |
| <ul> <li>Off:Swi: System heat recovery manag</li> </ul>                                                      | ement is disabled b     | y HR enable Switch on each unit controller               |        |  |  |  |
| - WaitEWT: System heat recovery mana                                                                         | agement is not runni    | ng because condition on Entering Water Temperature       | is not |  |  |  |
| achieved                                                                                                    |                         |                                                          |        |  |  |  |
| - Run: System Heat Recovery manager                                                                          | ment is enabled, cor    | ndition on EWT is achieved and it is running             |        |  |  |  |
| - Off:Alm: System Heat Recovery mana                                                                         | agement is stopped      | because EVVI sensor is in alarm.                         |        |  |  |  |
| A link from this data will show a page w                                                                     |                         | ation related to Heat Recovery.                          | 6      |  |  |  |
| offee Coor Status                                                                                            | UTT: SWILCH             | OTT: SWI, WAILOAT, RUIT, OTT: ATM                        | 0      |  |  |  |
| - Off:Swi: System free-cooling manager                                                                       | ment is disabled by     | FC enable Switch on each unit controller                 |        |  |  |  |
| - waitOat: System tree-cooling management is not running because condition on Outside air temperature is not |                         |                                                          |        |  |  |  |
| Bun: System Free cooling manageme                                                                            | nt is snahlad sandi     | tion on OoT is achieved and it is running                |        |  |  |  |
| - Kun: System Free-cooling management is enabled, condition on Ual is achieved and it is running             |                         |                                                          |        |  |  |  |
| - On Aim. System Free-cooling management is stopped because OaT sensor is in aidim.                          |                         |                                                          |        |  |  |  |
| Energy Monitoring                                                                                            |                         |                                                          | 6      |  |  |  |
| A link from this data will show a same                                                                       |                         | ation related to Energy Maritarian                       |        |  |  |  |
| CloarAlarm Units                                                                                             |                         | alion related to Energy Monitoring.                      | 6      |  |  |  |
|                                                                                                    |                         | UTT, UII                                                 | U      |  |  |  |
| I have allows to reset the alarms on all U                                                                   | nits                    |                                                          |        |  |  |  |

| DAIKIN                                 |                                    |                          |
|----------------------------------------|------------------------------------|--------------------------|
| Slave #                                | Off Off, Run, A<br>N/Cfgd          | larm, ComErr, N/Avail, 6 |
| This shows the Slave # operating statu | # can assume the value between 1 a | and 8.                   |

Table 7: iCM Data overview

# 4.4.1 iCM Data: System Capacity

This section will list the actual system capacity by mode.

| Description                                   | Default  | Range and function | AL |  |
|-----------------------------------------------|----------|--------------------|----|--|
| Sys Cooling Cap                               | 0%       | 0,, 100%           | 6  |  |
| This shows the actual system cooling          | capacity |                    |    |  |
| Sys Heating Cap                               | 0%       | 0,, 100%           | 6  |  |
| This shows the actual system heating capacity |          |                    |    |  |

# Table 8: iCM – System Capacity

## 4.4.2 iCM Data: Setpoints

This section will list the current setpoints on iCM Advanced to manage the plant-room. Some of these setpoints are communicated from iCM Adv external pannel to other iCM Slaves.

| Description                                 | Default             | Range and function                           | AL |
|---------------------------------------------|---------------------|----------------------------------------------|----|
| Ctrl Source                                 | LOC                 | Loc, Ntwk                                    | 6  |
| This allows to set the Control Source ty    | pe:                 |                                              |    |
| - Local: setpoints set through iCM Adv      | HMI                 |                                              |    |
| - Network: setpoints set by an eventual     | BMS communic        | ating in BACnet or Modbus protocol           |    |
| Enable Setpoint                             | off                 | Off, On                                      | 6  |
| This is set to On if all the following cond | lition are satisfie | d                                            |    |
| - Enabled by Local Setpoint                 |                     |                                              |    |
| - Enable by network if the control sourc    | e = Ntwk            |                                              |    |
| - Enabled by remote switch on ICM par       | el.                 |                                              |    |
| A link from this data will show a page w    | ith additional info | ormation related to local/network setpoints. | 6  |
| Remote Switch                               | UTT                 | UTT, UN                                      | 6  |
| This shows the Remote Switch state          | ~ <del>.</del>      |                                              |    |
| Local Setp                                  |                     |                                              | 6  |
| This setting allows to send setpoint for    | Enable Setpoint     |                                              |    |
| Network Setp                                |                     |                                              | 6  |
| This value indicates the setpoint for En    | able Setpoint sei   | nt by BMS if Control Source = Network        |    |
| Mode Sp                                     | C001                | COOI, ICE, Heat                              | 6  |
| This shows the actual operating mode of     | of ICM Adv and o    | consequently of Plant-room                   |    |
| COOI-Heat Switch                            |                     | COOI, Heat                                   | 6  |
| This shows the Cool-Heat switch state       | of the ICM Adv e    | extrenal Panel                               |    |
| Local Setp                                  | C001                | COOI, ICE, Heat                              | 6  |
| This allows to set the actual mode setp     | oint operating m    |                                              |    |
| Network Setp                                | C001                | COOI, ICE, Heat                              | 6  |
| This value indicates the actual mode se     | tpoint sent by B    | MS if Control Source = Network               |    |
|                                             | <u></u> C           |                                              | 6  |
| This shows the actual cool temperature      | setpoint            |                                              |    |
| Local Setp                                  | C                   | -8.0°C,, 20.0°C                              | 6  |
| This allows to set the actual cool tempe    | rature setpoint f   | rom Local HMI                                |    |
| Network Setp                                | C                   |                                              | 6  |
| This value indicates the actual cool tem    | perature setpoir    | it sent by BMS if Control Source = Network   |    |
| Heat Setp                                   | C                   |                                              | 6  |
| This shows the actual heat temperature      | setpoint            |                                              |    |
| Local Setp                                  | C                   | 25.0 C,, 75.0 C                              | 6  |
| This allows to set the actual heat tempe    | erature setpoint f  | rom Local HMI                                |    |
| Network Setp                                | C                   |                                              | 6  |
| This value indicates the actual heat ter    | perature setpoir    | nt sent by BMS if Control Source = Network   |    |
| Ice Setp                                    | `C                  |                                              | 6  |
| This shows the actual ice temperature s     | setpoint            |                                              |    |
| Local Setp                                  | `C                  | -20.0°C,, 5.0°C                              | 6  |
| This allows to set the actual ice temper    | ature setpoint fro  | om Local HMI                                 |    |
| Network Setp                                | °C                  |                                              | 6  |
| This value indicates the actual ice temp    | erature setpoint    | sent by BMS if Control Source = Network      |    |
| Demand Lim Setp                             | U%                  | U%,, 100%                                    | 6  |

| This shows the actual Demand Limit se                                                         | tpoint            |             |   |  |  |
|-----------------------------------------------------------------------------------------------|-------------------|-------------|---|--|--|
| Local Setp                                                                                    | 0%                | 0%,, 100%   | 6 |  |  |
| This allows to set the actual Demand Li                                                       | mit setpoint fron | n Local HMI |   |  |  |
| Network Setp                                                                                  | 0%                | 0%,, 100%   | 6 |  |  |
| This value indicates the actual Demand Limit setpoint sent by BMS if Control Source = Network |                   |             |   |  |  |
| Table 9: iCM – Setpoints overview                                                             |                   |             |   |  |  |

iCM Adv setpoints are chosen according "Control Source" setting:

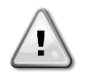

If "Control Source" is Local: \_\_Setpt Loca1: Local setpoint on HMI of iCM external controller or Touch Panel, if it is configured, will be communicated to the system

If "Control Source" is Network

\_Setpt Ntwk: Writeable setpoint by BMS through Modbus or BACnet communication

### 4.4.3 iCM Data: Sensor

This section lists the current Common Entering/Leaving water temperature data and the outside air temperature read from the sensors.

| Description                                                  | Default | Range and function | AL |  |
|--------------------------------------------------------------|---------|--------------------|----|--|
| Cmn EWT                                                      | °C      |                    | 6  |  |
| This shows the actual System Entering Water Temperature      |         |                    |    |  |
| Cmn Heat LWT                                                 | °C      |                    | 6  |  |
| This shows the actual System Heat Leaving Water Temperature  |         |                    |    |  |
| Cmn Heat EWT                                                 | °C      |                    | 6  |  |
| This shows the actual System Heat Entering Water Temperature |         |                    |    |  |
| Outside Air Temp                                             | °C      |                    | 6  |  |
| This shows the actual Outside Air Temp                       | erature |                    |    |  |

### Table 10: iCM – Sensor overview

### 4.4.4 iCM Data: Heat Recovery

This section will list the current datapoint on iCM Advanced related to Heat Recovery.

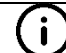

Heat Recovery is enabled if at least one unit connected on iCM Adv has Heat Recovery option configured.

| Description                                                                                                 | Default             | Range and function                                         | AL |  |
|----------------------------------------------------------------------------------------------------|---------------------|------------------------------------------------------------|----|--|
| Heat Rec Op State                                                                                           | Stop                | Stop, Run                                                  | 6  |  |
| This shows the actual Heat Recovery operating system                                                        |                     |                                                            |    |  |
| Act Enable                                                                                                  | off                 | Off, On                                                    | 6  |  |
| This is set to On if all the following cond                                                                 | dition are satisfie | ed                                                         |    |  |
| <ul> <li>Enabled by Local Setpoint</li> </ul>                                                               |                     |                                                            |    |  |
| <ul> <li>Enable by network if the control source</li> </ul>                                                 | e = Ntwk            |                                                            |    |  |
| Local Setp                                                                                                  | Off                 | Off, On                                                    | 6  |  |
| This setting allows to send setpoint for                                                                    | Enable Setpoint     | from Local HMI                                             |    |  |
| Network Setp                                                                                                | off                 | Off, On                                                    | 6  |  |
| This value indicates the setpoint for En                                                                    | able Setpoint se    | ent by BMS if Control Source = Network                     |    |  |
| Average EWT                                                                                                 | °C                  | -20.0°C,, 130.0°C                                          | 6  |  |
| This shows the actual entering water te<br>HR activated                                                     | emperature avera    | age calculated as the average of EWT of the slaves that ha | ve |  |
| Act EWT Setp                                                                                                | 0                   | -25.0°C,, 100.0°C                                          | 6  |  |
| This shows the actual entering water te                                                                     | emperature setpo    | pint                                                       |    |  |
| Local Setp                                                                                                  | °C                  | -64.0°C,, 64.0°C                                           | 6  |  |
| This allows to set the actual entering wa                                                                   | ater temperature    | e setpoint from Local HMI                                  |    |  |
| Network Setp                                                                                                | °C                  |                                                            | 6  |  |
| This value indicates the actual entering water temperature setpoint sent by BMS if Control Source = Network |                     |                                                            |    |  |
| Next On                                                                                                    | _                   | Slave1,…, Slave8                                           | 6  |  |
| This is the elected next on Unit to activate Heat Recovery                                                  |                     |                                                            |    |  |
| Next Off                                                                                                    | -                   | Slave1,, Slave8                                            | 6  |  |
| This is the elected next off Unit to deactivate Heat Recovery                                               |                     |                                                            |    |  |

Table 11: iCM – Heat Recovery overview

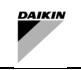

iCM Adv Setpoints for Heat Recovery are chosen according "Control Source" setting:

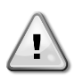

If "Control Source" is Local: \_Setpt Loca1: Local setpoint on HMI of iCM external controller or Touch Panel, if it is configured, will be communicated to the system If "Control Source" is Network

\_Setpt Ntwk: Writeable setpoint by BMS through Modbus or BACnet communication

#### 4.4.5 iCM Data: Free Cooling

This section will list the current datapoint on iCM Advanced related to Free Cooling.

i

Free Cooling is enabled if at least one unit connected on iCM Adv has Free Cooling option configured.

| Description                                                    | Default                                                       | Range and function                    | AL |  |  |
|----------------------------------------------------------------|---------------------------------------------------------------|---------------------------------------|----|--|--|
| Free Cool Op State                                             | Stop                                                          | Stop, Run                             | 6  |  |  |
| This shows the actual Free Cooling ope                         | erating system                                                |                                       |    |  |  |
| Act Enable                                                     | off                                                           | Off, On                               | 6  |  |  |
| This is set to On if all the following cond                    | dition are satisfie                                           | ed                                    |    |  |  |
| <ul> <li>Enabled by Local Setpoint</li> </ul>                  |                                                               |                                       |    |  |  |
| - Enable by network if the control source                      | e = Ntwk                                                      |                                       |    |  |  |
| Local Setp                                                     | off                                                           | Off, On                               | 6  |  |  |
| This setting allows to send the Enable Setpoint from Local HMI |                                                               |                                       |    |  |  |
| Network Setp                                                   | off                                                           | Off, On                               | 6  |  |  |
| This value indicates the setpoint for En                       | able Setpoint se                                              | nt by BMS if Control Source = Network |    |  |  |
| Next On                                                        | -                                                             | Slave1,…, Slave8                      | 6  |  |  |
| This is the elected next on Unit to activate Heat Recovery     |                                                               |                                       |    |  |  |
| Next Off                                                       | -                                                             | Slave1,…, Slave8                      | 6  |  |  |
| This is the elected next off Unit to deac                      | This is the elected next off Unit to deactivate Heat Recovery |                                       |    |  |  |

Table 12: iCM – Free Cooling overview

iCM Adv Setpoints for Free Cooling are chosen according "Control Source" setting:

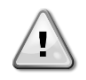

i

If "Control Source" is Local: \_Setpt Loca1: Local setpoint on HMI of iCM external controller or Touch Panel, if it is configured, will be communicated to the system

If "Control Source" is Network

\_Setpt Ntwk: Writeable setpoint by BMS through Modbus or BACnet communication

#### 4.4.6 iCM Data: Energy Monitoring

This section will list the current datapoint on iCM Advanced related to Energy Monitoring.

### Energy Monitoring system option is enabled only if each slave unit has configured Energy Monitoring option.

| Description                                   | Default         | Range and function | AL |  |
|-----------------------------------------------|-----------------|--------------------|----|--|
| Pwr Therm                                     | kw              | 0.0,,2000000.0 kw  | 6  |  |
| This shows the actual system Thermal          | Power           |                    |    |  |
| Pwr Elecr                                     | kw              | 0.0,,2000000.0 kw  | 6  |  |
| This shows the actual system Electrical Power |                 |                    |    |  |
| СОР                                           |                 | 0.0,, 20.0         | 6  |  |
| This shows the actual system Coefficie        | nt Of Performan | ce (COP)           |    |  |

### Table 13: iCM – Energy Monitoring overview

#### iCM Data: Slave # data 4.4.7

This section will list the data received from the Slave # Unit connected to iCM Adv external panel. # indicates the index of Unit, # can be assume the value 1,2,3,4,5,6,7,8.

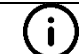

Slave# Data are the information gathered by iCM Adv external panel.

# (i)

### Defrost in available only for Heat Pump or Multipurpose units.

It will also describe the links to other sub-sections.

| Op Sta       Stop       Stop, Run       6         This shows the actual operating state.       A link from this data will show a page with additional information related to Slave # states       6         Act Mode       Cool       Cool, Ice, Heat, Test, Multi       6         This shows the actual operating mode. Multi mode is available only if there is at least one multipurpose unit.       6         Act Capacity       0%       0,, 100%       6         This shows the Slave # actual capacity.       Act Setpoint      °C       6         This shows the Slave # actual temperature setpoint. It may change according to System mode       6 |
|----------------------------------------------------------------------------------------------------|
| This shows the actual operating state.         A link from this data will show a page with additional information related to Slave # states         Act Mode       Cool       Cool, Ice, Heat, Test, Multi       6         This shows the actual operating mode. Multi mode is available only if there is at least one multipurpose unit.       6         Act Capacity       0%       0,, 100%       6         This shows the Slave # actual capacity.       6       6         Act Setpoint      °C       6         This shows the Slave # actual temperature setpoint. It may change according to System mode       6                                       |
| A link from this data will show a page with additional information related to Slave # states         Act Mode       Cool       Cool, Ice, Heat, Test, Multi       6         This shows the actual operating mode. Multi mode is available only if there is at least one multipurpose unit.       6         Act Capacity       0%       0,, 100%       6         This shows the Slave # actual capacity.       6       6         Act Setpoint      °C       6         This shows the Slave # actual temperature setpoint. It may change according to System mode       6                                                                                      |
| Act Mode       Cool       Cool, Ice, Heat, Test, Multi       6         This shows the actual operating mode. Multi mode is available only if there is at least one multipurpose unit.       6         Act Capacity       0%       0,, 100%       6         This shows the Slave # actual capacity.       6       6         Act Setpoint      °C       6         This shows the Slave # actual temperature setpoint. It may change according to System mode       6                                                                                                    |
| This shows the actual operating mode. Multi mode is available only if there is at least one multipurpose unit.         Act Capacity       0%       0,, 100%       6         This shows the Slave # actual capacity.       6         Act Setpoint      °C       6         This shows the Slave # actual temperature setpoint. It may change according to System mode       6         ELWT      °C       6                                                                                                    |
| Act Capacity       0%       0,, 100%       6         This shows the Slave # actual capacity.       Act Setpoint      °C       6         This shows the Slave # actual temperature setpoint. It may change according to System mode       6         FLWT      °C       6                                                                                                    |
| This shows the Slave # actual capacity.         Act Setpoint      °C       6         This shows the Slave # actual temperature setpoint. It may change according to System mode       6         FLWT      °C       6                                                                                                    |
| Act Setpoint      °C       6         This shows the Slave # actual temperature setpoint. It may change according to System mode       6         FLWT      °C       6                                                                                                    |
| This shows the Slave # actual temperature setpoint. It may change according to System mode                                                                                                    |
|                                                                                                    |
|                                                                                                    |
| This shows the Evaporator Leaving Water Temperature                                                                                                    |
| EEWT°C 6                                                                                                    |
| This shows the Evaporator Entering Water Temperature                                                                                                    |
| CLWT°C 6                                                                                                    |
| This shows the Condenser Leaving Water Temperature                                                                                                    |
| CEWT $[-,-°C]$ [6]                                                                                                    |
| This shows the Condenser Entering Water Temperature                                                                                                    |
| Heat Rec Op State Stop Stop. Run 6                                                                                                    |
| This shows the actual Heat Recovery operating status related to Slave #                                                                                                    |
| A link from this data will show a page with additional information regarding Heat Recovery of Slave #.                                                                                                    |
| Free Cool Op State Stop Stop, Run 6                                                                                                    |
| This shows the actual Free Cooling operating status related to Slave #                                                                                                    |
| A link from this data will show a page with additional information regarding Free Cooling of Slave #.                                                                                                    |
| Power Mngmt 6                                                                                                    |
| A link from this data will show a page with additional information regarding Power Management of Slave #.                                                                                                    |
| Defrost Demand No No, Yes 6                                                                                                    |
| This shows the Slave # actual Defrost demand.                                                                                                    |
| Rapid Restart State No No, Yes 6                                                                                                    |
| This shows the Rapid Restart State. Rapid Restart is enabled only if configured                                                                                                    |
| Fault Code 0 04294967295 6                                                                                                    |
| This shows the code related to the alarm type                                                                                                    |
| Clear Alarm Off Off, On 6                                                                                                    |
| This allows to reset the Slave # alarms                                                                                                    |
| Slave # - Circuit1 6                                                                                                    |
| A link that will show a page with additional information related to Circuit1 data                                                                                                    |
| Slave # - Circuit 2 6                                                                                                    |
| A link that will show a page with additional information related to Circuit2 data                                                                                                    |
| Slave # Configuration 6                                                                                                    |
| A link that will show a page with additional information related to configuration data                                                                                                    |
| Enable Cmd Off Off On                                                                                                    |
| This shows the unit On/Off command                                                                                                    |
| Mode Sp   Cool   Cool Tco Heat N/A Multi   A                                                                                                    |
| This shows the actual aparating mode estimate Multi mode is sucifable and with the clause is a multinum set with                                                                                                    |
|                                                                                                    |
| This shows the actual defract command and from iCM to the unit                                                                                                    |

### Figure 15: iCM – Slave # data

### 4.4.7.1 Slave # – states

This section lists the current states received by iCM Adv external panel from the iCM Adv Slaves #. # indicates the index of Slave unit, # can be assume the value 1,2,3,4,5,6,7,8.

| Description                         | Default | Range and function | AL |
|-------------------------------------|---------|--------------------|----|
| Availability                        | NO      | No, Yes            | 6  |
| This shows if the unit is available |         |                    |    |
| Standalone                          | NO      | No, Yes            | 6  |

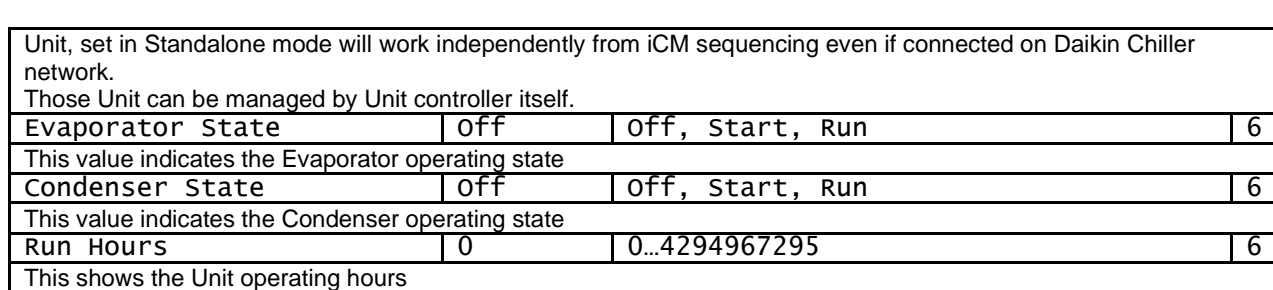

| Nr Start                                                               | 0            | 04294967295   | 6 |  |
|------------------------------------------------------------------------|--------------|---------------|---|--|
| This shows the Unit number of start                                    |              |               |   |  |
| Alarm                                                                  | None         | None, InAlarm | 6 |  |
| This value indicates that an alarm occu                                | rred on Unit |               |   |  |
| Comm Error                                                             | None         | None, Active  | 6 |  |
| This value shows if the Unit is in communication error with iCM        |              |               |   |  |
| Miss Alarm                                                             | None         | None, Active  | 6 |  |
| This alarm notifies that the present unit flag has not been configured |              |               |   |  |

### Figure 16: Slave # – states overview

### 4.4.7.2 Slave # – Heat Recovery

This section will list the Heat Recovery data received by iCM Adv from the iCM Adv Slave #.

| Description                                                                                                    | Default                                                   | Range and function | AL |  |  |
|----------------------------------------------------------------------------------------------------|-----------------------------------------------------------|--------------------|----|--|--|
| Heat Rec Cmd                                                                                                    | off                                                       | Off, On            | 6  |  |  |
| This shows the Heat Recovery comma                                                                                                    | nd sent by iCM                                            | to Slave #         |    |  |  |
| Heat Rec Avail                                                                                                    | NO                                                        | No, Yes            | 6  |  |  |
| This shows the actual Heat Recovery availability.<br>Unit is considered "Not Available" for heat recovery if Heat recovery function is disabled by HR switch on unit cabinet<br>or through BMS HR enabling. |                                                           |                    |    |  |  |
| Heat Rec EWT                                                                                                    | NO                                                        | No, Yes            | 6  |  |  |
| This shows the actual Heat Recovery entering water temperature                                                                                                    |                                                           |                    |    |  |  |
| Heat Rec Run Hours                                                                                                    | 0                                                         | 04294967295        | 6  |  |  |
| This shows the Unit operating hours in                                                                                                    | This shows the Unit operating hours in Heat Recovery mode |                    |    |  |  |

Table 14: iCM – Slave # data – Heat Recovery

### 4.4.7.3 Slave # – Free Cooling

This section will list the Free Cooling data received by iCM Adv from the iCM Adv Slave #.

|                                                                                                    | -                |                                               |    |  |  |
|----------------------------------------------------------------------------------------------------|------------------|-----------------------------------------------|----|--|--|
| Description                                                                                                    | Default          | Range and function                            | AL |  |  |
| Free Cool Cmd                                                                                                    | off              | Off, On                                       | 6  |  |  |
| This shows the Free Cooling command                                                                                                    | I sent by iCM to | Slave #                                       |    |  |  |
| Free Cool Avail                                                                                                    | NO               | No, Yes                                       | 6  |  |  |
| This shows the actual Heat Recovery availability.<br>Unit is considered "Not Available" for heat recovery if Heat recovery function is disabled by FC switch on unit cabinet or<br>through BMS HR enabling.                                                                                                    |                  |                                               |    |  |  |
| Free Cool Mode                                                                                                    | Off              | Off, Mech-only, FC_Start, FC+Mech,<br>FC-only | 6  |  |  |
| FC-only         This shows the actual Free Cooling operating mode.         - Off: unit is shut down         - Mech-only: unit is generating cooling capacity using circuit compressors (free-cooling is stopped)         - FC_Start: Unit is starting one or both circuits in free-cooling (Free-cooling Valves are changing their position to activate the Free Cooling)         - FC+Mixed: unit is generating cooling capacity with both Compressors and Free-cooling equipment         - FC-only: unit is generating cooling capacity only with Eree-cooling equipment |                  |                                               |    |  |  |

| - FC-only. unit is generating cooling | y capacity oni | y with Free-cooling equipment. |  |
|---------------------------------------|----------------|--------------------------------|--|
| Heat Rec Run Hours                    | 0              | 04294967295                    |  |
|                                       |                |                                |  |

This shows the Unit operating hours in Heat Recovery mode

# Table 15: iCM – Slave # data – Free Cooling

### 4.4.7.4 Slave # – Power Management

This section will list the Free Cooling data received by iCM Adv from the iCM Adv Slave #.

| Description                                                                           | Default | Range and function | AL |  |  |
|---------------------------------------------------------------------------------------|---------|--------------------|----|--|--|
| Availability                                                                          | NO      | No, Yes            | 6  |  |  |
| This shows the Power Management availability received by iCM from engine control room |         |                    |    |  |  |
| Demand                                                                                | NO      | No, Yes            | 6  |  |  |

| DAIKIN |  |
|--------|--|
|        |  |

| This shows the Power Management Demand received by iCM from the Slave # |  |  |  |  |  |  |
|-------------------------------------------------------------------------|--|--|--|--|--|--|
| Fail None None, Active                                                  |  |  |  |  |  |  |
| This shows if the Slave # has a Power Management alarm                  |  |  |  |  |  |  |

# Table 16: iCM – Slave # data – power Management

### 4.4.7.5 Slave # – Circuit @

This section lists the current data about circuit # received by iCM Adv external panel from iCM Adv Slaves. # indicates the index of Slave unit, # can be assume the value 1,2,3,4,5,6,7,8. @ indicates the index of circuit, @ can be assume the value 1 or 2.

(i)

Defrost in available only for Heat Pump or Multipurpose units.

| Description                                    | Default | Range and function | AL |  |
|------------------------------------------------|---------|--------------------|----|--|
| Availability                                   | NO      | No, Yes            | 6  |  |
| This shows if the unit circuit is available    | 9       |                    |    |  |
| Act Mode                                       | off     | Water, Cool, Heat  | 6  |  |
| This shows the circuit # actual operatin       | g mode. |                    |    |  |
| Act Capacity                                   | 0%      | 0,, 100%           | 6  |  |
| This shows the circuit # actual capacity       | ,       |                    |    |  |
| Defrost State                                  | Stop    | Stop, Run          | 6  |  |
| This shows the defrost actual state            |         |                    |    |  |
| Run Hours                                      | 0       | 04294967295        | 6  |  |
| This shows the Unit Circuit # operating hours  |         |                    |    |  |
| Nr Start                                       | 0       | 04294967295        | 6  |  |
| This shows the Unit Circuit # number of starts |         |                    |    |  |

### Figure 17: Slave # – Circuit @ data overview

### 4.4.7.6 Slave# – Configuration

This section lists the current configuration data received by iCM Adv external panel from iCM Adv Slaves.

| Description                                       | Default          | Range and function                      | AL |  |
|---------------------------------------------------|------------------|-----------------------------------------|----|--|
| Unit Type                                         | 0                | 0,,16                                   | 6  |  |
| This shows if the unit circuit is available       | <u>;</u>         |                                         |    |  |
| iCM Option Type                                   | iCMAdv           | Mst/Slv, iCMstd, iCMAdv                 | 6  |  |
| This shows the configured unit iCM Op             | tion. Only iCAdv | is available with iCM Adv configuration |    |  |
| Nr Circuit                                        | 0                | 0, 1, 2, 3                              | 6  |  |
| This shows the number of configured c             | ircuits          |                                         |    |  |
| Heat Recovery config                              | NO               | No, Yes                                 | 6  |  |
| This shows if the Heat Recovery is con            | figured          |                                         |    |  |
| Free Cool config                                  | NO               | No, Yes                                 | 6  |  |
| This shows if the Free Cooling is configured      |                  |                                         |    |  |
| Energy Mon config                                 | NO               | No, Yes                                 | 6  |  |
| This shows if the Energy Monitoring is configured |                  |                                         |    |  |

 Table 17: Slave # – Configuration data overview

### 4.5 Dedicated pump: Evaporator / Condenser Pump Speed Control

This section lists the current data about the Evaporator Pump Speed Control function embedded in iCM Adv Logic.

The Evaporator and Condenser Pump Speed Control share the same logics and menus, for this reason only Evaporator Speed Control will be explained.

It will also describe the links to other sub-sections.

| Description                                                                                                    | Default | Range and function | AL |  |
|----------------------------------------------------------------------------------------------------|---------|--------------------|----|--|
| Speed                                                                                                    | 0%      | 0,, 100%           | 6  |  |
| This shows the pump actual speed.<br>- on iCM Adv external panel, calculated according to Speed Control Configuration/Settings<br>- on iCM Adv Slave received by iCM Adv external panel |         |                    |    |  |
| A link that will show a page with addition                                                                                                    |         |                    |    |  |
| BypValve Cmd                                                                                                    | Close   | Close, Open        | 6  |  |
| This shows the bypass valve opening request received on each iCM Adv Slave and sent to iCM Adv external panel                                                                           |         |                    |    |  |
| BypValve Opening                                                                                                    | 0%      | 0,, 100%           | 6  |  |
| This shows the percentage of bypass valve opening only on iCM Adv external panel                                                                                                    |         |                    |    |  |
| Dif Press                                                                                                    | kPa     |                    | 6  |  |

| This shows the evaporator differential<br>Ctrl Type"=VPF                                                                    | pressure connec                             | ted only to iCM Adv external panel and if "Configuration→                                            | Evap |
|----------------------------------------------------------------------------------------------------|---------------------------------------------|----------------------------------------------------------------------------------------------------|------|
| Dpres Setp                                                                                                    | kPa                                         |                                                                                                    | 6    |
| This shows the evaporator differential<br>Ctrl Type"=VPF<br>A link that will show a page with addition                      | pressure setpoin<br>onal setpoints rel      | t only on iCM Adv external panel and if "Configuration $\rightarrow$ Evated to evaporator pump speed | vap  |
| Delta Temp                                                                                                    | °DC                                         |                                                                                                    | 6    |
| This shows the evaporator differential<br>Configuration→Evap Ctrl Type"=VarD                                                | temperature setp<br>T                       | oint only on iCM Adv external panel and if                                                           |      |
| Dtemp Setp                                                                                                    | °Dc                                         |                                                                                                    | 6    |
| This shows the evaporator differential<br>"Configuration→Evap Ctrl Type"=VarD<br>A link that will show a page with addition | temperature setp<br>T<br>onal setpoints rel | oint only on iCM Adv external panel and if                                                           |      |

Evap Speed Settings A link that will show a page with additional settings related to evaporator pump speed

# Table 18: Evaporator Pump speed control overview

### 4.5.1 Evaporator Pump Speed Control – Maintenance

This section lists the current maintenance settings about the Evaporator Pump Speed Control. Some Settings are displayed on iCM Adv Slave. Some other are shown only on iCM Adv external panel.

| Description                                                                                                    | Default                                                                                                    | Range and function                                 | AL |  |  |
|----------------------------------------------------------------------------------------------------|----------------------------------------------------------------------------------------------------|----------------------------------------------------|----|--|--|
| Manual Selector                                                                                                   | Auto                                                                                                    | Auto, Manual                                       | 6  |  |  |
| This allows to manually change the spe                                                                            | ed of the pump                                                                                                    | and position of the Bypass Valve on iCM Adv Slaves |    |  |  |
| Manual Speed                                                                                                    | 0%                                                                                                    | 0,, 100%                                           | 6  |  |  |
| This allows to set the manual speed val                                                                           | ue on iCM Adv S                                                                                                    | Slaves                                             |    |  |  |
| Valve Manual                                                                                                    | Closed                                                                                                    | Closed, Opened                                     | 6  |  |  |
| This allows to select the bypass valve n                                                                          | nanual comman                                                                                                    | d value on iCM Adv Slaves                          |    |  |  |
| Manual Position                                                                                                   | 0%                                                                                                    | 0,, 100%                                           | 6  |  |  |
| This allows to set the bypass valve man                                                                           | ual position valu                                                                                                    | ue on iCM Adv Slaves                               |    |  |  |
| Dif Press                                                                                                    | kPa                                                                                                    |                                                    | 6  |  |  |
| This shows the actual differential press                                                                          | ure value. It disp                                                                                                   | lays only on iCM Adv external panel                |    |  |  |
| Offset                                                                                                    | OkPa                                                                                                    | -100kPa… 100kPa                                    | 6  |  |  |
| This allows to set the offset value relate                                                                        | d to pressure se                                                                                                    | ensor. It displays only on iCM Adv external panel  |    |  |  |
| Max Scale                                                                                                    | 150kPa                                                                                                    | 0kPa 1000kPa                                       | 6  |  |  |
| This allows to select the maximum scale                                                                           | This allows to select the maximum scale value related to pressure sensor. It displays only on iCM Adv external panel |                                                    |    |  |  |
| Min Scale                                                                                                    | OkPa                                                                                                    | -100kPa… 50kPa                                     | 6  |  |  |
| This allows to set the minimum scale value related to pressure sensor. It displays only on iCM Adv external panel |                                                                                                    |                                                    |    |  |  |
| Raw Value                                                                                                    |                                                                                                    |                                                    | 6  |  |  |
| This shows the raw input value related to pressure sensor. It displays only on iCM Adv external panel             |                                                                                                    |                                                    |    |  |  |

Table 19: Evaporator Pump Speed Control – Maintenance overview

### 4.5.2 Evaporator Pump Speed Control – Setpoint

This section lists the current setpoint about the Evaporator Pump Speed Control.

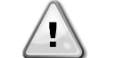

### This menu will display only on iCM Adv external panel

| Description                                                                                             | Default               | Range and function                                  | AL |  |
|----------------------------------------------------------------------------------------------------|-----------------------|-----------------------------------------------------|----|--|
| Dpres Setp                                                                                              | kPa                   |                                                     | 6  |  |
| This shows the actual differential pres                                                                 | sure setpoint         |                                                     |    |  |
| Local Setp                                                                                              | 300kPa                | LOLim,…, HiLim                                      | 6  |  |
| This setting allows to send setpoint fo                                                                 | r differential pressu | re to Pump Manager from Local HMI on iCM            |    |  |
| Network Setp                                                                                            | kPa                   |                                                     | 6  |  |
| This value indicates the setpoint for di                                                                | fferential pressure s | sent by BMS when iCM is in Control Source = Network |    |  |
| Hi Lim                                                                                                  | 500kPa                | LoLim,…, 10000kPa                                   | 6  |  |
| This allows to set the High Limit relate                                                                | ed to pressure setpo  | int                                                 |    |  |
| Low Lim                                                                                                 | 10kPa                 | 10kpa,…, HiLim                                      | 6  |  |
| This allows to set the Low Limit relate                                                                 | d to pressure setpoi  | int                                                 |    |  |
| DTemp Setp                                                                                              | °DC                   |                                                     | 6  |  |
| This shows the actual differential temperature setpoint                                                 |                       |                                                     |    |  |
| Local Setp                                                                                              | 5.0°Dc                | LOLim,…, HiLim                                      | 6  |  |
| This setting allows to send setpoint for differential temperature to Pump Manager from Local HMI on iCM |                       |                                                     |    |  |

| DAIKIN                          |                              |                                             |                 |
|---------------------------------|------------------------------|---------------------------------------------|-----------------|
| Network Setp                    | °Dc                          | 1                                           | 6               |
| This value indicates the setpo  | int for differential tempera | ature sent by BMS when iCM is in Control Sc | ource = Network |
| Hi Limit                        | 10.0°Dc                      | LoLim,, 20.0°Dc                             | 6               |
| This allows to set the High Lin | nit related to temperature   | setpoint                                    |                 |
| Low Limit                       | $2.0^{\circ}$ DC             | L O O°DC Hilim                              | 6               |

This allows to set the Low Limit related to temperature setpoint

### Table 20: Evaporator Pump Speed Control – Setpoint overview

*iCM* Adv Setpoints for Evaporator\Condenser Pump Speed Control are chosen according "Control Source" setting:

- $\triangle$
- If "Control Source" is Local:
- \_Setpt Local: Local setpoint on HMI of iCM external controller or Touch Panel, if it is configured, will be communicated to Evaporator\Condenser Pump Speed Control
  - If "Control Source" is Network
  - \_Setpt Ntwk: Writeable setpoint by BMS through Modbus or BACnet communication

### 4.5.3 Evaporator Pump Speed Control – Setting

This section list, the current setting data about the Evaporator Pump Speed Control.

### This menu will display only on iCM Adv external panel.

| Description                              | Default               | Range and function                       | AL |
|------------------------------------------|-----------------------|------------------------------------------|----|
| Max Speed                                | 0%                    | 0,, 100%                                 |    |
| This allows to set the maximum spee      | d                     |                                          | J  |
| Minimum Speed                            | 0%                    | 0,, 100%                                 |    |
| This allows to set the minimum speed     |                       | ·                                        |    |
| ThermoOff Speed                          | 0%                    | 0,, 100%                                 |    |
| This allows to set the speed valu whe    | n unit is enabled wit | th capacity=0%                           |    |
| ThermoOff Time                           | 0s                    |                                          |    |
| This allows to set the time value to se  | t "ThermoOff Speed    | d" when unit is enabled with capacity=0% |    |
| Fix Speed Sel                            | 0                     | 0, 1                                     |    |
| This allows to select the actual fixed s | peed selector value   | ).                                       |    |
| - 0: Fixed speed 1                       |                       |                                          |    |
| - 1: Fixed Speed 2                       |                       |                                          |    |
| Fix Speed 1                              | 0%                    | 0,, 100%                                 |    |
| This allows to set the actual fixed spe  | ed1 value             |                                          |    |
| Fix Speed 2                              | 0%                    | 0,, 100%                                 |    |
| This allows to set the actual fixed spe  | ed2 value             |                                          |    |
| PID_PropBand                             | 200kPa                | 10kPa,…, 1000kPa                         |    |
| This allows to set the actual PID prop   | ortional value relate | d to DP                                  |    |
| PID_PropBand                             | 10.0°Dc               | 1.0*Dc,, 20.0°Dc                         |    |
| This allows to set the actual PID prop   | ortional value relate | d to DT                                  |    |
| PID_Integr Time                          | 60s                   | 0s,,3600s                                |    |
| This allows to set the actual PID integ  | ration time           |                                          |    |
| PID_Deriv Time                           | 0s                    | 0s,,3600s                                |    |
| This allows to set the actual PID deriv  | ative time            |                                          |    |

 Table 21: Evaporator Pump Speed Control – Setting overview

### 4.6 Manifolded Pumps: Evaporator or Condenser Pump Manager

This menu contains all the values communicated by the Pump Manager to iCM Adv external panel. Moreover, it contains the setpoint for Manifolded Pump Speed control and Header Bypass Valve opening that iCM can set on the Pump Manager controller through Daikin Communication Network.

| Description                        | Default   | Range and function                                                     | AL |
|------------------------------------|-----------|------------------------------------------------------------------------|----|
| App Version                        | #.#       |                                                                        |    |
| This shows the application version |           |                                                                        |    |
| Status                             | Off: Auto | Off:Auto,<br>On:Auto,<br>Off:Local,<br>Off:SensAlarm,<br>On:SensAlarm, |    |

| 1                                                    | 1                      |                                                        |      |
|------------------------------------------------------|------------------------|--------------------------------------------------------|------|
|                                                      |                        | OTT: COMMERT,                                          |      |
|                                                      |                        | Configuration                                          |      |
|                                                      |                        | Off: ConfigAlarm                                       |      |
| This value indicated the Status of Dur               | nn Managor to iCM      |                                                        |      |
|                                                      |                        | loff on                                                |      |
| Up Sta<br>This value indicates the energy ing sta    | to of Dump Monoro      |                                                        |      |
| I his value indicates the operating sta              | te of Pump Manage      |                                                        |      |
| Clear Alarm                                          | UTT                    | OFT, ON                                                |      |
| This setting allows to send a reset of               | the active alarms or   | Pump Manager from ICM.                                 |      |
| Pump # Status                                        | 011                    | N/Cfg                                                  |      |
| This shows the actual operating statu                | s of Pump #. # can I   | be assume the value from 1 to 10.                      |      |
| Nr Run Pump                                          | 0                      | 0,, 10                                                 |      |
| This value indicates the number of run               | nning pump             |                                                        |      |
| Speed                                                | 0%                     | 0%100%                                                 |      |
| This value indicates the speed percer                | tage of the pump       | · · · · · ·                                            |      |
| Ctrl DTemp                                           | – – °DC                |                                                        |      |
| This value indicates the controlled set              | nsor measurement of    | on Pump Manager                                        |      |
| Act Setpoint                                         | – . – ° DC             |                                                        |      |
| This value indicates the actual setpoir              | nt on Pump Manage      | r for actual controlled delta temperature              |      |
| Setn iCM                                             |                        |                                                        |      |
| This patting allows to conduct point fo              | reported tompore       | tural to Dump Managar from Local HML on iCM            |      |
| This setting allows to send setpoint to              |                        |                                                        |      |
| Setp Network                                         | <u>  DC</u>            |                                                        |      |
| Control Source = Network                             | ontrolled delta temp   | erature to Pump Manager sent by BMS when ICM is in     |      |
| Diff Press                                           | kPa                    |                                                        |      |
| This value indicates the controlled set              | nsor measurement of    | on Pump Manager                                        |      |
| Act Setpoint                                         | kPa                    |                                                        |      |
| This value indicates the actual setpoir              | nt on Pump Manage      | r for actual dirrential pressure                       |      |
| Setp iCM                                             | 50.0kPa                | 0.0kPa300.0kPa                                         |      |
| This setting allows to send the setpoir              | nt dirrential pressure | to Pump Manager from Local HMI on iCM                  |      |
| Setp Network                                         | kPa                    |                                                        |      |
| This value indicates the setpoint for d              | irrential pressure to  | Pump Manager sent by BMS when iCM is in Control Sou    | irce |
|                                                      | k Do                   |                                                        |      |
| AUS PIESS                                            | KPa                    | Duran Managana                                         |      |
| I his value indicates the controlled set             | nsor measurement of    | on Pump Manager                                        |      |
| Abs Press Act Setp                                   | <u>кра</u>             |                                                        |      |
| This value indicates the actual setpoin              | nt on Pump Manage      | er for actual absolute pressure                        |      |
| Abs Press Setp 1CM                                   | 50.0KPa                | 0.0KPa300.0KPa                                         |      |
| This setting allows to send the setpoir              | nt for absolute press  | sure to Pump Manager from Local HMI on iCM             |      |
| Speed Abs Press Sp Ntwk                              | kPa                    |                                                        |      |
| This value indicates the setpoint for a<br>= Network | bsolute pressure to    | Pump Manager sent by BMS when iCM is in Control Sou    | irce |
| Valve Opening                                        | 0%                     | 0%100%                                                 |      |
| This value indicates the opening perc                | entage of header by    | pass valve                                             |      |
| Ctrl Min Diff Press                                  | None                   | None. Active                                           |      |
| Unit                                                 |                        | ,                                                      |      |
| This value indicates that Minimum pre                | essure drop has bee    | n reached by one of the Units and force opening of the |      |
|                                                      | 1/c                    | 1                                                      |      |
| FIOW                                                 | 1/5                    | Duran Managana                                         |      |
| This value indicates the controlled set              |                        | on Fump Manager                                        |      |
|                                                      | <u>   /s</u>           |                                                        |      |
| I his value indicates the actual flow se             | etpoint on Pump Ma     |                                                        |      |
| Setp 1CM                                             | 50.0 I/S               | 50.01/S3001/S                                          |      |
| This setting allows to send the flow se              | etpoint for absolute p | pressure to Pump Manager from Local HMI on iCM         |      |
| Setp Network                                         | 1/s                    |                                                        |      |
| This value indicates the flow setpoint               | to Pump Manager s      | ent by BMS when iCM is in Control Source = Network     |      |
| Bypass Ctrl EWT                                      | °C                     |                                                        |      |
| This value indicates the controlled set              | nsor measurement of    | on Pump Manager                                        |      |
| Act Setpoint                                         | °C                     |                                                        |      |
| This value indicates the actual setpoir              | nt for bypass control  | entering water temperature on Pump Manager             |      |
|                                                      |                        |                                                        |      |

| This sett<br>HMI on i | ing allows to send the<br>CM                    | setpoint for bypass co          | ntrol entering water temperature to Pump Manager from Local   |
|-----------------------|-------------------------------------------------|---------------------------------|---------------------------------------------------------------|
| Setp N                | letwork                                         | °C                              |                                                               |
| This valu             | e indicates the setpoir<br>Control Source = Net | it for bypass control er        | ntering water temperature to Pump Manager sent by BMS when    |
| Elect                 | Active Pwr                                      | kw                              |                                                               |
| This valu             | ie indicates the Active                         | Electrical Power cons           | umption                                                       |
|                       | Та                                              | ble 22: Evaporator o            | r Condenser Pump Manager Menu                                 |
| (i)                   | Pump Speed Conti<br>from "Constant"             | olled sensor and rela           | ated setpoint will display only if Speed Control is different |
|                       | Handar by naga V                                | alva aantwallad aana            | ar and astraint will diaplay any if BynValva Control is       |
| (i)                   | different from "No                              | ne"                             |                                                               |
| (i)<br>(i)            | Active Power value                              | ne"<br>• will display only if I | Energy Mtr is configured on Pump Manager                      |

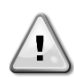

- If "Control Source" is Local: \_Setpt iCM: Local setpoint on HMI of iCM external controller or Touch Panel, if it is configured, will be communicated to Pump Manager

If "Control Source" is Network \_Setpt Ntwk: Writeable setpoint by BMS through Modbus or BACnet communication with iCM Adv external controller, that will be communicated by iCM to the Pump Manager

#### 4.7 **Cooling Tower Manager**

This menu contains all the values communicated by the Cooling Tower Manager to iCM. Moreover, it contains the setpoint for Cooling tower management and Cooling tower speed control that iCM can set on the Condenser Pump Manager controller through Daikin Communication Network.

| Description                                     | Default              | Range and function                                      | AL |  |
|-------------------------------------------------|----------------------|---------------------------------------------------------|----|--|
| Status                                          | Off:Auto             | Off:Auto,                                               |    |  |
|                                                 |                      | On:Auto,                                                |    |  |
|                                                 |                      | off: Company                                            |    |  |
|                                                 |                      | OTT:SensAlarm,                                          |    |  |
|                                                 |                      | Off: CommErr                                            |    |  |
|                                                 |                      | On:CommErr                                              |    |  |
|                                                 |                      | Configuration.                                          |    |  |
|                                                 |                      | Off:ConfigAlarm                                         |    |  |
| This value indicated the Status of Pun          | np Manager to iCM    |                                                         |    |  |
| Op Sta                                          | off                  | Off, On                                                 |    |  |
| This value indicates the operating stat         | e of Pump Manage     | r                                                       |    |  |
| Clear Alarm                                     | None                 | None, Active                                            |    |  |
| This allows to clear the alarms related         | to Pump Manager      |                                                         |    |  |
| Nr Run Tower                                    | 0%                   | 0,, 10                                                  |    |  |
| This value indicates the number of running pump |                      |                                                         |    |  |
| Next On                                         | -                    | 0,, 10                                                  |    |  |
| This is the elected next on cooling tow         | /er                  |                                                         | _  |  |
| Next Off                                        | -                    | 0,, 10                                                  |    |  |
| This is the elected next off cooling tow        | /er                  |                                                         | -  |  |
| LWT                                             | °C                   |                                                         |    |  |
| This value common leaving water tem             | perature from cooli  | ng system                                               |    |  |
| Setp Reset Type                                 | None                 | None, Toa, Twb                                          |    |  |
| This value indicates if leaving water te        | emperature setpoint  | Reset function is enabled on Cooling tower controller a | nd |  |
| which type of reset is active:                  |                      |                                                         |    |  |
| - None: Disabled                                |                      |                                                         |    |  |
| - ToA: Reset based on Outside air ten           | nperature            |                                                         |    |  |
| - Twb: Reset of LWT setpoint based of           | n Web bulb temper    | ature                                                   |    |  |
| Setpoint Reset function affects the Ac          | tuai ∟wt Setpoint va | liue                                                    |    |  |
| ACL SETPOINT                                    |                      |                                                         |    |  |
| I his value indicates the actual setpoir        | t for Cooling tower  | manager for Tower Staging and Tower speed control       |    |  |

| Setp iCM                                                      | 5°C                 |                               |                                    |   |
|---------------------------------------------------------------|---------------------|-------------------------------|------------------------------------|---|
| This setting allows to send setpoint fo                       | r Cooling Tower Ma  | inager from Local HMI         | l on iCM                           |   |
| Setp Network                                                  | °C                  |                               |                                    |   |
| This value indicates the setpoint for C                       | ooling Tower Mana   | ger sent by BMS to iC         | M Adv if it is in Control Source = |   |
| Network                                                       |                     |                               |                                    | T |
| Outside Air Temp                                              | °C                  |                               |                                    |   |
| This value indicates the outside air ter                      | mperature read by ( | Cooling Tower Manage          | er                                 |   |
| Outside Relative<br>Humidity                                  | %rH                 |                               |                                    |   |
| This value indicates the outside air re                       | ative humidity read | by Cooling Tower Ma           | nager                              |   |
| Outside Wet Bulb Temp                                         | °C                  |                               |                                    |   |
| This value indicates Wet bulb tempera<br>Cooling Tower Manage | ature based on Outs | side Air temperature a        | nd Relative Humidity calculated b  | у |
| Cooling Tower #:<br>(# can be assume the valu                 | e 1,,10)            |                               |                                    |   |
| Status                                                        | Off                 | Off, On, ManOı<br>N/Cfg       | n, ManOff, Alm, Test,              |   |
| This value indicated the actual tower                         | operating status    |                               |                                    |   |
| Fan Status                                                    | Off                 | Off, On, Manua<br>Alarm, Test | al On, Manual Off,                 |   |
| This value indicated the actual tower                         | an operating status |                               |                                    |   |
| Fan Speed                                                     | 0%                  | 0,, 100%                      |                                    |   |
| This shows the actual fan speed                               |                     |                               |                                    |   |
| Inlet Valve Status                                            | None                | None, Cgfd                    |                                    |   |
| This shows the actual inlet valve statu                       | IS                  |                               |                                    |   |
| LWT                                                           | °C                  |                               |                                    |   |
| This shows the actual tower leaving w                         | ater temperature    |                               |                                    |   |
|                                                               |                     |                               |                                    |   |

Table 23: Cooling Tower Manager Menu

*iCM* can set the values of control functions of the Cooling Tower Manager. The values chosen depend on "Control Source" setting of *iCM* Adv external controller.

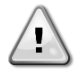

If "Control Source" is Local: \_\_Setpt iCM: Local setpoint on HMI of iCM external controller or Touch Panel, if it is configured will be communicated to Pump Manager

If "Control Source" is Network \_\_Setpt Ntwk: Writeable setpoint by BMS through Modbus or BACnet communication with iCM Adv external controller, that will be communicated by iCM to the Cooling Tower Manager

 $\overline{(i)}$ 

This menu is available only if "ICT" is enabled and after reboot of controller

# 4.8 Secondary Pump Managers

This menu contains all the values communicated by the Secondar Pump Manager controller to iCM Adv External panel through Daikin Communication Network. Moreover, iSM controller communicates its own data and even the data of other two iSM controllers connected to it through Secondary Manager Network (Please refer to IOM of iSM). The menu contains all the relevant data from Secondary Managers.

| Description                             | Default             | Range and function                 | AL |
|-----------------------------------------|---------------------|------------------------------------|----|
| Nr iSM Connected                        | 0                   | 0, 1, 2, 3, 4                      |    |
| This shows the number of iCM connect    | cted.               |                                    |    |
| Each iSM is able to manage up to 4 p    | ump groups          |                                    |    |
| Tot Cool Thrm Pwr                       | kW                  |                                    |    |
| This shows the actual total cooling the | ermal power         |                                    |    |
| Tot Heat Thrm Pwr                       | kW                  |                                    |    |
| This shows the actual total heating the | ermal power         |                                    |    |
| iSM01                                   |                     |                                    |    |
| PG# Status                              | Off:Auto            | Off:Auto, On:Auto, Off:Local,      |    |
|                                         |                     | Off:CommErr ConfigStaus Off        |    |
|                                         |                     | ConfigAlm Test Off:Remote          |    |
|                                         |                     | Off:Network                        |    |
| This shows the Pump Group # actual      | operating status. # | can be assume the value 1, 2, 3, 4 |    |

| iSMO2    |                                        |  |
|----------|----------------------------------------|--|
| As iSM01 |                                        |  |
| iSMO3    |                                        |  |
| As iSM01 |                                        |  |
| ismO4    |                                        |  |
| As iSM01 |                                        |  |
|          | Table 24: Secondary Pump Managara Manu |  |

### Table 24: Secondary Pump Managers Menu

(i)

1

This menu is available only if "ISM" is enabled and after reboot of controller

# 4.9 iCM Adv Settings

This section will describe the parameters to fine-tune the management of iCM Adv external panel.

### This menu and submenus will display only on iCM Adv external panel.

| Description                             | Default                           | Range and function                                        | ΔΙ       |
|-----------------------------------------|-----------------------------------|-----------------------------------------------------------|----------|
| Min Unit Run                            | 1                                 | 0 Max Unit Run                                            | 4        |
| This setting allows to define the minir | ⊔ <u>→</u><br>num number of Llnit | s that will always run in the system                      | -        |
| Max Unit Run                            |                                   | 1 8                                                       | 4        |
| This setting allows to define the maxi  | um number of Uni                  | ts that can be started by iCM                             |          |
| Ctrl Temp Type                          |                                   | Leaving Entering                                          | 4        |
| This value indicates what temperature   | o is used to stage u              | and down the Units:                                       | -        |
| - Leaving: in this case the additional  | e is used to staye up             | and down the onits.                                       |          |
| - Entering: in this case the controlled | temperature will be               | the average of the entering water temperature to the      |          |
| Units.                                  |                                   |                                                           |          |
| Staging Temperature:                    |                                   |                                                           |          |
| Start DT Cool                           | 2.5°Dc                            | 0.5°Dc5.0°Dc                                              | 4        |
| This setting defines what is the delta  | temperature with se               | tpoint to force a Unit stage up in Cool mode.             | L        |
| Shut DT Cool                            | 2.5°DC                            | 0.5°DC5.0°DC                                              | 4        |
| This setting defines what is the delta  | temperature with se               | tpoint to force a Unit stage up in Cool mode.             | <u>.</u> |
| Start DT Heat                           | 2.5°DC                            | 0.5°Dc5.0°Dc                                              | 4        |
| This setting defines what is the delta  | temperature with se               | topint to force a Unit stage up in Heat mode.             | <b></b>  |
| Shut DT Heat                            | 1.5°DC                            | 0.5°DC5.0°DC                                              | 4        |
| This setting defines what is the delta  | temperature with se               | topint to force a Unit stage up in Heat mode.             |          |
| Stage Dead Band                         | $0.5^{\circ}$ DC                  | 0.2°DC2.5°DC                                              | 2        |
| This setting defines what is the tempe  | erature range aroun               | d the actual setpoint in which the system manager will n  | ot do    |
| staging actions or capacity control.    |                                   |                                                           | 01 40    |
| Staging Timers:                         |                                   |                                                           |          |
| Act Stg Up Time                         | 600s                              | 60s3600s                                                  | 6        |
| This value indicates what is the actua  | I stage up time to st             | art the Next On Unit. This is a calculated value.         |          |
| Max Stg Up Time                         | 600s                              | 60s3600s                                                  | 2        |
| This setting defines what is the maxir  | num delay between                 | to Unit starts.                                           |          |
| Min Stg Up Time                         | 300s                              | 60s3600s                                                  | 2        |
| This setting defines what is the minim  | num delay between                 | to Unit starts.                                           | •        |
| Start DT Err                            | 3°Dc                              | 0.5°Dc5.0°Dc                                              | 2        |
| This setting defines what is the error  | which corresponds t               | to the minimum delay in a linear interpolation. The maxin | num      |
| delay is calculated at 0.0°C of error   | ·                                 | , i                                                       |          |
| Act Stg Dwn Time                        | 600s                              | 60s3600s                                                  | 6        |
| This value indicates what is the actua  | I stage up time to st             | art the Next Off Unit. This is a calculated value.        |          |
| Max Stg Dwn Time                        | 600s                              | 60s3600s                                                  | 2        |
| This setting defines what is the maxir  | num delay between                 | Unit stops.                                               | -        |
| Min Stg Dwn Time                        | 300s                              | 60s3600s                                                  | 2        |
| This setting defines what is the minim  | num delay between                 | Unit stops.                                               | •        |
| Stop DT Err                             | 3°Dc                              | 0.5°Dc5.0°Dc                                              | 2        |
| This setting defines what is the error  | which corresponds t               | o the minimum delay in a linear interpolation. The maxi   | num      |
| delay is calculated at 0.0°C of error.  | •                                 |                                                           |          |
| Changeover Mngt                         | Disable                           | Disable, Enable                                           | 2        |
| This allows to set the mode changeout   | ver management. Th                | nis setpoint can be enabled and iCM will be able to char  | ıge      |
| Operating mode of the connected uni     | t                                 |                                                           |          |
| Defrost Setting                         |                                   |                                                           | 4        |

| DAIKIN |  |
|--------|--|
|        |  |

| A link that will show a page with defro | st settings           |                        |   |
|-----------------------------------------|-----------------------|------------------------|---|
| Capacity Ctrl Setting                   |                       |                        | 4 |
| A link that will show a page with capa  | city control settings |                        |   |
| Standby Setting                         |                       |                        | 4 |
| A link that will show a page with stand | by settings           |                        |   |
| Demand Limit Setting                    |                       |                        | 4 |
| A link that will show a page with dema  | and limit settings    |                        |   |
| Unit # Setting                          |                       |                        | 4 |
| A link that will show a page with Unit  | # settings. # can be  | assume the value 1,, 8 |   |

Table 25: iCM Setting Menu

# 4.9.1 iCM Setting: Defrost Setting

1

This section will describe the settings needed to configure the Defrost function.

### This menu will display only if the unit is Heat Pump or Multipurpose.

| Description                                                                                                    | Default | Range and function | AL |  |
|----------------------------------------------------------------------------------------------------|---------|--------------------|----|--|
| Management                                                                                                    | Disable | Disable, Enable    | 6  |  |
| This shows if Defrost is managed by iCM.                                                                        |         |                    |    |  |
| Defrost Wait Time                                                                                               | 5 min   | 0,…, 10 min        | 6  |  |
| This setting allows to set the defrost inhibition time.                                                         |         |                    |    |  |
| This setting defines the time that should expire since unit defrost demand before iCM allow the defrost on Unit |         |                    |    |  |
| Nr Not Alwd                                                                                                    | 1       | 0,,8               | 6  |  |
| This value indicates the number of units that are not allowed to Defrost.                                       |         |                    |    |  |

### Table 26: Defrost Setting menu

# 4.9.2 iCM Setting: Capacity Control Setting

This section will describe the settings needed to configure the Capacity Control function.

| Description                                                                                                    | Default               | Range and function                                       | AL |  |
|----------------------------------------------------------------------------------------------------|-----------------------|----------------------------------------------------------|----|--|
| Cap Ctrl Mngt                                                                                                    | Disable               | Disable, Enable                                          | 6  |  |
| This allows to set if the Capacity Cont                                                                               | rol is managed by it  | CM.                                                      |    |  |
| Cap Ctrl Action                                                                                                    | Fixed                 | Fixed, Regime                                            | 6  |  |
| This setting specifies the type of load                                                                               | control:              |                                                          |    |  |
| - Fixed: iCM will control the load/unloa                                                                              | ad of the Unit since  | start-up of the system                                   |    |  |
| - Regime: iCM will control the load/un                                                                                | load of the Units un  | til the system temperature is inside Stage for Load/Unlo | ad |  |
| temperature range.                                                                                                    |                       |                                                          |    |  |
| Load Dwn Type                                                                                                    | Hi Load               | Hi Load, Lo Load, Next Off                               | 2  |  |
| This setting specifies the type of unloa                                                                              | ad control:           |                                                          |    |  |
| - Hi Load: the Unit with the higher cap                                                                               | acity will be unloade | ed first                                                 |    |  |
| - Lo Load: the Unit with the lower cap                                                                                | acity will be unloade | ed first                                                 |    |  |
| <ul> <li>Next Off: the elected Next Off Unit w</li> </ul>                                                             | ill be downloaded fi  | rst                                                      |    |  |
| Load Up Time 30 sec 5sec600sec                                                                                        |                       |                                                          |    |  |
| This setting defines the wait time after                                                                              | each unit load befo   | pre iCM swaps to another unit.                           |    |  |
| Load Dwn Time                                                                                                    | 30 sec                | 5sec600sec                                               | 2  |  |
| This setting defines the wait time after                                                                              | each unit unload b    | efore iCM swaps to another unit.                         |    |  |
| Delta Load                                                                                                    | 15%                   | 0,,100%                                                  | 2  |  |
| This setting defines the capacity step that the unit needs to perform during load or unload of compressors, after iCM |                       |                                                          |    |  |
| swaps to another unit to load or unload.                                                                              |                       |                                                          |    |  |
| Sys Lwt DT Sp                                                                                                    | 5.0 °Cd               | 0.0,,10.0°Cd                                             | 2  |  |
| This setting defines the DT to apply to System Leaving Water Temperature when Entering temperature control is set.    |                       |                                                          |    |  |

### Table 27: Capacity Control Management Setting

# 4.9.3 iCM Setting: Standby Setting

This section will describe the settings needed to configure the standby function.

| Description                                               | Default Range and function |                                                                     | AL |
|-----------------------------------------------------------|----------------------------|---------------------------------------------------------------------|----|
| Unit Selection                                            | NO                         | No, Auto, Unit1, Unit2, Unit3,<br>Unit4, Unit5, Unit6, Unit7, Unit8 | 2  |
| This allows to select the unit that will go into standby. |                            |                                                                     |    |
| Туре                                                      | Run Hours                  | Run Hours, Sequence                                                 | 2  |

| DAIKI | v |
|-------|---|
|       | ٢ |
|       |   |
|       |   |

| This setting is used to define how to select the standby Unit             |                       |                                                          |       |
|---------------------------------------------------------------------------|-----------------------|----------------------------------------------------------|-------|
| - Run Hours: the Unit with the next number of run hours will be selected. |                       |                                                          |       |
| Linit will be Slave 4 and so on                                           | neral lu 13 selecteu. | In the Onit in standby is the Slave 5 the next standby   |       |
| Rot Davs                                                                  | 7Dav                  | 1365 davs                                                | 2     |
| This setting is used to define after what                                 | at number of davs th  | he standby Unit is rotated.                              |       |
| Rot Time                                                                  | 00:00:00              | 00:00:0023:59:59                                         | 2     |
| This setting is used to define at what t                                  | time of the day the s | standby Unit is rotated. This might be useful to command | d the |
| rotation of the standby Unit when the                                     | system is off         |                                                          |       |
| Rot Reset                                                                 | off                   | Off, Reset                                               | 2     |
| This setting is used to reset the Stand                                   | by Unit calculation.  | The elected Standby Unit will be re-defined if the reset | s     |
| Temp Comp En                                                              | NO                    | No. Yes                                                  | 2     |
| This setting is used to activate the sta                                  | ndby Unit for tempe   | erature compensation. If the active setpoint cannot be   |       |
| reached                                                                   |                       |                                                          |       |
| for multiple reasons different from a U capacity                          | nit alarm, the stand  | by Unit can become operational and compensate the la     | ck of |
| Temp Comp Time                                                            | 120min                | Omin…600min                                              | 2     |
| This setting is used to define the how                                    | long the system ma    | nager should wait before activating the standby Unit to  |       |
| compensate the lack of capacity.                                          | <b>·</b> ·            |                                                          |       |
| Temp Comp Dly Off                                                         | 10min                 | Omin…600min                                              |       |
| This allows to set the delay before set                                   | unit in standby whe   | en temperature compensation is no more needed            |       |
| Min Before Stanby                                                         | 1min                  | Omin…600min                                              | 2     |
| Switch                                                                    |                       |                                                          |       |
| This allows to set the time in minute before the time switch              |                       |                                                          |       |
|                                                                           | Table 28: Standby     | chiller configuration                                    |       |

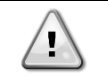

If the switch time is improperly set, the Standby Unit changeover may have an impact on the water temperature stability. Please, check with the plant Manager if there are specific limitations on the changeover time (i.e. process applications).

### 4.9.4 iCM Setting: Demand Limit Setting

This section will describe the settings needed to configure the standby function.

| Description                            | Default        | Range and function | AL |
|----------------------------------------|----------------|--------------------|----|
| Туре                                   | Unit           | Unit, Sys          | 2  |
| This allows to select the Demand Limit | it type.       |                    |    |
| Delta                                  | 3%             | 0,,20%             | 2  |
| This allows to set the demand limit hy | steresis value |                    |    |

### Table 29: Demand Limit Setting

### 4.9.5 iCM Setting: Heat Recovery Setting

This section will describe the settings needed to configure the Heat Recovery function.

| Description                                                                                                    | Default           | Range and function | AL |
|----------------------------------------------------------------------------------------------------|-------------------|--------------------|----|
| Management                                                                                                    | Disable           | Disable, Enable    | 2  |
| This allows to select if Heat Recover i                                                                                                    | s managed by iCM. |                    |    |
| Max Unit Run                                                                                                    | 1                 | 1,,8               | 2  |
| This setting specified the maximum number of Units with activated Heat Recovery. After reaching up this number, iCM will stop activating heat recovery function on other units. |                   |                    |    |
| Stage Up Time                                                                                                    | 15 min            | 1,,60 min          | 2  |
| This setting defines the stage delay between any heat recovery activation commanded by the iCM.                                                                                 |                   |                    |    |

### Table 30: Heat Recovery Setting

## 4.9.6 iCM Setting: Free Cooling Setting

This section will describe the settings needed to configure the Free Cooling function.

| Description                              | Default         | Range and function | AL |
|------------------------------------------|-----------------|--------------------|----|
| Management                               | Disable         | Disable, Enable    | 2  |
| This allows to select if Free Cooling is | managed by iCM. |                    |    |
| Max Unit Run                             | 1               | 1,,8               | 2  |

| DAIKIN |  |  |
|--------|--|--|
|        |  |  |

| This setting specified the maximum number of Units with activated Free Cooling. After reaching up this number, iCM |                      |                                                           |        |  |
|----------------------------------------------------------------------------------------------------|----------------------|-----------------------------------------------------------|--------|--|
| will stop activating heat recovery function on other units.                                                        |                      |                                                           |        |  |
| High Threshold                                                                                                    | 90%                  | 0%,,100%                                                  | 2      |  |
| This setting represents the capacity the                                                                           | reshold of the runni | ing units with activated free-cooling to be exceeded to a | llow   |  |
| the changeover from Free-cooling to I                                                                              | Vix Mode or from M   | ix Mode to Mechanical.                                    |        |  |
| FC Approch                                                                                                    | 10.0°Dc              | 0.0°C,,20.0°C                                             | 2      |  |
| setting represents the minimum delta                                                                               | a temperature betw   | een System Actual setpoint and Outside air temperate      | ure to |  |
| activate the Free Cooling at system le                                                                             | vel.                 |                                                           |        |  |
| Changeover DT                                                                                                    | 1.5°C                | 0.5°C2.5°C                                                | 2      |  |
| This setting represents the DT from S                                                                              | ystem actual setpoi  | nt to be exceeded to allow the changeover from Free-co    | oling  |  |
| to Mix mode or from Mix Mode to Med                                                                                | hanical              |                                                           |        |  |
| Changeover Delay                                                                                                   | 15min                | 1min…60min                                                | 2      |  |
| This setting represents the delay after                                                                            | each Free-cooling    | mode changeover that must expire before allowing the      |        |  |
| changeover of another unit.                                                                                        |                      |                                                           |        |  |
| OaT Limit                                                                                                    | 24.0°C               | 10.0°C30.0°C                                              | 2      |  |
| This setting represents the outside air temperature limit for Hydronic Free Cooling enable condition               |                      |                                                           |        |  |

Table 31: Free Cooling Setting

# 4.9.7 iCM Setting: Unit # Settings

This section will describe the settings needed to configure the Unit #. # can be assume the value 1,2,3,4,5,6,7,8.

| Description                                                                                                    | Default                 | Range and function                                                                                       | AL   |  |
|----------------------------------------------------------------------------------------------------|-------------------------|----------------------------------------------------------------------------------------------------|------|--|
| Priority                                                                                                    | 1                       | 1,, 4                                                                                                    |      |  |
| These settings are used to define the                                                                                                    | individual Unit prior   | ity when operating in cooling mode. If properly set, they                                                | will |  |
| allow Units grouping.                                                                                                    |                         |                                                                                                    |      |  |
| Priority Heat                                                                                                    | 1%                      | 1,, 4                                                                                                    |      |  |
| These settings are used to define the                                                                                                    | individual Unit prior   | ity when operating in heating mode. If properly set, they                                                | will |  |
| allow Units grouping.                                                                                                    |                         |                                                                                                    |      |  |
| Stg Dwn Thresh                                                                                                    | 80%                     | 0%…Stg Up Thresh                                                                                         |      |  |
| These settings are used to set the ind                                                                                                    | ividual stage down      | thresholds on each Unit in cool mode. This threshold                                                     |      |  |
| is used for staging down the Units and                                                                                                    | d, if properly set, car | n let the iCM achieve an improved system efficiency                                                      |      |  |
| Stg Dwn Thresh Heat 80% 0%Stg Up Thresh Heat                                                                                                    |                         |                                                                                                    |      |  |
| These settings are used to set the ind<br>is used for staging down the Units and                                                                                                    | ividual stage down t    | thresholds on each Unit in heat mode. This threshold n let the iCM achieve an improved system efficiency |      |  |
| Stg Up Thresh                                                                                                    | 30%                     | Stg Dwn Thresh…100%                                                                                      |      |  |
| These settings are used to set the individual stage up thresholds on each Unit in cool mode. This threshold is used for staging up the Units and if property set, can let the iCM achieve an improved system efficiency. |                         |                                                                                                    |      |  |
| Stg Up Thresh Heat                                                                                                    | 30%                     | Stg Dwn Thresh Heat100%                                                                                  | []   |  |
| These settings are used to set the individual stage up thresholds on each Unit in heat mode. This threshold                                                                                                    |                         |                                                                                                    |      |  |
| is used for staging up the Units and, if properly set, can let the iCM achieve an improved system efficiency                                                                                                    |                         |                                                                                                    |      |  |
| Table 32: Unit # configuration                                                                                                    |                         |                                                                                                    |      |  |

### 4.10 iCM Adv Maintenance

This section will describe the parameters accessible in the Maintenance page.

| Description                                                                                             | Default                | Range and function                                       | AL |
|----------------------------------------------------------------------------------------------------|------------------------|----------------------------------------------------------|----|
| Discon Sept                                                                                             | NO                     | No, Yes                                                  |    |
| This allows to disconnect the iCM Adv                                                                   | Slaves from contro     | of iCM Adv                                               |    |
| Evap Backup Speed                                                                                       | 50%                    | 0,, 100%                                                 |    |
| This allows to set the backup speed a                                                                   | nd it displays only if | <sup>-</sup> "Configuration→Evap Ctrl Type"=VPF or VarDT |    |
| Evap Fix Standby Speed                                                                                  | 50%                    | 0,, 100%                                                 |    |
| This allows to set the backup speed a                                                                   | nd it displays only if | <sup>-</sup> "Configuration→Evap Ctrl Type"=Fixed        |    |
| Cond Backup Speed                                                                                       | 50%                    | 0,, 100%                                                 |    |
| This allows to set the backup speed and it displays only if "Configuration→Evap Ctrl Type"=VPF or VarDT |                        |                                                          |    |
| Cond Fix Standby Speed                                                                                  | 50%                    | 0,, 100%                                                 |    |
| This allows to set the backup speed a                                                                   | nd it displays only if | <sup>-</sup> "Configuration→Evap Ctrl Type"=Fixed        |    |
| Max Heat LWT                                                                                            | 50°C                   | 20°C 50°C                                                |    |
| This allows to set the maximum heat I                                                                   | eaving water tempe     | rature setpoint                                          |    |
| Freeze Limit                                                                                            | 4°C                    | -20°C 6°C                                                |    |
| This allows to set the freeze limit                                                                     |                        |                                                          |    |
| Cmn LWT Ofs                                                                                             | 0dK                    | -5dк 5dк                                                 |    |
| This allows to set the common leaving water temperature offset in cool mode                             |                        |                                                          |    |
| Cmn EWT Ofs                           | Оdк                  | -5dк 5dк               |  |
|---------------------------------------|----------------------|------------------------|--|
| This allows to set the common enter   | ng water temperatur  | re offset in cool mode |  |
| Cmn Heat LWT Ofs                      | 0dĸ                  | –5dк 5dк               |  |
| This allows to set the common leaving | ig water temperature | e offset in heat mode  |  |
| Cmn Heat EWT Ofs                      | 0dĸ                  | – 5dк 5dк              |  |
| This allows to set the common enter   | ng water temperatur  | re offset in heat mode |  |
| Com Err Delay                         | 55                   | 0s 300s                |  |

This allows to set the communication error delay between iCM Adv external panel and iCM Adv Slaves

 Alarm Self Timer
 5s
 0s...300s

 This allows to set the timer for all the self-release alarm

Table 33: iCM Maintenance menu

# *In the above menu only Discon Sept, Com Err Delay, Alarm Self Timer are displayed* for iCM Adv Slaves

# 4.10.1.1 Backup Speed and Fixed Stand-by Speed

The value of Back-up speed will be used in the following situation:

- 1. An alarm occurs on the Controlled sensor (Field Differential Pressure sensor or System Temperature Sensor) connected to iCM Adv external panel.
- 2. Exchanger side is not controlled as Primary Side of the Water-Cooled Plant-room, according to System Mode setpoint
  - In Cool mode: Primary exchanger is evaporator side and calculated speed is used; whereas Condenser side is commanded with "Back-up Speed"
  - In Heat mode: Primary exchanger is condenser side and calculated speed is used; whereas Evaporator side is commanded with "Back-up Speed"

The value of Fixed Stand-by Speed will be used in the following situation:

- When system is in Wait for Load state, the Fixed Stand-by Speed will be communicated on the first iCM Adv Slave ready to start.

## 4.10.1.2 Disconnection from iCM Adv external panel

Through this setting, each iCM Adv Slave can be disconnected from management of iCM Adv external panel. Consequently, the iCM Adv Slave will assume the "Standalone".

If Discon Setp is set on iCM Adv external panel, all the iCM Adv Slave will run in "Standalone" mode and they should be managed by respective HMI.

# 4.11 Configuration

This section will describe the parameters accessible in the Configuration page. This page contains the main system configuration.

| Description                                                                                            | Default              | Range and function                           | AL       |  |
|----------------------------------------------------------------------------------------------------|----------------------|----------------------------------------------|----------|--|
| Apply Changes                                                                                          | NO                   | No, Yes                                      |          |  |
| This allows the controller reboot. This is required for saving parameters after they have been changed |                      |                                              |          |  |
| MUSE Enable                                                                                            | off                  | Off, On                                      |          |  |
| This allows to enable the MUSE option.                                                                 |                      |                                              |          |  |
| It is NOT an iCM Adv option.                                                                           |                      |                                              |          |  |
| Config MUSE                                                                                            |                      |                                              |          |  |
| A link that will show a page with data co                                                              | onfiguration related | d to MUSE.                                   |          |  |
| It is NOT an iCM Adv option.                                                                           |                      |                                              |          |  |
| iCM Option Type                                                                                        | iCMAd∨               | iCMStd, iCMAdv                               |          |  |
| This shows the iCM Option Type.                                                                        |                      |                                              |          |  |
| In iCM Advanced configuration iCMAdv                                                                   | is required.         |                                              |          |  |
| וCM Adv Adr                                                                                            | CMAd∨                | 1CMAdv, Master, Slavel, Slave2,              |          |  |
|                                                                                                    |                      | Slaves, Slave4, Slaves, Slave6,              |          |  |
| This allows to get the iCM Address In /                                                                |                      | Staver, Stave o                              |          |  |
| iCMAdy address is required for iCM Address. In A                                                       | Advanced conligui    | alion is not possible to set master address. |          |  |
| Config iCM                                                                                             |                      |                                              |          |  |
| A link that will show a page with data or                                                              | pfiguration and de   | to visualization related to iCM              |          |  |
| Config Dodic Rump                                                                                      |                      |                                              | <b>1</b> |  |
|                                                                                                    |                      |                                              | <u> </u> |  |
| A link that will show a page with data configuration related to the dedicated pumps                    |                      |                                              |          |  |
| Config iPumpManagers                                                                                   |                      |                                              |          |  |
| A link that will show a page with data co                                                              | onfiguration and da  | ata visualization related to iPM             |          |  |
| Touch Panel                                                                                            | N/Cfg                | N/Cfg, Cfg                                   |          |  |

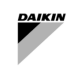

This allows to configure the external touch panel

## Table 34: Configuration menu

# 4.11.1 iCM Configuration

This section will describe the parameters accessible in iCM configuration page.

| Description                                              | Default            | Range and function                                               | AL |  |
|----------------------------------------------------------|--------------------|------------------------------------------------------------------|----|--|
| Nr of Units                                              | 0                  | 0,,8                                                             |    |  |
| This allows to set the number of connected units         |                    |                                                                  |    |  |
| Sys Temp Sens Type                                       | None               | None, NTC10K, PT1000                                             |    |  |
| This allows to set the temperature sens                  | or type            |                                                                  |    |  |
| Plant Layout                                             | 2pipe              | 2pipe, 4pipe                                                     |    |  |
| This allows to set the plant layout                      |                    |                                                                  |    |  |
| Plant Type                                               | Undef              | Undef, OnlyCO, OnlyHP, CO-HP,<br>Only4Z, 4Z-CO, 4Z-HP, MixUnit   |    |  |
| A link that will show on one page the ty                 | pe of each conne   | cted unit.                                                       |    |  |
| Alarm Reason                                             | None               | None, ModeErr, ComprErr, CondErr,<br>UndefErr, iCMOptErr, PltErr |    |  |
| This shows the configuration alarm reas                  | son.               |                                                                  |    |  |
| For more details see the troubleshootin                  | g section.         |                                                                  |    |  |
| Heat Rec config                                          | N/Cfg              | N/Cfg, Cfgd                                                      |    |  |
| This shows the system Heat Recovery                      | configuration opti | ion.                                                             |    |  |
| Free Rec config                                          | N/Cfg              | N/Cfg, Cfgd                                                      |    |  |
| This shows the system Free Cooling configuration option. |                    |                                                                  |    |  |
| Energy Mon config                                        | N/Cfg              | N/Cfg, Cfgd                                                      |    |  |
| This shows the system Energy Monitor                     | ing configuration  | option.                                                          |    |  |
| Pwr Mngt config                                          | N/Cfg              | N/Cfg, Cfgd                                                      |    |  |
| This shows the system Power Manager                      | ment configuratio  | n option.                                                        |    |  |

### Table 35: iCM configuration menu

### 4.11.1.1 iCM Configuration – Plant Type

This page will show the type of each connected unit.

| Description                                                                | Default | Range and function            | AL |
|----------------------------------------------------------------------------|---------|-------------------------------|----|
| Unit Type #                                                                | Undef   | Undef, OnlyCO, OnlyHP, CO-HP, |    |
|                                                                            |         | Only4Z, 4Z-CO, 4Z-HP, MixUnit |    |
| iCM Adv option allows only "Undef", "OnlyCO", "OnlyHP", "CO-HP" unit type. |         |                               |    |
| # can assume the value between 1 and                                       | 8.      |                               |    |

# Table 36: Units type menu

## 4.11.2 Dedicated Pump Control Configuration

This section will describe the parameters accessible in the Dedicated Pump Control configuration page.

| Description                                                             | Default                                                | Range and function                                     | AL |  |  |
|-------------------------------------------------------------------------|--------------------------------------------------------|--------------------------------------------------------|----|--|--|
| Evap Ctrl Type                                                          | On-Off                                                 | On-Off, FixSpd, VPF, VarDT                             |    |  |  |
| This allows to select the evaporator spe                                | ed control type:                                       |                                                        |    |  |  |
| - On-Off: Pump Speed Control is disabl                                  | ed and not manag                                       | ged by iCM Adv                                         |    |  |  |
| - FixSpd: Pump Speed Control is a fixed                                 | d value managem                                        | ent                                                    |    |  |  |
| - VPF: Pump Speed Control is Variable                                   | Primary Flow and                                       | based on Field Differential pressure control           |    |  |  |
| - VarDT: Pump Speed Control is Variab                                   | le Primary and ba                                      | ased on Difference between System Leaving and Entering | J  |  |  |
| Water Temperature Control                                               |                                                        |                                                        |    |  |  |
| Evap Diff Prs Hw Type                                                   | None                                                   | None, 0-10V, 4-20mA                                    |    |  |  |
| This allows to select the evaporator diff                               | erential pressure                                      | sensor hardware input type.                            |    |  |  |
| This value can be selected only if Evap                                 | o Ctrl Type='                                          | VPF                                                    |    |  |  |
| Cond Ctrl Type                                                          | On-Off                                                 | On-Off, FixSpd, VPF, VarDT                             |    |  |  |
| This allows to select the condenser differential pressure hardware type |                                                        |                                                        |    |  |  |
| Cond Diff Prs Hw Type                                                   | None                                                   | None, 0-10V, 4-20mA                                    |    |  |  |
| This allows to select the condenser spe                                 | This allows to select the condenser speed control type |                                                        |    |  |  |

#### Table 37: Dedicated Pump Control configuration menu

## 4.11.3 Pump Manager Configuration

This section will describe the parameters accessible in the Pump Manger configuration page.

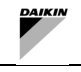

# Configuration of Intelligent Pump Managers is allowed only on iCM Adv panel

| Description                                                                                | Default            | Range and function                                   | AL   |  |
|--------------------------------------------------------------------------------------------|--------------------|------------------------------------------------------|------|--|
| Evap PM Enable                                                                             | NO                 | No, Yes                                              |      |  |
| This allows to enable the communication on evaporator pump manager                         |                    |                                                      |      |  |
| Nr of Pumps                                                                                | 0                  | 010                                                  |      |  |
| Number of evaporator pumps configure                                                       | d and managed b    | y Pump Manager                                       |      |  |
| Speed Ctrl Type                                                                            | None               | None, MinDiffOress, Flow, Ewt                        |      |  |
| This value indicates which kind of sense                                                   | or is used by evap | porator Pump Manager to control speed of the pumps   |      |  |
| Valve Ctrl Type                                                                            | None               | None, MinDiffPress, Flow, Ewt                        |      |  |
| This parameter specifies which kind of                                                     | sensor is used by  | Pump Manager to control opening of Headers Bypass Va | alve |  |
| Cond PM Enable                                                                             | NO                 | No, Yes                                              |      |  |
| This allows to enable the condenser pu                                                     | mp manager         |                                                      |      |  |
| Nr of Pumps                                                                                | 0                  | 010                                                  |      |  |
| Number of condenser pumps configure                                                        | d and managed b    | y Pump Manager                                       |      |  |
| Speed Ctrl Type                                                                            | None               | None, MinDiffOress, Flow, Ewt                        |      |  |
| This value indicates which kind of sense                                                   | or is used by conc | denser Pump Manager to control speed of the pumps    |      |  |
| Valve Ctrl Type                                                                            | None               | None, MinDiffPress, Flow, Ewt                        |      |  |
| This parameter specifies which kind of s                                                   | sensor is used by  | Pump Manager to control opening of Headers Bypass Va | alve |  |
| iCT Enable                                                                                 | NO                 | No, Yes                                              |      |  |
| This allows to enable the cooling tower                                                    | manager            |                                                      | -    |  |
| Nr of Towers                                                                               | 0                  | 010                                                  |      |  |
| Number of cooling tower configured and                                                     | d managed by Co    | oling Tower Manager                                  |      |  |
| Inlet Valve En                                                                             | None               | None, Cfgd                                           |      |  |
| This value indicates each Cooling towe                                                     | r has installed an | inlet shut-off valve                                 |      |  |
| Fan Type                                                                                   | CSD                | CSD, VFD                                             |      |  |
| This value indicates which kind of Cooling tower fan driver is configured on Cooling Tower |                    |                                                      |      |  |
| iSM Enable                                                                                 | NO                 | No, Yes                                              |      |  |
| This allows to enable the secondary pu                                                     | mp manager         |                                                      | -    |  |
| iSMO# Nr Group                                                                             | 0                  | 04                                                   |      |  |
| This value indicates the number of Purr                                                    | p Groups manage    | ed by iSM panel.                                     |      |  |
| # can assumes the value from 0 to 3                                                        |                    |                                                      |      |  |

## Table 38: Pump Managers configuration menu

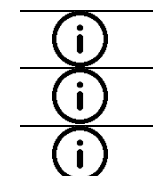

Evap/Cond menu is available only if "Evap PM Enable or Cond PM Enable" is enabled. Reboot of controller is needed.

iCT menu is available only if "iCT Enable" is enabled. Reboot of controller is needed.

iSM menu is available only if "iSM Enable" is enabled. Reboot of controller is needed.

# 4.12 Controller Setup

This section will describe the parameters accessible in the Controller Setup page. It will also describe the links to other sub-sections.

| Description                                                      | Default               | Range and function       | AL |  |
|------------------------------------------------------------------|-----------------------|--------------------------|----|--|
| Ip-Config                                                        | •                     |                          |    |  |
| A link that will show a page with IP conf                        | iguration             |                          |    |  |
| DoS - Cloud Set Up                                               |                       |                          |    |  |
| A link that will show a page with Daikin                         | on Site configuration |                          |    |  |
| Inbuilt RS485:                                                   | ModbusRS485           | ModbusRS485, BACnetMSTP  |    |  |
| This allows to select inbuilt communicat                         | ion option between Mo | dbusRS485 and BACnetMSTP |    |  |
| BACnet Embed                                                     | •                     |                          |    |  |
| A link that will show a page with BACne                          | t embedded configurat | ion                      |    |  |
| MODbus Embed                                                     |                       |                          |    |  |
| A link that will show a page with MODbus embedded configuration  |                       |                          |    |  |
| BACnet IP module                                                 | •                     |                          |    |  |
| A link that will show a page with BACnet IP module configuration |                       |                          |    |  |
| Save/load                                                        |                       |                          |    |  |

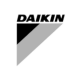

A link that will show a page with data related memory

## Table 39: Controller Setup menu

# 4.12.1 IP Configuration

This section will describe the parameters accessible IP Configuration page.

| Description                               | Default             | Range and function | AL |
|-------------------------------------------|---------------------|--------------------|----|
| DHCP                                      | Passive             | Passive, Active    | 4  |
| This allows to enable DCHP                |                     |                    |    |
| IP address                                | ·                   |                    | 4  |
| This allows to set the IP address         |                     |                    |    |
| Subnet mask                               | ·                   |                    | 4  |
| This allows to set the subnet mask        |                     |                    |    |
| Default gateway                           | ·                   |                    | 4  |
| This allows to set the default gateway    |                     |                    |    |
| Preferred DNS server                      | ·                   |                    | 4  |
| This allows to set the preferred DNS set  | erver               |                    |    |
| Alternate DNS server                      | ·                   |                    | 4  |
| This allows to set the alternative DNS    | server              |                    |    |
| Host name                                 | POL688_*****        |                    | 4  |
| This shows the host name                  |                     |                    |    |
| MAC address                               | _                   |                    | 4  |
| This shows the MAC address                |                     |                    |    |
| Link                                      | Active              | Disable, Active    | 4  |
| This shows the actual IP link state       |                     |                    |    |
| 100MBit                                   | Active              | Disable, Active    | 4  |
| Restart                                   | None                | None, Execute      | 4  |
| The controller report is required ofter y | voluce modification |                    |    |

The controller reboot is required after values modification

# Table 40: IP configuration menu

## 4.12.2 DoS – Cloud Set Up

This section will describe the parameters accessible Daikin on Site – Cloud Configuration page.

| Description                          | Default  | Range and function | AL |
|--------------------------------------|----------|--------------------|----|
| Enable                               | Disabled | Disabled, Enabled  |    |
| This allows to enable Daikin on Site |          |                    |    |
| Serial Number                        | -        |                    |    |
| This shows the serial number         |          |                    |    |
| Activation Key                       | -        |                    |    |
| This shows the activation key        |          |                    |    |
| Communication                        | -        |                    |    |
| This shows the communication state   |          |                    |    |
| Cloud server                         | -        |                    |    |
| This shows the cloud server state    |          |                    |    |
| Upgrade allowed                      | Wait     | Wait, Yes, No      |    |
| This allows to set the upgrade       |          |                    |    |
| Upgrade request                      | -        |                    |    |
| This shows the request of upgrade    |          |                    |    |

Table 41: DoS setup menu

# 4.12.3 BACnet Embedded

This section will describe the BACnet embedded parameters accessible in the follow page.

| Description                          | Default | Range and function | AL |
|--------------------------------------|---------|--------------------|----|
| Application state                    | -       |                    |    |
| This shows the application state     |         |                    |    |
| Device Name                          | -       |                    | 4  |
| Thos allows to set the device name   |         |                    |    |
| Device ID                            | -       |                    | 4  |
| Thos allows to set the device ID     |         |                    |    |
| BACnet TCP/IP                        | Passive | Passive, Active    | 4  |
| This allows to set the BACnet TCP/IP |         |                    |    |
| Port                                 | -       |                    | 4  |

| DAIKIN                       |               |                 |   |
|------------------------------|---------------|-----------------|---|
| This allows to set the BACne | t number port |                 |   |
| RS485:2                      | Passive       | Passive, Active | 4 |
| This allows to enable RS485  | :2            |                 |   |
| MSTP-Address                 | 255           |                 | 4 |

| This allows to set the MSTP address       |                     |                         |   |
|-------------------------------------------|---------------------|-------------------------|---|
| Baud Rate                                 | 76800               |                         | 4 |
| This allows to set the baud rate value    |                     |                         |   |
| Max Master                                | 127                 |                         | 4 |
| This allows to set the maximum master     | value               |                         |   |
| Max Info Frames                           | 10                  |                         | 4 |
| This allows to set de maximum value o     | f information frame |                         |   |
| Imperial Unit sys                         | ОК                  | OK, Init, NoActivePort, | 4 |
| This allows to select the imperial unit s | l                   | Staterry rerm, Notre    |   |
| Poctart                                   |                     | Passive Active          | 1 |
| Restar e                                  | 1433170             | Tussive, Accive         |   |
| The controller reboot is required after v | alues modification  |                         |   |

## Table 42: BACnet embedded menu

# 4.12.4 MODbus Embedded

This section will describe the MODbus embedded parameters accessible in the follow page.

| Description                             | Default             | Range and function       |   |  |  |  |
|-----------------------------------------|---------------------|--------------------------|---|--|--|--|
| Address                                 | 22                  |                          | 4 |  |  |  |
| This allows to set the address          |                     |                          |   |  |  |  |
| RS485:2                                 |                     |                          |   |  |  |  |
| Baud Rate                               | 19200               | 4800, 9600, 19200, 38400 |   |  |  |  |
| This allows to set the baud rate        |                     |                          |   |  |  |  |
| Parity None None, Even, Odd             |                     |                          |   |  |  |  |
| This allows to select the parity bit    |                     |                          |   |  |  |  |
| Two StopBits                            | Yes                 | Yes, No                  | 4 |  |  |  |
| This allows to select the stop bits     |                     |                          |   |  |  |  |
| Delay [ms]                              | 100ms               |                          | 4 |  |  |  |
| This allows to select the delay time in | ms                  |                          |   |  |  |  |
| Modbus IP config                        | Disable             | Disable, Enable          | 4 |  |  |  |
| This allows to set the Modbus IP        |                     |                          |   |  |  |  |
| configuration                           |                     |                          |   |  |  |  |
| Restart                                 | Passive             | Passive, Active 4        |   |  |  |  |
| The controller reboot is required after | values modification |                          |   |  |  |  |

# Table 43: MODbus embedded menu

## 4.12.5 BACnet IP module

This section will describe the BACnet IP module parameters accessible in the follow page.

| Description                          | Default                                   | Range and function | AL |  |  |  |  |
|--------------------------------------|-------------------------------------------|--------------------|----|--|--|--|--|
| State                                | -                                         |                    | 4  |  |  |  |  |
| This shows the state value           |                                           |                    |    |  |  |  |  |
| BACnet:                              |                                           |                    |    |  |  |  |  |
| Device name                          | -                                         |                    | 4  |  |  |  |  |
| This allows to set de device name    |                                           |                    |    |  |  |  |  |
| Device ID                            | -                                         |                    | 4  |  |  |  |  |
| This allows to set de device ID      |                                           |                    |    |  |  |  |  |
| Port                                 | -                                         |                    | 4  |  |  |  |  |
| This allows to set the BACnet number | This allows to set the BACnet number port |                    |    |  |  |  |  |
| Host name                            | -                                         |                    | 4  |  |  |  |  |
| This allows to set the host name     |                                           |                    |    |  |  |  |  |
| Link                                 | Passive                                   | Passive, Active    | 4  |  |  |  |  |
| This shows the actual IP link state  |                                           |                    |    |  |  |  |  |
| DHCP                                 | Passive                                   | Passive, Active    | 4  |  |  |  |  |
| This allows to enable DHCP option    | This allows to enable DHCP option         |                    |    |  |  |  |  |
| Actual IP address                    |                                           |                    | 4  |  |  |  |  |
| This shows actual IP address         |                                           |                    |    |  |  |  |  |
| Actual subnet mask                   | ·                                         |                    | 4  |  |  |  |  |
| This shows the actual subnet mask    |                                           |                    |    |  |  |  |  |

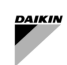

| Actual Default gateway                                      | ···     |          |        | 4 |  |
|-------------------------------------------------------------|---------|----------|--------|---|--|
| This shows the actual default gateway                       |         |          |        |   |  |
| Restart                                                     | Passive | Passive, | Active | 4 |  |
| The controller reboot is required after values modification |         |          |        |   |  |

# Table 44: BACnet IP module menu

# 4.12.6 Save/Load

This section will describe the Save/Load page.

| Description                                        | Default | Range and function | AL |  |  |  |  |
|----------------------------------------------------|---------|--------------------|----|--|--|--|--|
| SD-Card                                            | NoCard  | NoCard, Card       | 4  |  |  |  |  |
| This shows if the SD card is inserted              |         |                    |    |  |  |  |  |
| Config save to SD                                  | Passive | Passive, Active    | 4  |  |  |  |  |
| This allows to Save the configuration in SD card   |         |                    |    |  |  |  |  |
| Config load to SD                                  | Passive | Passive, Active    | 4  |  |  |  |  |
| This allows to load the configuration from SD card |         |                    |    |  |  |  |  |

Table 45: Save-Load menu

# 4.13 Controller Info

This section will describe the Controller Info page.

| Description                              | Default | Range and function | AL |  |  |  |  |  |
|------------------------------------------|---------|--------------------|----|--|--|--|--|--|
| Application Info                         | -       |                    | 6  |  |  |  |  |  |
| This shows the application name          |         |                    |    |  |  |  |  |  |
| Version                                  | -       |                    | 6  |  |  |  |  |  |
| This shows the version number            |         |                    |    |  |  |  |  |  |
| Application                              |         |                    |    |  |  |  |  |  |
| Plant Info                               | -       |                    | 4  |  |  |  |  |  |
| This allows to set the plant information | n       |                    |    |  |  |  |  |  |
| Target ID                                | -       |                    | 6  |  |  |  |  |  |
| This shows the target ID                 |         |                    |    |  |  |  |  |  |
| BSP version                              | -       |                    | 6  |  |  |  |  |  |
| This shows the BSP version               |         |                    |    |  |  |  |  |  |

Table 46: Controller Info menu

# 5 SYSTEM COMMISSIONING

This section explains how the iCM Adv shall be configured and set to provide proper control of the system. The purpose would be to provide a guideline that, starting from some example, can help to extend the same operations to any plant covered by the iCM Adv.

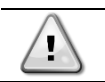

Before starting to read the following, it's strongly suggested to read the HMI description to get familiarity with some terminology and choices.

# 5.1 How to configure the iCM Adv

Configuration parameters are available in

→ Main Menu → Configuration.

| 0  | perat | ing                                  | $\bigcirc \Diamond$ | Info | Metric 🗸 | English 🗸 | Ç   | Log off |
|----|-------|--------------------------------------|---------------------|------|----------|-----------|-----|---------|
| Ма | in ov | erview 🕨 Main menu 🕨 Configuration 🕨 |                     |      |          |           |     |         |
|    |       | Apply Changes                        |                     |      |          |           |     | Off     |
|    |       | MUSE Enable                          |                     |      |          |           |     | Off     |
|    | ×     | Config MUSE                          |                     |      |          |           |     |         |
|    |       | iCM Option Type                      |                     |      |          |           | iCI | MAdv    |
|    |       | iCM Adv Adr                          |                     |      |          |           | iCI | MAdv    |
|    | ×     | Config ICM                           |                     |      |          |           |     |         |
|    | Þ     | Config Dedic Pump                    |                     |      |          |           |     |         |
|    | ×     | Config iPumpManagers                 |                     |      |          |           |     |         |
|    |       | Touch Panel                          |                     |      |          |           |     | Cfgd    |
|    |       |                                      |                     |      |          |           |     |         |

## Figure 18: Configuration menu

The configuration can be resumed in the following steps:

- 1. Configuration of iCM Adv
- 2. Configuration of Dedicated Pump Control
- 3. Configuration of intelligent Pump Managers

## 5.1.1 Configuring iCM

i

First operation is to set the iCM Adv Adr = iCMAdv.

# It is highly recommended to configure at first the iCM Adv Slaves and at last the iCM Adv external controller.

### → Configuration → Config iCM

Allows to set the number of Daikin Units i.e number of slaves to be managed in the plant-room, the system temperature sensor type and the Plant Type configuration.

In the below example the system is configured with 5 Daikin Unit in a 4pipe Plant and with NTC10K temperature sensor.

| O   | pera  | ing                                  |                | ¢ | Info | Metric V | English 🗸 | C  | Log off |
|-----|-------|--------------------------------------|----------------|---|------|----------|-----------|----|---------|
| Mai | in o\ | erview 🕨 Main menu 🕨 Configuration 🕨 | ► Config ICM ► |   |      |          |           |    |         |
|     |       | Nr of Units                          |                |   |      |          |           |    | 5       |
|     |       | Sys Temp Sens Type                   |                |   |      |          |           | NT | С10К    |
|     |       | Plant Layout                         |                |   |      |          |           |    | 4pipe   |
|     | Þ     | Plant Type                           |                |   |      |          |           | 4  | Z-HP    |
|     |       | Alarm Reason                         |                |   |      |          |           |    | None    |
|     |       | Heat Rec config                      |                |   |      |          |           | I  | N/Cfg   |
|     |       | Free Cool config                     |                |   |      |          |           | I  | N/Cfg   |
|     |       | Energy Mon config                    |                |   |      |          |           | I  | N/Cfg   |
|     |       | Pwr Mngt config                      |                |   |      |          |           |    | N/Cfg   |
|     |       |                                      |                |   |      |          |           |    |         |

## Figure 19: Main Menu $\rightarrow$ Configuration $\rightarrow$ Config iCM

# 5.1.1.1 Configuration Check

Once iCM Adv external panel is configured, the parameter "Plant Type" gives some indication about the plant type. Inside menu

→ Main Menu → Configuration → Config ICM → Plant Type

the user can have an overview of the iCM Adv configuration type.

| Unit Type | Description                                                                   |
|-----------|-------------------------------------------------------------------------------|
| Undef     | Slave is not coomunicating                                                    |
| OnlyCO    | AirCooled Chiller units                                                       |
| OnlyHP    | AirCooled Heat Pump units with set "Avail Mode" = Cool/Heat                   |
| CO-HP     | AirCooled Chillers and AirCooled Heat Pumps with set "Avail Mode" = Cool/Heat |
| Only4Z    | AirCooled Multipurpose units                                                  |
| 4Z-CO     | AirCooled Multipurpose units and AirCooled Chillers                           |
| 4Z-HP     | AirCooled Chillers and AirCooled Multipurpose units                           |
| MixUnit   | Multupurpose units, AirCooled Chillers, AirCooled Heat Pump                   |

Table 47 Unit Types

Â

If communication errors between and Slaves occur, network between controllers is not properly installed. Before keeping on configuring system, all communication issues MUST be solved.

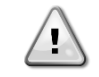

if "Plant Type" or at least one "Units: Type" is Undef, ConfigurationAlarm is raised by iCM Adv external controller.

Reset of iCM Adv external controller is needed before keeping on configuration.

## 5.1.1.2 iCM configuration Error Alarm

As explained, iCM Adv external panel detects the "Unit Type" of connected iCM Adv Slaves and consequently define the "Plant Type". If configuration of the plant type is not supported as explained in the first Chapter, iCM Adv external controller raises a "Configuration Alarm" in the menu "Alarming"

The reason of this "ConfigAlarm" can be found in menu

→ Main Menu → Configuration → Config ICM → Alarm Reason

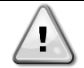

If Configuration Alarm is raised, iCM logic cannot be started.

# 5.1.2 Configuring Dedicated Pump Speed Control

In system where is requested variable flow, user can configure this control function on iCM Adv external controller for the Evaporator and Condenser side of the plant-room through the following menu:

→ Main Menu → Configuration → Config Dedic Pump → Speed Ctrl

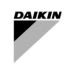

Operator can select the kind of Speed Control:

- 1) Fixed Speed
- 2) Variable Primary Flow Only: based on System differential pressure
- 3) Variable Primary- Variable secondary: Based on difference between System LWT and System EWT

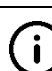

- When Speed Control is set to "VPF", control of bypass valve (to be installed on the bypass between the main headers) is automatically activate. By-Pass Valve and power supply are NOT provided by Factory.
- \_\_\_\_\_

# 5.1.3 Configuring Pump Managers

It is possible assign the management of pumps and cooling towers to the pump manager and cooling tower manager, respectively.

In the manifolded system iCM Adv panel should be connected to the Pump Managers external panels.

Once the connection with the external panels is established, the operator need to configure the respective manager in the following menu:

### → Main Menu → Configuration → Config iPumpManager

| Ma | in overview ► Main menu ► Configuration ► Config iPumpManagers |    |
|----|----------------------------------------------------------------|----|
|    | Evap PM Enable                                                 | No |
|    | Cond PM Enable                                                 | No |
|    | iCT Enable                                                     | No |
|    | iSM Enable                                                     | No |

## Figure 20: iPump Managers configuration menu

## After a configuration with the Pump Managers, controller reboot is required.

After controller reboot iCM will shows the configuration data communicated by the Pump Managers:

- 1. Number of pumps
- 2. Speed control type
- 3. Valve control type
- 4. Configure the Energy Meter

#### For possible configurations refer to the section 4.11.3

After controller reboot iCM will shows the configuration data communicated by the Cooling Tower Manager:

- 1. Number of Towers
- 2. Inlet valve enable
- 3. Fan type

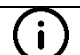

i

Ĭ

For possible configurations refer to the section 4.11.3

After controller reboot iCM will shows the configuration data communicated by the Secondary Manager:

- 1. iSM01 Number of Pump Group
- 2. iSM02 Number of Pump Group
- 3. iSM03 Number of Pump Group

## 5.2 How to setup the Management Settings

The Main Menu contains the submenu to set management parameters of:

→ Main Menu  $\rightarrow$  iCM Setting to manage the iCM Adv or the connected Daikin units.

| Min Unit Run         | 1       |
|----------------------|---------|
| Max Unit Run         | 5       |
| Ctrl Temp Type       | Leaving |
| Staging Temperature: |         |
| >Start DT Cool       | 2.5°Cd  |
| >Shut DT Cool        | 1.5°Cd  |
| >Stage Dead Band     | 0.5°Cd  |
| Staging Timers:      |         |
| Act Stg Up Time      | 600s    |
| >Max Stg Up Time     | 600s    |
| >Min Stg Up Time     | 60s     |
| >Start DT Err        | 3.0°Cd  |
| Act Stg Dwn Time     | 60s     |
| >Max Stg Dwn Time    | 600s    |
| >Min Stg Dwn Time    | 60s     |
| >Stop DT Err         | 3.0°Cd  |

# Figure 21: iCM Setting menu

# 5.2.1 Priority

iCM Adv allows to set Units individual priorities.

Units with the same priority are sequenced only looking to run hours and starts.

Setting different priority, user is deciding a fixed sequence.

By default, all the priorities are set to 1 so all the Units are sequenced to balance run hours and starts.

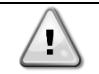

Changing the priorities will have an impact on the balancing of the run hours. Different priorities will be available for cool and heat mode.

## 5.2.2 Min and Max Run Units

Min and Max Run Units are used to define the minimum and maximum number of Units that can run.

With Min Run Units is possible to define a number of Units that will be always running. This can be useful in case of process application where part of the system load is fixed. In this case the iCM will always keep this number of Units enabled. Operator cannot be set which units will be kept enabled, but they depend on sequencing function (at the start up the Next

On Units; at system low demand the running Next Off Units)

The Max Run Units defines the maximum number of Units that can run at the same time. With this setting is possible to define a number of Units as backup of the others whose are started in case of alarm. For example, in a system of 6 Units this setting can be set to 5. These 5 Units will be started following the sequence function among the available 6 units. If one Unit fails, the logic will start the 6<sup>th</sup> Unit to integrate the capacity request.

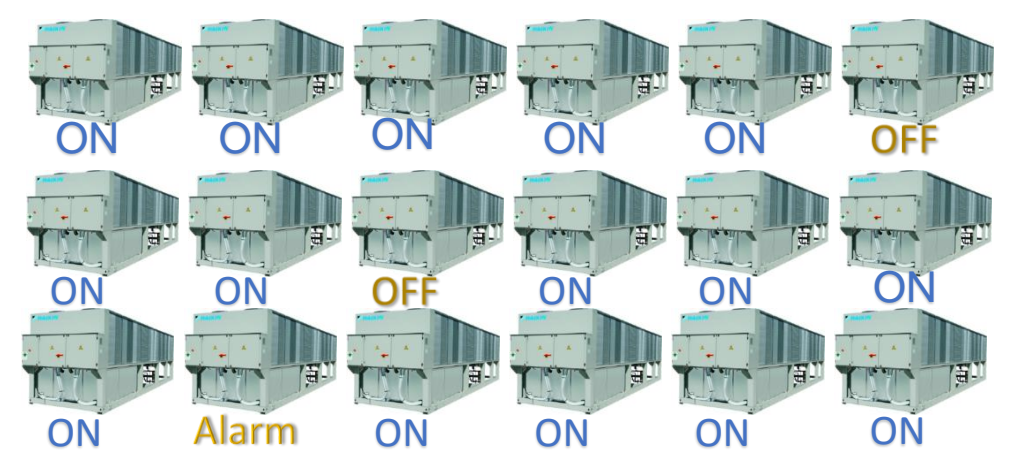

Figure 22: Max number of Units running equal 5

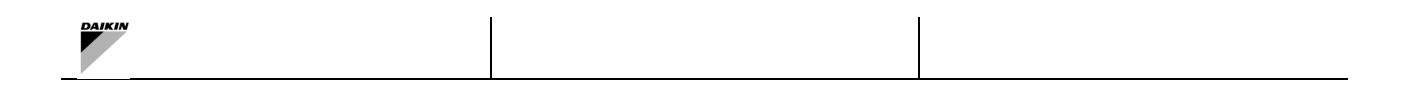

# 5.2.3 Controlled Temperatures

| Operating                              | • 4 | Info | Metric | * | English 🗸 | C  | Log off |
|----------------------------------------|-----|------|--------|---|-----------|----|---------|
| Main overview  Main menu  KiCM Setting |     |      |        |   |           |    |         |
| Min Unit Run                           |     |      |        |   |           |    | 0.00    |
| Max Unit Run                           |     |      |        |   |           |    | 0.0     |
| Ctrl Temp Type                         |     |      |        |   |           | Le | aving   |

#### Figure 23: Selection of the controlled temperature

The selection of the controlled temperature affects the Unit Staging function.

The decision between leaving and entering is mainly related to the application of the system. Leaving control tries to deliver exactly the temperature requested by the customer on supply header.

On the other hand, with Entering control, iCM performs the staging of the unit to satisfy the water temperature setpoint on return pipe. In this case water temperature of supply header is not take in consideration and it can be higher or lower than default leaving water temperature setpoint of individual Unit.

Entering Water temperature control is not available in the following case:

Four-pipe plant-room Free-cooling option on units

# 5.2.4 Staging Settings

i

Staging Settings affect the staging functions in different ways:

- 1. Staging Thresholds determine the behaviour of Staging for Capacity Range
- 2. Staging Differential temperatures determines the behaviour of Staging when the deviation between Common LWT setpoints is too wide
- 3. Staging delays are used by iCM logic to stabilize the behaviour of staging function to changes in the system demand.

The following picture shows how the settings of Staging Thresholds, Staging Delta temperature, Staging Delays affects iCM Staging function:

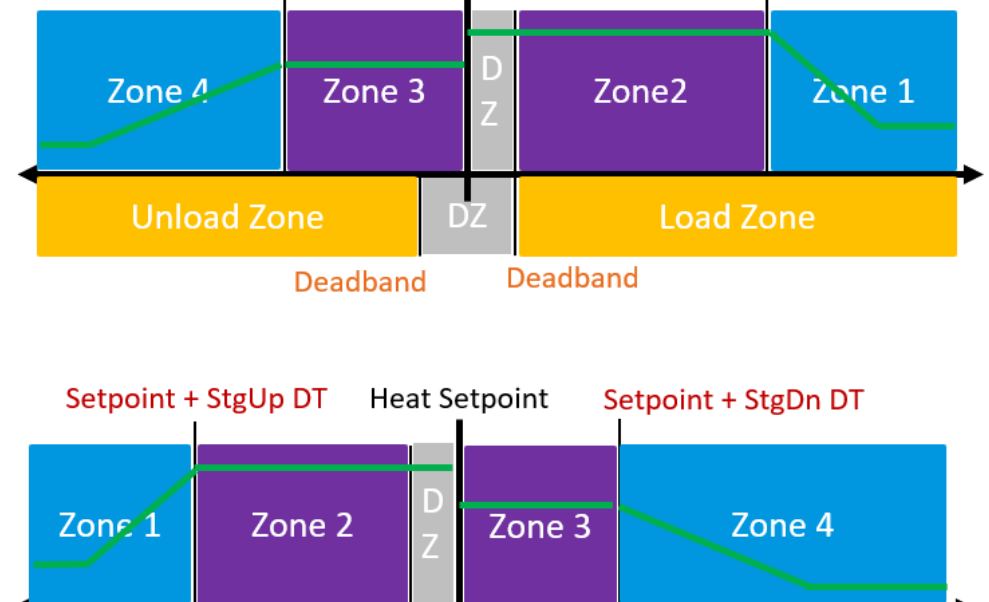

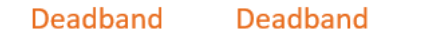

D7

Load Zone

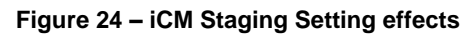

**Unload Zone** 

In zone 2 and 3, Staging on Capacity Range is active; in zone 1 and 4 Staging on temperature takes over the staging on Capacity Range. Outside the Dead zone around the setpoint, Unit Capacity control is working.

*Thresholds are chosen after a process of fine tuning: during iCM commissioning, service engineer needs to test the response of the iCM to system load request and consequently refine the values.* 

The following picture shows how the setting of Staging Delta temperature and Staging Delays affects the Staging and Mode Control functions in four-pipe system:

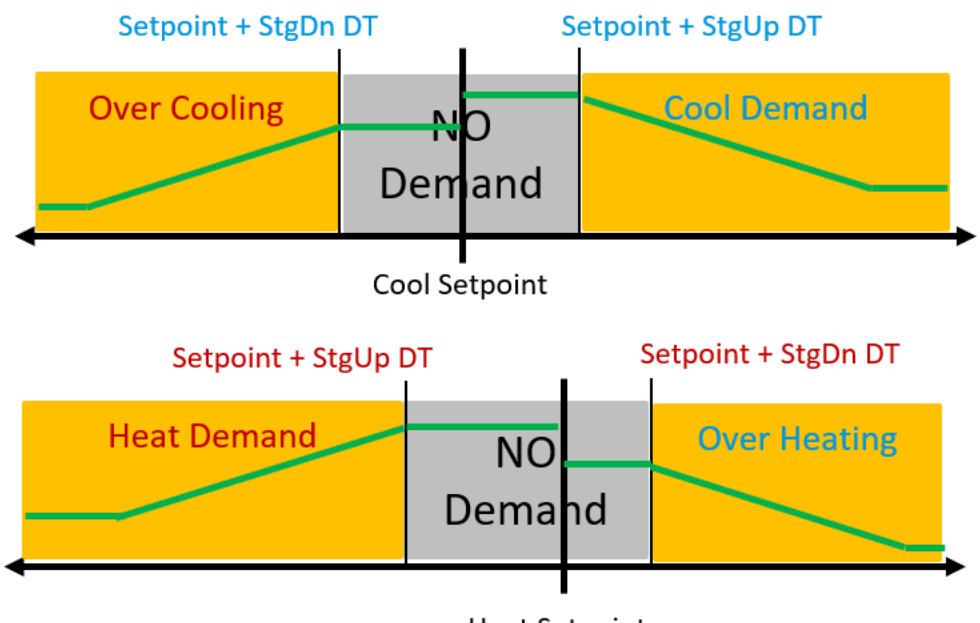

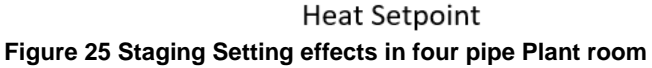

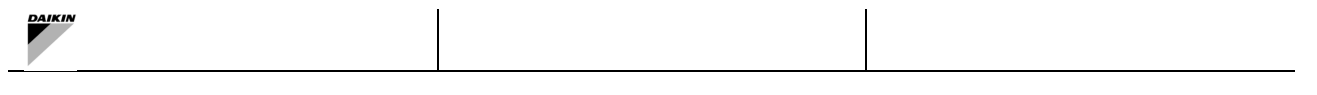

The comparison between the cool and heat demand determines the Start/stop of a unit or a Changeover mode of AC heat pump or circuit of a multipurpose or the enable/disable of heat recovery function of AC Chiller

*Thresholds are chosen after a process of fine tuning: during iCM commissioning, service engineer needs to test the response of the iCM to system load request and consequently refine the values.* 

## 5.2.5 Staging on Capacity Thresholds (only in Two-Pipe Plant-room)

The staging Up and Down Thresholds define the management of the start and stop strategy of the Units and, if Unit Load control function is enabled, the management of load up and load down range of the Units.

Before proceeding it's very important that what explained in paragraph **Errore. L'origine riferimento non è stata trovata.** has been fully understood.

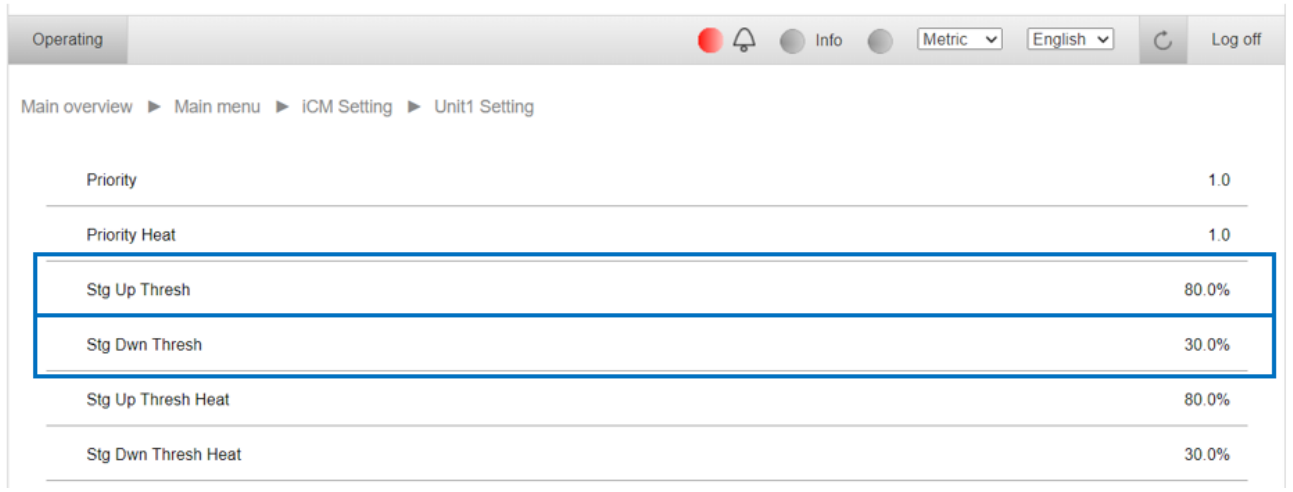

## Figure 26: Staging thresholds

Selection of optimal Staging thresholds depends on several factors: number and size of Unit, type of compressor, etc. In general, Stage Up and Stage down thresholds are set in order to make the Unit work inside a capacity range in which the specific Unit has the higher efficiency.

For example, in case of Units with Non-Inverter screw compressor Stage up should be set about 80%, whereas in case of Units with Inverter Screw compressor these thresholds should be set about 60%. Moreover, it is worth noting that the lower is staging up threshold, the higher will be the number of started Units, leading to a partial load sharing, whereas the higher is the staging up threshold, the lower will be the number of started Units, leading to a full load step staging.

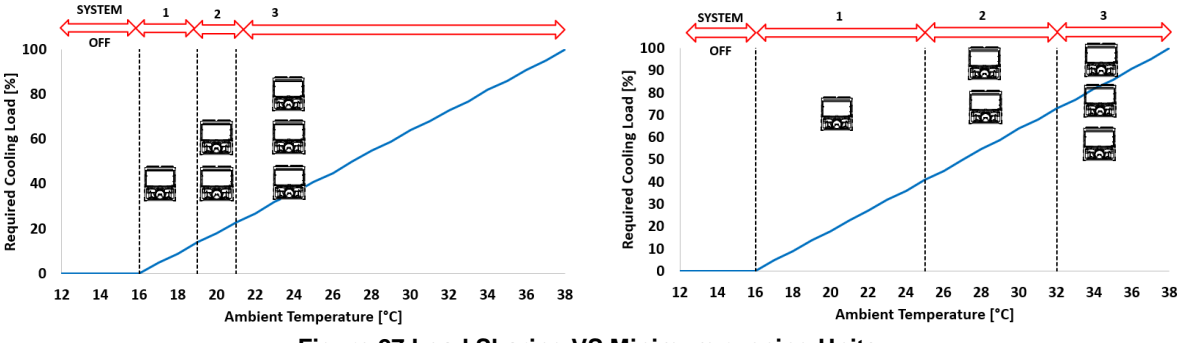

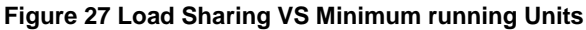

It's important to consider that the overall system efficiency is not only achieved letting the Units work in their best efficiency range, but it depends on other systems that have electrical consumption and own efficiency that shall be considered. For example, in system with dedicated fixed speed pumps, starting an additional Unit leads to start one additional pump

and consequently to an increase of power consumption. On the other hand, with a VFD pump, each start-up will correspond to a speed increase with a smaller increase in power consumption compared with fixed speed.

Concerning the stage down capacity thresholds, this determines when a running Unit must be stopped: the higher is the value, the smaller is the number of running Unit, whereas the lower is the value, the larger will be the number of running Units at partial load. For example, with Non-VFD screw Unit, Stage Down Threshold can be set about 40%, whereas with VFD screw Unit, the threshold can be set about 30% to enhance the load sharing.

Moreover, it is worth noting that this parameter has an impact on the setpoint stability. In fact, a too high value (for example above 50%) can lead to an anticipated shut-down of a running Unit and it can force iCM to load up the remaining running Units to compensate the requested system load and even to start again another stopped Unit. That can cause a fluctuation of leaving water temperature and unnecessary start and stop of the Units.

| DAIKIN | 1 |  |
|--------|---|--|
|        |   |  |

For example, in case of process application, to decide how to set the stage down thresholds, note down the minimum capacity percentage of each Unit and use this value to configure the thresholds. This will permit the iCM to unload the Units down to the minimum and have a smoother effect on the water stability. In case of process application, it might be also suggested to use the Next Off load control.

The thresholds are available for both cooling and heating.

| Ор   | erating                                         | Ģ | Info | Metric ~ | English 🗸 | C | Log off |
|------|-------------------------------------------------|---|------|----------|-----------|---|---------|
| Mair | overview  Main menu  iCM Setting  Unit1 Setting |   |      |          |           |   |         |
|      | Priority                                        |   |      |          |           |   | 1.0     |
|      | Priority Heat                                   |   |      |          |           |   | 1.0     |
|      | Stg Up Thresh                                   |   |      |          |           | 1 | 80.0%   |
|      | Stg Dwn Thresh                                  |   |      |          |           | : | 30.0%   |
|      | Stg Up Thresh Heat                              |   |      |          |           | ł | 80.0%   |
|      | Stg Dwn Thresh Heat                             |   |      |          |           |   | 30.0%   |

# Figure 28: Staging thresholds for heat

In heating it can be convenient to have more Units at part load because this may mean less defrosts over time. So, it is better to set a lower capacity range.

Moreover, the Stage up and down threshold has an impact on the Load Control. In fact, iCM will load up each running Unit up to stage up threshold. So, a too low Stage up threshold will force the system to start all the Units and reach the stage up threshold before releasing the loading up to maximum system capacity.

In case of decrease of system load, iCM will load down the Units down to stage down capacity before stopping a running Unit (if unload type is high load or Low load) or iCM will load down the Next Off Unit to stage down capacity before stopping the Unit and start to load down the new next off. For this reason, a too high load down threshold can lead to unnecessary shut-down that cannot be afforded by remaining running Units.

## 5.2.6 Staging Temperature Differentials

The staging temperature thresholds and deadband are used to define:

- In two-pipe plant-room, the regulation zones for iCM when Staging on Capacity Range and/or Unit Load Control (If enabled) and Staging for temperature are active
- in four-pipe plantroom, the regulation zones for iCM when Staging for temperature and Mode Control are active

| Staging Temperature: |        |
|----------------------|--------|
| >Start DT Cool       | 2.5°Cd |
| >Shut DT Cool        | 1.5°Cd |
| >Start DT Heat       | 2.5°Cd |
| >Shut DT Heat        | 1.5°Cd |
| >Stage Dead Band     | 0.5°Cd |

## Figure 29: Staging temperature thresholds configuration

In case of two pipe system, if controlled temperature is higher than setpoint + Stage Up DT, iCM starts an additional Unit without considering actual capacity of running Units, whereas if the controlled temperature is lower than setpoint + Stage Down DT, iCM stops a running Unit without considering actual capacity of the running Units. This represents a back-up logic to compensate a sudden increase or decrease of system load, as faster as possible.

Those values must be set quite wide from setpoint to allow Staging on Capacity to start/stop the unit efficiently. In fact, a too low Stage Up DT can lead to unnecessary start-up of Unit and a too low Stage Down DT can lead to unnecessary shut down of a Unit.

| DAIKIN |  |
|--------|--|
|        |  |

Regarding the deadband, this parameter affects Unit Capacity Control logic, if enabled. When controlled temperature is inside range between setpoint and setpoint + deadband, iCM will stop to load or unload the Unit. So, the higher is this value the higher is the deviation from setpoint that can be afforded. For example, in comfort application it can be set at  $0,7...1,0^{\circ}$ C. On the other hand, the lower is the parameter, the higher is the precision of iCM to follow controlled temperature fluctuations, which might be needed in process application when operator can set  $0,3...0,5^{\circ}$ C.

The Stage Up and Down delta temperatures are available in both cooling and heating if there is a heat pump in the system.

In case of four pipe system, where Staging on Capacity and Unit Capacity Control are disabled, staging is based only on temperature control and iCM Start/stop/ mode changeover of all the Units to satisfy the cooling and heating requests. So, stage up and stage down DT are used to evaluate the deviation from cooling and heating setpoint. Inside the range between Stage up and down DTs, iCM will keep the system as it is, whereas outside this temperature range, iCM decides to start/stop/change mode of units and/or of circuits multipurpose. For this reason, those parameters can be lower and the range of regulation around the two setpoints can be narrower. Usually, this range can be set about 2,0°C around the two setpoint, so that stage up and down delta temperature are set to 1,0°C and -1,0°C.

## 5.2.7 Staging Delays

The stage up and down of a Unit are defined also following delays. The delays are introduced to limit the simultaneous starts of different Units in the system and to let the Units load up or down to have an effect on the water temperature. The delays depend on the distance from the Stage temperature Threshold, the farther is the controlled temperature from the target, the lower is the delay. The delays are started at each start up or shut down of a Unit. The delay profiles for stage up and down are split to maximize the iCM configuration flexibility.

| Staging Timers:   |        |
|-------------------|--------|
| Act Stg Up Time   | 600s   |
| >Max Stg Up Time  | 600s   |
| >Min Stg Up Time  | 60s    |
| >Start DT Err     | 3.0°Cd |
| Act Stg Dwn Time  | 60s    |
| >Max Stg Dwn Time | 600s   |
| >Min Stg Dwn Time | 60s    |
| >Stop DT Err      | 3.0°Cd |

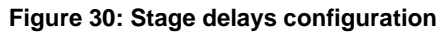

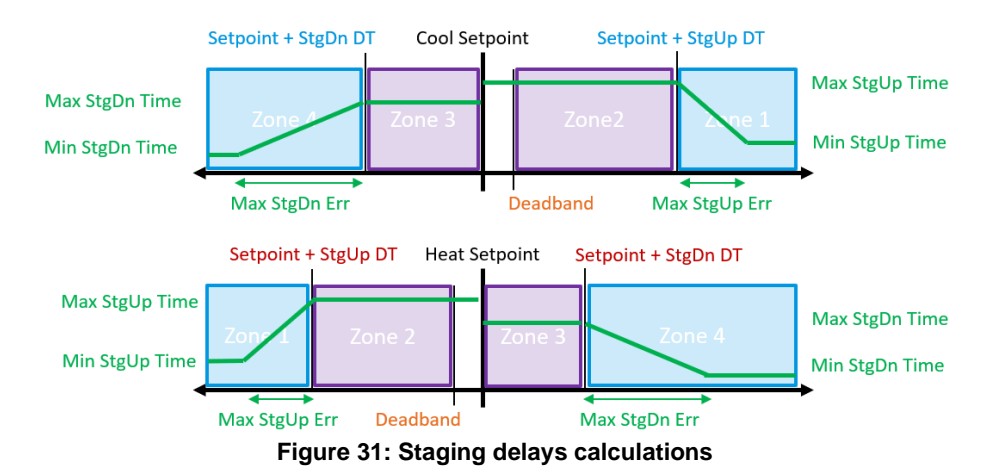

Considering as example the default values, it results that if the controlled temperature is higher than 3°C (Max StageUp Error) from Stage Up temperature the delay is calculated at 60 seconds; in any temperature between stage up temp and 3°C, the delay is calculated using a linear interpolation so that at the StageUp Threshold the delay becomes 600 seconds. The same applies to stage down delay so that as the controlled temperature drops below stage down threshold in cooling or raise above stage down threshold in heating the stage delay can range between 600s and 60s accordingly.

|--|

So, the staging delays are affected by kind of Unit on system, kind of enabled iCM functions, kind of controlled temperature and temperature dynamic of the whole system.

In Two-pipe Plant-room, Staging on Capacity and Unit Capacity Control logics are enabled. When controlled temperature is inside stage delta temperature, iCM checks and manages the actual capacity of the Unit, so that a too long "Max Stage Up Time" could delay the start-up of an additional Unit, whereas a too short "Max Stage down Time" could cause shutdowns of Units too close in time. In the same way, when controlled temperature is outside stage delta temperature, where staging on temperature works as back up logic for sudden increase or decrease in load demand, a too long "Min Stage Up time" or a too high "Stage Error" could delay the start-up, whereas a too short "Min Stage down Time" can cause unnecessary shutdowns of Units.

Generally, Max Stage Up time is set at 5 minutes and Min Stage Up time at 2 minutes with a short Stage Up Error, about 1°C, because Stage Up DT is still quite high (default, 2,5°C). For the shut-down, Max Stage Down is set at 6 minutes, Min Stage Down time at 3 minutes and a short Stage down Error (about 0,5°C).

It is important to mention the case of Entering water temperature as controlled temperature. In this case, start/stop of Units can be evaluated after a certain delay due to dynamic of water in the system. For this reason, Stage Delays should be higher compared with the case of control with the leaving water temperature.

On the other hand, in Four-pipe plant-room, iCM manages individual Strat/Stop/Changeover of Units/Circuits according only to deviation from leaving water temperature setpoint (Cool and Heat), set with Stage Up and Down DTs. So, More time is needed to appreciate the effect of Staging and Mode Control function on controlled temperature, and consequently Staging delays and Stage Error must be longer. For this reason, Max Stage Time could be set at 10 minutes, Min Stage time at 1 minutes and Stage Error at 3°C.

# 5.2.8 Defrost Management (only in Two pipe plant-room)

If Plant Type is OnlyHP, this setting displays in Configuration menu and allows operator to enable the System Defrost Management.

| Operating                                                 | □ □ □ Info □ Metric ▼ English ▼ | 🖒 Log off |
|-----------------------------------------------------------|---------------------------------|-----------|
| Main overview ► Main menu ► iCM Setting ► Defrost Setting |                                 |           |
| Management                                                |                                 | Disable   |
| Defrost Wait Time                                         |                                 | 5.0m      |
| Nr Not Alwd                                               |                                 | 1         |

#### Figure 32: Defrost Management selection

The "Defrost Wait Time" paramenter indicates the inhibition time that the unit must wait to receive the defrost command by iCM.

"Nr Not Alwd" indicates the number of units that are not allowed to defrost. Defrost Management can operate only if iCM option is configured on all the units and if there are no

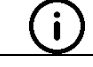

i

Multipurpose Unit in the system.

"Not available for Staging and Mode Control

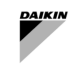

# 5.2.9 Unit Capacity Control (only for Two-pipe Plant-room)

| Operating                                                     | ● △ Info ● Metric ▼ English ▼ C Log off |
|---------------------------------------------------------------|-----------------------------------------|
| Main overview  Main menu  KiCM Setting  Capacity Ctrl Setting |                                         |
| Cap Ctrl Mngt                                                 | Enable                                  |
|                                                               | Apply Ca Disable Enable                 |
| Cap Ctrl Action                                               | Fixed                                   |
| Load Dwn Type                                                 | Hi Load                                 |
| Load Up Time                                                  | 30                                      |
| Load Dwn Time                                                 | 60                                      |
| Delta Load                                                    | 15.0%                                   |
| Figure 22. Lood cont                                          | tral Enable (Diachla                    |

#### Figure 33: Load control Enable/Disable

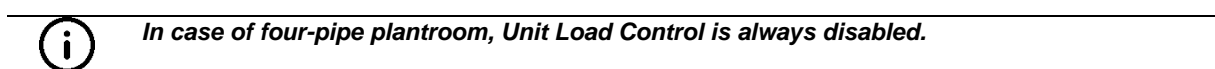

This setting will enable or disable the load control by the iCM. When the load control is enabled, iCM will force Units to load or unload basing on the water temperature error. Commands will be given to each Unit individually. This setting will try to share the system capacity on all the running Units when loading and unloading.

There is only one loading up strategy, and it is based on **Minimum Load**: iCM will force the load up of the running Unit with lower capacity time by time, up to stage up threshold. This strategy makes the Units load up one by one altogether, so that increase of system load will be shared homogeneously among the Units

On the other hand, there are three possible Loading down strategies each of those delivering different unloading profiles, described in the following paragraph.

#### 5.2.9.1 Setting the Load Control Mode

| Operating                                                     | Ģ | Info | Metric 🗸 | English 🗸 | Ċ                       | Log off |
|---------------------------------------------------------------|---|------|----------|-----------|-------------------------|---------|
| Main overview  Main menu  KiCM Setting  Capacity Ctrl Setting |   |      |          |           |                         |         |
| Cap Ctrl Mngt                                                 |   |      |          |           | E                       | nable   |
| Cap Ctrl Action                                               |   |      |          |           |                         | Fixed   |
|                                                               |   |      | Apply    | C         | Fixed<br>Fixed<br>Regim | v<br>le |
| Load Dwn Type                                                 |   |      |          |           | Hi                      | Load    |
| Load Up Time                                                  |   |      |          |           |                         | 30      |
| Load Dwn Time                                                 |   |      |          |           |                         | 60      |
| Delta Load                                                    |   |      |          |           | 1                       | 15.0%   |

#### Figure 34: Load control action selection

This setting will define when the Load Control will be used. Fixed will give the iCM the continuous load control of the Units. This might be good in case of comfort application and can help to get to the target sharing better the system load. When Regime is selected, the Load Control is activated only in Zone 2 (see par. **Errore. L'origine riferimento non è stata trovata.**) while in Zone 1 the iCM will only control the staging of the Units. This second option is preferable when the Unit should get to the setpoint quickly and eventually starting more Units than in an optimal situation.

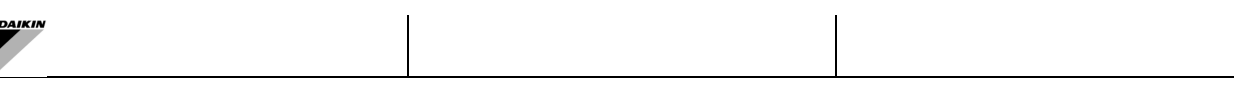

# 5.2.9.2 Setting the Unloading Strategy

Configuration requires to select the unloading strategy.

| Оре  | erating                                                    | ¢  | Info |  | Metric 🗸 | English 🗸 | Ċ                                      | Log off         |
|------|------------------------------------------------------------|----|------|--|----------|-----------|----------------------------------------|-----------------|
| Main | overview ► Main menu ► iCM Setting ► Capacity Ctrl Setting |    |      |  |          |           |                                        |                 |
|      | Cap Ctrl Mngt                                              |    |      |  |          |           | E                                      | nable           |
|      | Cap Ctrl Action                                            |    |      |  |          |           |                                        | Fixed           |
|      | Load Dwn Type                                              | pe |      |  |          | Н         | i Load                                 |                 |
|      |                                                            |    |      |  | Apply    |           | Hi Loa<br>C Hi Loa<br>Lo Loa<br>Next C | d ✔<br>d<br>dff |
|      | Load Up Time                                               |    |      |  |          |           |                                        | 30              |
|      | Load Dwn Time                                              |    |      |  |          |           |                                        | 60              |
|      | Delta Load                                                 |    |      |  |          |           |                                        | 15.0%           |

#### Figure 35: Unload Type selection

Unload can follow three different strategies that may lead to different distribution of the capacities as seen from the above picture.

With **Hi Load**, the iCM will force the unload of the running Units with higher load time by time. This strategy makes the Units unload one by one altogether, so that decrease of system load will be shared homogeneously among the Units during the unload. One application of this strategy could be the case of all non VFD Units with VFD pumps with variable.

The **Lo Load** strategy will force the unload of the Unit with lower capacity per time, down to its stage down threshold. In this case, decrease of system load will be compensated by one Unit at time and left running Unit will keep the achieved capacity. When all the Units will be unloaded to their stage down thresholds, then one Unit is disabled and switched off. This strategy fits well in applications with all VFD Units and VFD pumps with variable flow.

The **Next Off** strategy will unload the Next Off Unit and when the Unity capacity reaches the stage down threshold the Unit is switched off. The decrease of system load is compensated by one Unit at time till total shut-down. This strategy could be the right choice in case of fixed speed pumps (manifolded or dedicated) because it minimizes the number of running chillers so the number of running pumps.

## 5.2.9.3 Setting timers and delta

The last parameters to set are the ones related to Unit Capacity control.

| Operating | g                                                 | ¢ | Info | Metric 🗸 | English 🗸 | Ċ  | Log off |
|-----------|---------------------------------------------------|---|------|----------|-----------|----|---------|
| Main over | view  Main menu  CM Setting Capacity Ctrl Setting |   |      |          |           |    |         |
| C         | Bap Ctrl Mngt                                     |   |      |          |           | E  | nable   |
| C         | cap Ctrl Action                                   |   |      |          |           |    | Fixed   |
| Lo        | oad Dwn Type                                      |   |      |          |           | Hi | Load    |
| Lo        | oad Up Time                                       |   |      |          |           |    | 30      |
| Lo        | oad Dwn Time                                      |   |      |          |           |    | 60      |
| D         | elta Load                                         |   |      |          |           | 1  | 5.0%    |

## Figure 36: Unit Capacity Control Settings

When load control is enabled and active, iCM controls the load up and load down of the Units one by one. The Delta Load represents the percentage of capacity that loading/unloading Unit must generate from its actual capacity before iCM switches to load/unload the next Unit. In case of Load up (controlled temperature is higher than setpoint + deadband), after each capacity step of the loading Unit, iCM will wait for Load time to expire and then it commands the load up of the next

| DAIKIN |        |  |
|--------|--------|--|
|        | DAIKIN |  |
|        |        |  |
|        |        |  |

Unit. During Load down (controlled temperature is below setpoint - deadband), after each unload step, iCM will wait for Unload time to expire before commanding to unload the next Unit. Inside the deadband, Unit will keep the reached capacity. The Load/Unload timers should provide to iCM the time to evaluate the impact of each delta capacity increase or decrease on controlled temperature and, at the same time, prevent iCM from delaying the load Up or shortening the load down with consequently system capacity fluctuation. In fact, a too short Load timer can cause an increase of Units' capacity too close in time; whereas a too long Load time can bring to an increase of temperature. Unload time can have the same effect with an excessive capacity generation or an unnecessary capacity decrease and possible shut down of the Unit.

Generally, Capacity unload of the Unit is faster than load up, so Load time can be set at 30sec and Unload time at 60sec. It is worth noting that controlled temperature has an impact on the choice. In fact, if controlled temperature is the Entering water temperature, a capacity change of the Units has a delayed effect on the controlled temperature, so timers must be increased and fine-tuned according to plant-room inertia.

Regarding the temperature ranges, Min Cool Temp and Max Heat Temp must be set according to specific Unit parameters and system application. For example, in case of brine applications, the Min Cool Temp shall be reduced accordingly with the system setpoint. The same will happen with the Max Heat Temp and High temperature heat pumps.

# 5.2.10 Configuring System Mode Management

In two-pipe system with Daikin Heat pump units, iCM advanced can manage the operating mode of the units automatically.

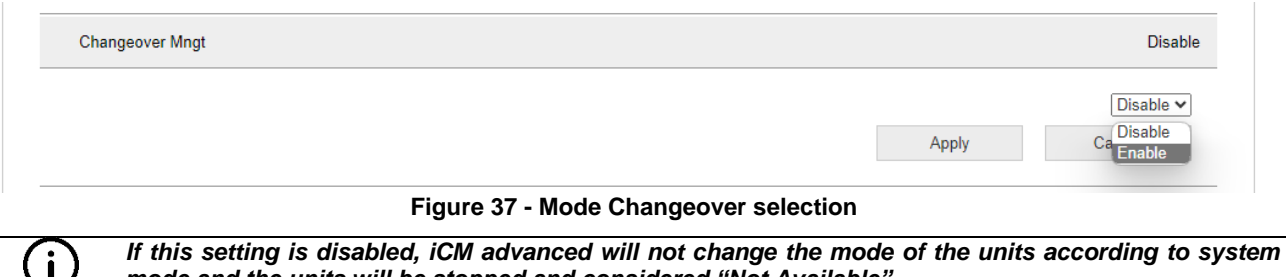

mode and the units will be stopped and considered "Not Available"

In four-pipe plant-room, this setting is not take in consideration System mode is fixed to "MULTI" and iCM Advanced will change automatically the operating mode of the connected units.

# 5.2.11 Heat Recovery (only for Two-pipe Plant-room)

Ĩ

iCM Adv can control the staging of Heat Recovery of all the Units with this option installed.

| Opera  | ting                                              | ¢ | Info | Metric 🗸 | English 🗸 | Ċ | Log off |
|--------|---------------------------------------------------|---|------|----------|-----------|---|---------|
| Main o | verview  Main menu  iCM Setting  Heat Rec Setting |   |      |          |           |   |         |
|        | Management                                        |   |      |          |           | E | nable   |
|        | Max Unit Run                                      |   |      |          |           |   | 1.0     |
|        | Stage Up Time                                     |   |      |          |           | 1 | 5.0m    |

#### Figure 38: Heat Recovery settings

The settings allow to configure the maximum number of Units with Heat Recovery to be activated to reach the required temperature. If the total Heat Recovery available capacity exceeds the maximum required load, then this number can be set lower than the number of heat recovery Units. In case of doubts or to easily configure this function, it's suggested to set this value equal to the number of Units with heat recovery. What is important to remember is that the activation of heat recovery influences the Unit efficiency and capacity so in order to try to keep high the overall efficiency, when possible, the HtRec Max Run should be set at the minimum possible value.

That said, iCM will stage up the number of Units needed to reach the Heat Recovery target trying not to exceed the Heat Recovery system load and maximizing the system efficiency.

The HtRec Stage Timer represents the delay between activations of heat recovery across the different Units.

## 5.2.12 Free-cooling (only for Two-pipe Plant-room)

iCM is able to manage the activation/deactivation in sequence of Freecooling function among managed units. The below picture show settings used to iCM that affects this staging logic.

| ( | Operating                                |                   | ● 🎝 🛛 In | fo 🌑 | Metric 🗸 | English 🗸 | Ċ | Log off |
|---|------------------------------------------|-------------------|----------|------|----------|-----------|---|---------|
| M | ain overview 🕨 Main menu 🕨 iCM Setting 🕨 | Free Cool Setting |          |      |          |           |   |         |
|   | Management                               |                   |          |      |          |           | E | nable   |
|   | Max Unit Run                             |                   |          |      |          |           |   | 0.00    |
|   | High Threshold                           |                   |          |      |          |           | ę | 90.0%   |
|   | FC Approach                              |                   |          |      |          |           |   | 10.0°   |
|   | Changeover DT                            |                   |          |      |          |           |   | 1.5°    |
|   | Changeover Delay                         |                   |          |      |          |           |   | 15.0m   |
|   |                                          |                   |          |      |          |           |   |         |

## Figure 39 - Freecooling settings

The settings allow to configure the max number of running unit with activated free-cooling function. According to plantroom design and unit design, user can decide to set this parameter equal to number of unit with equipped FC option or decide to set a lesser number in case of whole free-cooling capacity has been oversized comparing to the cool load request.

The other important parameter is the Freecooling Approach, i.e. minimum difference between System Actual setpoint and Outside air temperature. This parameter defines when the free-cooling can be activated because cooling capacity generate with this option is able to afford the load request. Consequently, the value of this parameter is strictly related to the size and number of fan on the units. The higher is the number of fan, the higher is the cooling capacity generated and the lower is the FC Approach. It is also through that this value should never be set less than 4°C (minimum Free-cooling approach). The other three parameter are used by iCM to manage the Free-cooling mode changeover of the units. In other words are used by iCM to allow the transition from Full Free-cooling mode to Mixed Mode (free-cooling and mechanical generation of capacity) or from Mixed Mode to Full mechanical (cooling capacity generated only from compressors).

FC High threshold is calculated automatically. This defines the Capacity threshold that all the units in Freecooling mode must exceed to let iCM to allow the changeover to Mixed mode or to full mechanical mode of one unit.

FC Change Mode DT represents the condition on system leaving water temperature to allow the transition to Mix Mode or to Full mechanical of one unit. It is highly recommended to set this value between "Stage Up DT" and "Start Up DT" of the unit.

FC Change Mode delay, is a stabilizing timer that prevents from unit changeovers in too short time. This value should be set at least equal to the "Hold Time" of the unit Free-cooling setting.

## 5.2.13 Standby Unit

iCM and includes the management of Standby Unit.

Only one unit can be elected as "Standby" at time. iCM can start the stand-by unit only in case of alarm of the one running units or if all the units are running and System temperature setpoint is not achieved (temperature compensation).

| Ope  | erating                                              | Ģ | Info | Metric 🗸 | English 🗸 | Ç   | Log off |
|------|------------------------------------------------------|---|------|----------|-----------|-----|---------|
| Main | overview ► Main menu ► iCM Setting ► Standby Setting |   |      |          |           |     |         |
|      | Unit Selection                                       |   |      |          |           |     | No      |
| _    | Туре                                                 |   |      |          |           | Run | Hours   |
|      | Rot Days                                             |   |      |          |           |     | 7       |
|      | Rot Time                                             |   |      |          |           | 00: | 00:00   |
|      | Rot Reset                                            |   |      |          |           |     | Off     |
|      | Temp Comp En                                         |   |      |          |           |     | No      |
|      | Temp Comp Time                                       |   |      |          |           |     | 120     |
|      | Temp Comp Dly Off                                    |   |      |          |           |     | 10      |
|      | Min Before Standby Switch                            |   |      |          |           |     | 1       |
|      |                                                      |   |      |          |           |     |         |

## Figure 40: Standby chiller configuration

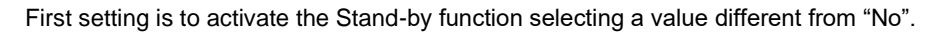

| Operating                                                 | Ģ | Info | Metric 🗸 | English 🗸 | Ċ                             | Log off        |
|-----------------------------------------------------------|---|------|----------|-----------|-------------------------------|----------------|
| Main overview ► Main menu ► iCM Setting ► Standby Setting |   |      |          |           |                               |                |
| Unit Selection                                            |   |      |          |           |                               | No             |
|                                                           |   |      | Apply    |           | No<br>Canc No<br>Auto<br>Unit |                |
| Туре                                                      |   |      |          |           | Unit<br>Unit                  | 2<br>3 rs<br>4 |
| Rot Days                                                  |   |      |          |           | Unit                          | 5<br>6 7       |
| Rot Time                                                  |   |      |          |           | Unit                          | ,<br>B         |

### Figure 41: Selection of the Standby chiller mode

The configuration parameter allow to set a fixed Standby Unit among all the units. In this case no rotation of the stand-by is active. Usually, an older unit or with lower efficiency than the others should be set as Stand-by. The same configuration allows to set Auto rotation of the Standby Unit chosen by iCM according to two strategies:

- Unit with More running hours; this strategy can be used to balance the running hour of the unit.
- Sequence number of unit: (for example, Slave1, then Slave 2, then Slave 3, etc): too assure that every unit in the system will become Stand-by unit.

| Operating                 |                                 | • ¢ | Info | Metric 🗸 | English 🗸 | Ċ                                | Log off |
|---------------------------|---------------------------------|-----|------|----------|-----------|----------------------------------|---------|
| Main overview 🕨 Main menu | ▶ iCM Setting ▶ Standby Setting |     |      |          |           |                                  |         |
| Unit Selection            |                                 |     |      |          |           |                                  | No      |
| Туре                      |                                 |     |      |          |           | Run I                            | Hours   |
|                           |                                 |     |      | Apply    |           | Run Hour<br>Run Hour<br>Sequence | s 🗸     |

## Figure 42: Rotation strategy configuration

It is possible to select the period and time when rotation of the Standby unit will occur. Selecting properly this time the changeover can be executed when the system is off so not affecting the system stability.

The Standby function can also start the Standby Unit for temperature compensation which is, by default, not active.

| DAIKIN                                |                 |        |                   |            |
|---------------------------------------|-----------------|--------|-------------------|------------|
| Operating                             |                 | Info M | etric V Fnalish V | C. Log off |
| Main overview  Main menu  iCM Setting | Standby Setting |        |                   | C          |
| Unit Selection                        |                 |        |                   | No         |
| Туре                                  |                 |        |                   | Run Hours  |
| Rot Days                              |                 |        |                   | 7          |
| Rot Time                              |                 |        |                   | 00:00:00   |
| Rot Reset                             |                 |        |                   | Off        |
| Temp Comp En                          |                 |        |                   | No         |
| Temp Comp Time                        |                 |        |                   | 120        |
| Temp Comp Dly Off                     |                 |        |                   | 10         |
| Min Before Standby Switch             |                 |        |                   | 1          |

# Figure 43: Temperature compensation with Standby Unit

Activating Temperature Compensation, iCM will start the Standby Unit if the system setpoint is not reached after a compensation timer. This delay can be increased or reduced to fit the application. In case of process application this delay can be reduced below default 120 min. This setting should be evaluated on the basis of the system requirements.

| DAIKIN |  |
|--------|--|
|        |  |

# 6 SYSTEM OPERATING

This chapter explains how to interact with iCM Adv external panel.

Firstly, it must be highlighted that iCM Adv logic is embedded in an external unit controller. The main setpoints on iCM Adv external panel will be used as "System Setpoints". On the other hand, the "Slave" units are under iCM Adv control that will communicate the operating setpoints. If "Slave" unit is not communicating anymore with iCM Adv external panel or it is set in "Standalone" mode through HMI setting, "Slave" will work using its own setpoints.

# 6.1 System Enable setpoint

The enabling conditions on iCM Adv external controller, generally checked to enable a unit, must be satisfied to enable iCM logic and consequently the system sequencing and staging. Those conditions are the following:

- 1. "Remote Switch" turned ON on the iCM Advanced cabinet (displayed on HMI)
- 2. *iCM Data → Setpoints → Enable Setpoint → Local Setpoint = ON on controllerHMI*
- 3. *iCM Data→Setpoints→Enable Setpoint→Network Setpoint* by third party BMS though protocol communication only if "Control Source" = Network, (displayed on HMI).

If all the above conditions are true on iCM Adv external controller, the user can visualize the system run state in

→ "Main Menu → iCM Data → System Run" = "On"

and iCM sequencing and staging logic will be performed.

If one of the above conditions is false on iCM Adv controller, management at plant-room level is stopped.

## 6.1.1 Slave Disable

To set temperature setpoints, used for management of the plant-room, user should operate on Cool or Hot setpoint on iCM Adv controller. These setpoints will be communicated by iCM Adv to all the Slaves.

It must be highlighted that iCM Adv manage the plant-room to reach the System Leaving water temperature on evaporator or condenser side, according to System operation Mode.

## 6.2 System water temperature setpoints

To set temperature setpoints, used by iCM for sequencing and staging logic, user should operate on Cool or Hot setpoint on iCM advanced controller.

## 6.2.1 System Cool Setpoint

To set the cool setpoint of the System, user needs to operate on the following parameter:

- → iCM Data → Actual Setpoint → Local Setpoint (in Cool Setpoint section) by controller HMI
- → iCM Data → Actual Setpoint → Network Setpoint (in Cool Setpoint section) by third party BMS though protocol communication

According to "Control Source" setting, iCM Adv controller will assume the setpoint from HMI or from BMS as System Cool setpoint

## 6.2.2 System Heat Setpoint

To set the heat setpoint of the System, user needs to operate on the following parameter:

- → iCM Data → Actual Setpoint → Local Setpoint (in Heat Setpoint section) by controller HMI
- → iCM Data → Actual Setpoint → Network Setpoint (in Heat Setpoint section) by third party BMS though protocol communication

According to "Control Source" setting, iCM Adv will assume the setpoint from HMI or from BMS as System Heat setpoint.

#### 6.2.3 System Active Setpoint

According to "System Operation Mode" (Cool/Heat), iCM Adv selects one of the two setpoints to set as the "System Active Setpoint". This setpoint is used by Staging function to control the plant-room; moreover it is communicated to all the iCM Adv Slave ".

User can check this parameter in menu

 $\rightarrow$  iCM Data  $\rightarrow$  Act Setpoint

## 6.2.4 System Heat Recovery EWT Setpoint in Two-pipe plantroom

In two-pipe plantroom with more than two units equipped with Heat recovery option, to set Heat Recovery setpoint, used by iCM Adv for heat recovery management at system level, user needs to operate on the setpoint of iCM Adv external controller HMI:

→ iCM Data → Heat Recovery → Local Setpoint by controller HMI

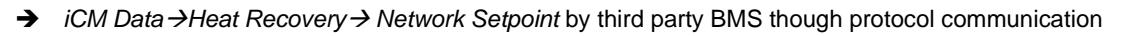

The Heat Recovery setpoint on iCm external panel HMI will become the "System Heat Recovery Setpoint".

# 6.2.5 System Heat Recovery EWT Setpoint in Four-pipe plantroom

In four-pipe system the "System Heat Setpoint" is set as Heat Recovery Setpoint of Chiller units.

## 6.3 System mode and System mode setpoint

## 6.3.1 System Mode in Two pipe Plant

In two pipe system with only Heat-pump units or a mix of Heat-pump and Chiller units, iCM Adv can sequence the unit in order to achieve System Cool temperature setpoint or System Heat temperature setpoint. To allow changeover of the operation mode in the sequencing and staging logic of iCM, user should operate on setpoints on iCM Adv external controller.

The following conditions trigger the mode-changeover from Cool mode to Heat Mode:

- 1. "Cool-Heat Switch" is turned on "Heat" on iCM Advanced cabinet.
- 2. *iCM Data*  $\rightarrow$  *iCM Setpoints*  $\rightarrow$  *Local Setpoint* set in "Heat" by controller HMI
- 3. *iCM Data →iCM Setpoints → Network Setpoint* set in "Heat" by third party BMS though protocol communication (if Control Source setting is set to network)

If one of the aforementioned conditions should become "Cool", iCM Adv changes System operation mode in "Cool". System Operation Mode can be checked in menu

→ "iCM Data  $\rightarrow$  Mode setpoint

If a Slave unit should not be set with same operation mode of the iCM Adv external controller, iCM will consider it "Not Available" and stop it.

## 6.3.2 Changeover management on Slave units

If "Mode Changeover Management" is configured, iCM Ad will set the System mode on all the connected heat pump slaves.

System Mode Setpoint by iCM Adv takes over the aforementioned conditions on the slave units (Mode Switch and Network mode setpoint are ignored by Slave unit controller).

## 6.3.3 System Mode in Four pipe Plant

In Four-pipe system, Staging and Mode Control function are always active and decides which unit/circuit to start/stop/change mode and which operating mode is needed. System Operating Mode will be always "Multi" (Multipurpose).

• Operating mode decided by iCM Adv logic takes over the aforementioned conditions on the slave

 $(\mathbf{i})$ 

i

i

units (Mode Switch and Network mode setpoint are ignored all the unit controller). To force a different operating mode on Heat pump or Multipurpose units, operator needs to set them

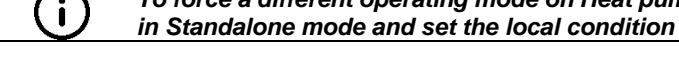

## 6.4 System controlled temperature

This variable represents the temperature at system level that iCM tries to affect with sequencing and staging of the units to achieve the system temperature setpoint. The variable is shown in menu:

"System  $\rightarrow$  Data  $\rightarrow$  Sys Ctrld Temp"

The table below shows the values that "System Controlled temperature" can assume according to configuration of Common LWT sensor, type of unit (Air-cooled/Water Cooled/Multipurpose) and System Operation Mode:

| Common LWT Config            | Unit Type | Sys Op. Mode | Sys Ctrl Temp                       |
|------------------------------|-----------|--------------|-------------------------------------|
| NTC10K (sensor is installed) | 2Pipe     | Cool         | Common Leaving WT sensor            |
| NTC10K                       | 2Pipe     | Heat         | Common Leaving WT sensor            |
| NTC10K                       | W/C       | Cool         | Common Evaporator Leaving WT sensor |
| NTC10K                       | W/C       | Heat         | Common Condenser Leaving WT sensor  |
| NTC10K                       | 4Pipe     | Multi        | 1) Common Cool Leaving WT sensor    |
|                              |           |              | 2) Common Heat Leaving WT sensor    |

Table 48: System controlled temperature based on system layout

| DAIKIN |  |
|--------|--|
|        |  |

# 6.5 System Heat Recovery

## 6.5.1 System Heat Recovery Enable in Two Pipe Plant-room

In two pipe plant-room with more than two units equipped with Heat recovery option, iCM Adv external controller can manage sequencing and staging of the units in order to maximize Heat Recovery at system level.

The enabling conditions on iCM external controller, generally checked to start heat recovery management on a unit, must be satisfied to enable heat recovery management on iCM logic. Those conditions are the following:

- 1. *iCM Data*  $\rightarrow$  *Heat recovery*  $\rightarrow$  *Local Setpoint* (in Heat Setpoint section) by controller HMI
- 2. *iCM Data → Heat recovery → Network Setpoint* by third party BMS though protocol communication")

If all the above conditions are true on iCM Adv external controller, in menu

"iCM Data → Heat Recovery Status = Run

and iCM sequencing and staging logic to satisfied Heat recovery load will be performed.

If one of the above conditions is false on iCm Adv external Controller, Heat Recovery function is disabled on all the Slave units.

Heat Recovery in a Four Pipe Plant is not managed at System level. Each unit, with Heat Recovery configured, manages HR at unit level.

### 6.5.2 Heat Recovery Disable on Slave

If user would like to stop Heat Recovery function on Slave unit and take it out of sequence, he should set one of the enabling conditions to false.

When Slave unit is disabled, iCM will consider it as "Not available" and consequently, out of sequencing logic. iCM will send stop command to heat recovery function of unit and it will show in menu

iCM Data  $\rightarrow$  Slave#  $\rightarrow$  HeatRecovery  $\rightarrow$  Heat Recovery Avail" = No (not available)

i

When Heat Recovery function is disabled on a unit, iCM keeps on taking in consideration the unit to satisfy load on cooling side.

# 6.6 System Free Cooling Enable (in two pipe plant-room)

In system with more than two units equipped with Free Cooling option, iCM Adv external controller can manage sequencing and staging of the units in order to maximize cooling capacity generated by free-cooling at system level. The enabling conditions on iCM Adv external controller, generally checked to start free cooling management on a unit, must be satisfied to enable free cooling management on iCM logic. Those conditions are the following:

- 1. "iCM Data  $\rightarrow$  Free Cooling  $\rightarrow$  Local Setpoint (in Heat Setpoint section) by controller HMI
- 2. *iCM Data*  $\rightarrow$  *Free Cooling*  $\rightarrow$  *Network Setpoint* by third party BMS though protocol communication")

If all the above conditions are verified on iCM Adv external controller, in menu

*"iCM Data → Free Cooling Status* = Run

and iCM start to perform the sequencing and staging logic to satisfied cooling load request through free-cooling. Moreover "Sys FreeClg Status" can assume different values as explained below:

- a) Off:Switch: Free-cooling is stopped because one of the enabling setpoints on iCM Adv external controller is not satisfied
- b) Wait for OAT: Free-cooling is stopped because even if the option is enabled, condition on OAT is not satisfied.
- c) Run: Free-cooling is running because all the conditions are satisfied.
- d) Off:Alm: Free-cooling is stopped because the outside air temperature sensor on iCM Adv external controller (use by iCM at system level) is broken or it is not working properly.

#### 6.6.1 Free-cooling Disable on Slave

If user would like to stop Free-cooling function on Slave unit and take it out of sequence, he should set one of the enabling conditions to false.

When Slave unit is disabled, iCM will consider it as "Not available" for free-cooling and, consequently, out of free-cooling sequencing logic. iCM will send stop command for free-cooling function and it will show in menu

iCM Data  $\rightarrow$  Slave#  $\rightarrow$  Free Cooling  $\rightarrow$  Free Cooling Avail" = No (not available)

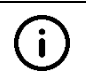

When Free-cooling function is disabled on a unit, unit will change its not in Full mechanical and it can keep on generating cooling capacity through circuit compressor. Beside that, iCM can stop the unit if staging conditions on unit capacity or system controlled temperature will be satisfied.

## 6.7 Standalone Mode

In any moment, setting an iCM Adv in "Standalone" mode allows to operate the slaves independently from plant-room management of iCM Adv.

User needs to set the related setpoint in menu:

→ iCM Maintenance  $\rightarrow$  Disconnect setpoint = Yes

iCM Adv detects is a Slave is in Standalone mode and iCM considers it no more controllable and out of plant-room management.

User can check which iCM Adv Slave is Standalone in menu:

→ iCM Data → Slave # → Op Sta → Standalone

## 6.7.1 Setting Slave in Standalone

If a Slave unit is set "Standalone", it cannot become Next On or Next Off unit and user has to operate locally.

Once a unit is set again under iCM Adv control (setting "Standalone" = No), iCM starts to operate the unit in the last found status. In other words, if the unit previously in "Standalone", was running, iCM lets the unit running and stops it only if Stage Down conditions are satisfied. Likewise, if the unit previously in "Standalone", was stopped, iCM leaves the unit stopped and available for sequencing and staging.

## 6.8 Dedicated Pump Speed Control setpoints

iCM Adv external panel regulates the speed of the Evaporator/Condenser pump according to the configuration.

### 6.8.1 Fixed Speed Control Setpoint

The setpoints "Fixed speed 1" or "Fixed speed 2" on iCM Adv menu:

→ Evap / Cond Speed Ctrl → Speed Settings

is communicated to all the Slaves. Slave Unit, in turn, sends this speed command to the related pump. Selection of one of the two speeds setpoints is possible with

→ Evap / Cond Speed Ctrl → Speed Settings → Fix Speed Selector

If a Slave should suffer a communication error with iCM Advanced or if it is set in "Standalone Mode", Pump be commanded by Slave itself with speed value that can be set in menu

→ Main Menu → View/Set Units → Pumps → Fix Standby Speed

## 6.8.2 Variable Primary Only Setpoint

The value of speed is calculated by iCM Advacned to satisfy the "Differential Pressure Setpoint" of primary circuit (through the System Differential Pressure sensor equipped only on iCM Advanced):

The actual setpoint depends by iCM Advacned "Control Source" setting, and it will be chosen between:

- → Evap/Cond Speed Ctrl → DPress Setp → Evap/Cond Speed Setpoint → Local Setpt: through controller HMI
- → Evap/Cond Speed Ctrl → DPress Setp → Evap/Cond Speed Setpoint → Network Setpt: by third party BMS though protocol communication

The controlled Value of speed is communicated to all Slaves. Slaves, in turn, sends this speed command to the related pump.

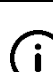

i

If a Slave should suffer a communication error with iCM Advanced or if it is set in "Standalone Mode", Pump will be commanded by Slave itself with speed value that can be set in menu

→ Main Menu→ View/Set Units → Pumps→ BackUp Speed

# 6.8.3 Variable Primary – Variable Secondary Setpoint

The value of speed is calculated by iCM Adv to satisfy the "Delta Temperature Setpoint" of primary circuit (difference between System EWT and System LWT connected only to iCM Adv):

The actual setpoint depends by iCM Adv "Control Source" setting, and it will be chosen between:

- ► Evap/Cond Speed Ctrl → DTemp Setp → Evap/Cond Speed Setpoint → Local Setpt: through controller HMI
- → Evap/Cond Speed Ctrl → DTemp Setp → Evap/Cond Speed Setpoint → Network Setpt: by third party BMS though protocol communication

The controlled value of speed is communicated to all Slaves. Slave unit, in turn, sends this speed command to the related pump.

(i)

If a Slave should suffer a communication error with iCM Advanced or if it is set in "Standalone Mode", Pump will be commanded by Slave itself with speed value that can be set in menu

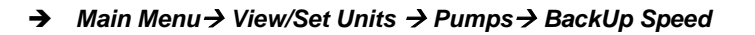

## 6.8.4 Manual Speed Control

Operator can force manually the speed of all the pumps connected to all the Slaves units through the following menu that will display iCM Advanced

→ Evap/Cond Speed Ctrl → Speed → Evap/Cond Speed Maintenance → Manual Selector=Manual

With this setting, operator will be able to force

- ➔ Manual Speed
- → Manual position of the System Bypass valve (in case of Configuration of Variable Primary Only: "VPF")

The manual speed value is communicated to all Slave units. Slave units, in turn, send this speed command to the related pump if it is running.

# 6.9 System Overview

On iCM Adv external controller HMI, Main page shows an overview of the status of the system:

| Operati | ing          | ¢ | Info | Metric 🗸 | English 🗸 | Ċ | Log off |
|---------|--------------|---|------|----------|-----------|---|---------|
| Main ov | erview 🕨     |   |      |          |           |   |         |
| •       | Main menu    |   |      |          |           |   |         |
|         | System Run   |   |      |          |           |   | Off     |
|         | Nr Run Units |   |      |          |           |   | 0       |
|         | Sys Capacity |   |      |          |           |   | 0.0%    |
|         | Mode Sp      |   |      |          |           |   | Cool    |
|         | Act Setpoint |   |      |          |           |   | 7.0°    |
|         | Cmn LWT      |   |      |          |           |   | 6.3°    |
|         | Cmn Heat LWT |   |      |          |           |   | 42.0°   |

## Figure 44: System Overview on Main menu of iCM Adv external cotrnoller HMI

At any moment, user can check all the information about system management and unit statuses on iCM Adv external cotroller HMI in menu:

- "Main Menu → iCM Data → Slave #"

# 7 TROUBLESHOOTING

This chapter will try to explain the alarms and events generated by the iCM Adv and guide to resolution. In the following sections all the alarms will be described. Alarms will disable the iCM Adv or will reduce their ability to control the system properly.

## 7.1 iCM Adv Alarms

## 7.1.1 iCM Configuration Alarm

This alarm on iCM Adv external controller can occur during configuration of System Control and it indicates that kinds of Unit (Unit Type) or kind of System Control Type from Units on process network is not correct.

| $\overline{\mathbf{O}}$ | The reason of configuration alarm can be checked in menu: |
|-------------------------|-----------------------------------------------------------|
| J                       | Main menu> Configuration> Config iCM> Alarm Reason.       |

Available configurations and possible configuration alarms are explained on Paragragh 1.3

| Bell icon is blinking on controller's display.       Main menu->Configuration> Config iCM> Alarm Reason = Undef Connected slaves did not send the "Unit Type".       Check if Communication Error with slaves occurred.         System does not start even if enabled by iCM Adv Switch       Main menu->Configuration> Configuration> Configuration -> Configuration> Configuration> Con                                                                                                    | Symptom                                                    | Cause                                            | Solution                              |
|----------------------------------------------------------------------------------------------------|------------------------------------------------------------|--------------------------------------------------|---------------------------------------|
| display.       Config iCM →>         String in the alarm list:       Alarm Reason = Undef         System does not start even if enabled       Connected slaves did not send the         Vuit Type".       System does not start even if enabled         by iCM Adv Switch       Main menu>Configuration>         NOTE: reason of configuration →>       Main menu>Configuration>         Config iCM →> Alarm Reason       Main menu>Configuration>         Noing iCM →> Alarm Reason       Main menu>Configuration>         Notes       Config iGM →>         Nam Reason = iCMTypeError       Contact Factory for Unlock Key         Nain menu>Configuration>       Config iGM →>         Config iGM →> Alarm Reason       Config iGM →>         Main menu>Configuration ->       Configuration ->         Config iGM →>       Alarm Reason = CooledError         WaterCooled + AirCooled Chiller or       WaterCooled + Multipurpose Unit are         Configuration →       Configuration →         Configuration →       Configuration →         Configuration →       Configuration →         Configuration →       Configuration →         Configuration →       Configuration →         Configuration →       Configuration →         Configuration +>       Configuration →                                                                                                    | Bell icon is blinking on controller's                      | Main menu>Configuration>                         | Check if Communication Error with     |
| String in the alarm list: <i>IArm Reason = Undet ICM Config Alm</i> System does not start even if enabled       Reboot ICM Adv external controller         System does not start even if enabled <i>With String ICM -&gt;</i> Reboot ICM Adv (software option) is         NOTE: reason of configuration alarm <i>Main menu&gt;Configuration -&gt;</i> Config ICM ->         Main menu:       Main menu>Configuration ->       Config ICM ->         Alarm Reason       Control Type (Software Option) is different among connected       Check if ICM Adv (software option) is         Option is different among connected       Main menu>Configuration ->       Config ICM ->         Alarm Reason       Config ICM ->       Control Type (Software Option) is different among connected       Contact Factory for Unlock Key         Option is different among connected       Units.       Configuration NOT supported.       Contact Factory         Alarm Reason = Cooled + AirCooled Chiller or       WaterCooled + AirCooled Chiller or       Configuration NOT supported.       Contact Factory         System -Configuration ->       Configuration ->       Configuration ->       Configuration NOT supported.       Contact Factory         System -Configuration ->       Configuration ->       Configuration ->       Configuration ->       Configuration NOT supported.         System -Configuration ->       Configuration -> <td>display.</td> <td>Config iCM&gt;</td> <td>slaves occurred.</td>                                                                                                    | display.                                                   | Config iCM>                                      | slaves occurred.                      |
| Connected staves old hot send the       when all the communication ends         System does not start even if enabled<br>by ICM Adv Switch       Main menu>Configuration><br>Config ICM ->       Check if ICM Adv (software option) is<br>not unlocked on all the connected<br>Units.         NOTE: reason of configuration alarm<br>can be read in menu:       Main menu>Configuration><br>Config ICM ->       Check if ICM Adv (software option) is<br>not unlocked on all the connected<br>Units.         Main menu>Configuration><br>Config ICM ->       Alarm Reason = iCMTypeError<br>System Control Type (Software<br>Option is different among connected<br>Units.       Configuration NOT supported.         Main menu>Configuration -><br>Config ICM ->       Alarm Reason = CooledError<br>WaterCooled + AirCooled Chiller or<br>WaterCooled + AirCooled Chiller or<br>System →Configuration →       Configuration NOT supported.         System →Configuration -><br>ConfigAlarm = ComprError<br>Scroll + Centrifugal compressor Units<br>are connected to ICM Adv external panel       Contact Factory         System →Configuration →<br>ConfigAlarm = PItError<br>In Four-pipe Plant layout,<br>configuration of units is not<br>supported       Only to two type of 4Pipe Plant<br>supported:         a)       Multipurpose + AC Heat Pump +<br>AC Chiller.       AC Chiller (with<br>HR option)         Notes       Interest is not       Notes                                                                                                    | String in the alarm list:                                  | Alarm Reason = Undef                             | Reboot ICM Adv external controller    |
| System does not start even if enabled<br>by iCM Adv Switch       Image: System control of the system control of the system contecal of the system control of the system control of the | ICM Config AIM                                             | Connected slaves did not send the                | when all the communication errors     |
| NOTE: reason of configuration alarm       Main menu>Configuration><br>Config iCM>       Check if iCM Adv (software option) is<br>not unlocked on all the connected<br>Units.         Main menu> Config iCM>       Alarm Reason       Config iCM>       Check if iCM Adv (software option) is<br>not unlocked on all the connected<br>Units.         Main menu> Config iCM>       System Control Type (Software<br>Option is different among connected<br>Units.       Config iCM><br>Config iCM>       Configuration NOT supported.         Main menu>Configuration><br>Config iCM>       Alarm Reason = CooledError<br>WaterCooled + AirCooled Chiller or<br>WaterCooled + AirCooled Chiller or<br>WaterCooled + AirCooled Chiller or<br>System ->ConfigUration -><br>ConfigAlarm = ComprError<br>Scroll + Centrifugal compressor Units<br>are connected to iCM Adv external<br>panel       Configuration NOT supported<br>ConfigAlarm = PitError<br>In Four-pipe Plant layout,<br>configuration of units is not<br>supported       Only to two type of 4Pipe Plant<br>supported:         a)       Multipurpose + AC Heat Pump +<br>AC Chiller.       AC Chiller.         b)       AC Heat Pump + AC Chiller (with<br>HR option)         Reset       .       Notes                                                                                                    | System does not start even if enabled<br>by iCM Adv Switch | Unit Type .                                      | with slaves are lixed.                |
| can be read in menu:       Config iCM>       Alarm Reason = iCMTypeError       not unlocked on all the connected Units.         Main menu> Config iCM>       Alarm Reason       System Control Type (Software Option is different among connected Units.       Config iCM>         Main menu>Config iCM>       Main menu>Configuration>       Config iCM>       Config iCM>         Alarm Reason       Config iCM>       Config iCM>       Config iCM>         Alarm Reason = Cooled Error       WaterCooled + AirCooled Chiller or       Config iCM>       Config iCM>         Alarm Reason = Cooled Error       WaterCooled + AirCooled Chiller or       Configuration NOT supported.       Contact Factory         System ->Configuration ->       Configuration Adv external panel       Configuration NOT supported       Contact Factory         System ->Configuration ->       Configuration NOT supported       Contact Factory       Contact Factory         System ->Configuration ->       Configuration NOT supported       Contact Factory       Contact Factory         System ->Configuration ->       Configuration NOT supported       Contact Factory       Contact Factory         System ->Configuration ->       Configuration NOT supported       Contact Factory       Contact Factory         System ->Configuration ->       Configuration Adv external panel       Softmal panel                                                                                                    | NOTE: reason of configuration alarm                        | Main menu>Configuration>                         | Check if iCM Adv (software option) is |
| Main menu> Configuration>       Alarm Reason       Alarm Reason       Units.         System Control Type (Software<br>Option is different among connected<br>Units.       Configuration>       Configuration NOT supported.         Main menu>Configuration><br>Config iCM>       Collectror       Configuration NOT supported.       Contact Factory         Mair meason = CooledError<br>WaterCooled + AirCooled Chiller or<br>WaterCooled + Multipurpose Unit are<br>connected to iCM Adv external panel       Configuration NOT supported.       Contact Factory         System ->Configuration -><br>ConfigAlarm = ComprError<br>Scroll + Centrifugal compressor Units<br>are connected to iCM Adv external<br>panel       Configuration NOT supported       Contact Factory         System ->Configuration -><br>Configuration function function function function function is not<br>supported       Only to two type of 4Pipe Plant<br>supported:       Only to two type of 4Pipe Plant<br>supported:         Nutlipurpose + AC Heat Pump +<br>AC Chiller.       AC Chiller.       Netes         Local HMI<br>Network                                                                                                    | can be read in menu:                                       | Config iCM>                                      | not unlocked on all the connected     |
| Conlig IoM> Alam Reason       System Control Type (Solware Option is different among connected Units.       Configuration is different among connected Units.         Main menu>Config iCM> Alarm Reason = CooledError WaterCooled + AirCooled Chiller or WaterCooled + Multipurpose Unit are connected to iCM Adv external panel       Configuration >> Configuration >> Configuration NOT supported. Contact Factory         System >Configuration >> Configuration >> Configuration NOT supported to iCM Adv external panel       ConfigAlarm = ComprError Scroll + Centrifugal compressor Units are connected to iCM Adv external panel       ConfigAlarm = ComprError Scroll + Centrifugal compressor Units are connected to iCM Adv external panel       Only to two type of 4Pipe Plant supported:         System >Configuration >> Configuration of units is not supported       Only to two type of 4Pipe Plant supported:       a) Multipurpose + AC Heat Pump + AC Chiller.         b) AC Heat Pump + AC Chiller (with HR option)       Im Reset       .       Notes         Local HMI       Image: Supported       Image: Supported       Notes                                                                                                    | Main menu> Configuration>                                  | Alarm Reason = ICM TypeError                     | Units.                                |
| Inits       Main menu>Configuration><br>Config iCM><br>Alarm Reason = CooledError<br>WaterCooled + AirCooled Chiller or<br>WaterCooled + AirCooled Chiller or<br>WaterCooled + Multipurpose Unit are<br>connected to iCM Adv external panel       Configuration NOT supported.<br>Configuration NOT supported         System → Configuration →<br>ConfigAlarm = ComprError<br>Scroll + Centrifugal compressor Units<br>are connected to iCM Adv external<br>panel       Configuration NOT supported<br>Contact Factory         System → Configuration →<br>ConfigAlarm = PltError<br>In Four-pipe Plant layout,<br>configuration of units is not<br>supported       Only to two type of 4Pipe Plant<br>supported:         a)       Multipurpose + AC Heat Pump +<br>AC Chiller.         b)       AC Heat Pump + AC Chiller (with<br>HR option)         Reset       .       Notes         Local HMI<br>Network                                                                                                    | Coning ICM> Alanni Reason                                  | Option is different among connected              | Contact Factory for Unlock Key        |
| Main menu>Configuration><br>Config iCM><br>Alarm Reason = CooledError<br>WaterCooled + AirCooled Chiller or<br>WaterCooled + Multipurpose Unit are<br>connected to iCM Adv external panel       Configuration NOT supported.<br>Contact Factory         System→Configuration→<br>ConfigAlarm = ComprError<br>Scroll + Centrifugal compressor Units<br>are connected to iCM Adv external<br>panel       Configuration NOT supported<br>ConfigAlarm = ComprError<br>Scroll + Centrifugal compressor Units<br>are connected to iCM Adv external<br>panel       Configuration NOT supported<br>Configuration →<br>Configuration →<br>Configuration →<br>Configuration →<br>Configuration of units is not<br>supported       Only to two type of 4Pipe Plant<br>supported:         a)       Multipurpose + AC Heat Pump +<br>AC Chiller.       Only to two type of 4Pipe Plant<br>supported:         a)       Multipurpose + AC Heat Pump +<br>AC Chiller.       Only to two type of 4Pipe Plant<br>supported:         b)       AC Heat Pump + AC Chiller (with<br>HR option)       Notes         Local HMI<br>Network                                                                                                    |                                                            | Units.                                           |                                       |
| Config iCM><br>Alarm Reason = CooledError<br>WaterCooled + AirCooled Chiller or<br>WaterCooled + AirCooled Chiller or<br>WaterCooled + Multipurpose Unit are<br>connected to iCM Adv external panel       Configuration NOT supported<br>ConfigAlarm = ComprError<br>Scroll + Centrifugal compressor Units<br>are connected to iCM Adv external<br>panel       Configuration NOT supported<br>ConfigAlarm = ComprError<br>Scroll + Centrifugal compressor Units<br>are connected to iCM Adv external<br>panel       Configuration NOT supported<br>ConfigAlarm = PitError         System → Configuration →<br>ConfigUration of units is not<br>supported       Only to two type of 4Pipe Plant<br>supported:       Only to two type of 4Pipe Plant<br>supported:         Nultipurpose + AC Heat Pump +<br>AC Chiller.       Multipurpose + AC Heat Pump +<br>AC Chiller.       Only AC Heat Pump +<br>AC Chiller (with<br>HR option)         Reset       .       Notes         Local HMI<br>Network                                                                                                    |                                                            | Main menu>Configuration>                         | Configuration NOT supported.          |
| Alarm Reason = CooledError         WaterCooled + AirCooled Chiller or         WaterCooled + MitCooled Chiller or         WaterCooled + Multipurpose Unit are         connected to iCM Adv external panel         System→Configuration→         ConfigAlarm = ComprError         Scroll + Centrifugal compressor Units         are connected to iCM Adv external         panel         System→Configuration→         ConfigAlarm = PitError         In Four-pipe Plant layout,         configuration of units is not         supported         .         Multipurpose + AC Heat Pump +         AC Chiller.         b) AC Heat Pump + AC Chiller (with         HR option)                                                                                                    |                                                            | Config iCM>                                      | Contact Factory                       |
| WaterCooled + AirCooled Chiller or<br>WaterCooled + Multipurpose Unit are<br>connected to iCM Adv external panel       Configuration NOT supported         System ->Configuration -><br>ConfigAlarm = ComprError<br>Scroll + Centrifugal compressor Units<br>are connected to iCM Adv external<br>panel       Configuration NOT supported<br>Contact Factory         System ->Configuration -><br>ConfigAlarm = PltError<br>In Four-pipe Plant layout,<br>configuration of units is not<br>supported       Only to two type of 4Pipe Plant<br>supported:         Multipurpose + AC Heat Pump +<br>AC Chiller.       AC Heat Pump +<br>AC Chiller.         D       AC Heat Pump + AC Chiller (with<br>HR option)         Reset       Notes         Local HMI<br>Network       Image: Contact Plant Information Plant Information                                                                                                    |                                                            | Alarm Reason = CooledError                       |                                       |
| WaterCooled + <u>Multipurpose</u> Unit are connected to iCM Adv external panel       Configuration >         System >Configuration >       Configuration NOT supported         ConfigAlarm = ComprError       Scroll + Centrifugal compressor Units are connected to iCM Adv external panel         System >Configuration >       Configuration >         ConfigAlarm = PltError       Only to two type of 4Pipe Plant supported:         In Four-pipe Plant layout, configuration of units is not supported       a) Multipurpose + AC Heat Pump + AC Chiller.         b) AC Heat Pump + AC Chiller (with HR option)       Notes         Local HMI                                                                                                    |                                                            | WaterCooled + AirCooled Chiller or               |                                       |
| System→Configuration→<br>ConfigAlarm = ComprError<br>Scroll + Centrifugal compressor Units<br>are connected to iCM Adv external<br>panel       Configuration NOT supported<br>Contact Factory         System→Configuration→<br>ConfigAlarm = PltError<br>In Four-pipe Plant layout,<br>configuration of units is not<br>supported       Only to two type of 4Pipe Plant<br>supported:         a)       Multipurpose + AC Heat Pump +<br>AC Chiller.         b)       AC Heat Pump + AC Chiller (with<br>HR option)         Reset       .         Local HMI<br>Network       □                                                                                                    |                                                            | connected to iCM Adv external panel              |                                       |
| System→Configuration→<br>ConfigAlarm = ComprError<br>Scroll + Centrifugal compressor Units<br>are connected to iCM Adv external<br>panel       Configuration NOT supported<br>Contact Factory         System→Configuration→<br>ConfigAlarm = PltError<br>In Four-pipe Plant layout,<br>configuration of units is not<br>supported       Only to two type of 4Pipe Plant<br>supported:<br>a) Multipurpose + AC Heat Pump +<br>AC Chiller.<br>b) AC Heat Pump + AC Chiller (with<br>HR option)         Reset       .       Notes         Local HMI<br>Network       □       □                                                                                                    |                                                            |                                                  |                                       |
| ConfigAlarm = ComprError       Contact Factory         Scroll + Centrifugal compressor Units<br>are connected to iCM Adv external<br>panel       Only to two type of 4Pipe Plant<br>supported:         System >ConfigAlarm = PltError<br>In Four-pipe Plant layout,<br>configuration of units is not<br>supported       Only to two type of 4Pipe Plant<br>supported:         Network       Image: ConfigUration -><br>ConfigUration of units is not<br>supported       Only to two type of 4Pipe Plant<br>supported:         Notes       Image: ConfigUration of units is not<br>supported       Notes                                                                                                    |                                                            | System $\rightarrow$ Configuration $\rightarrow$ | Configuration NOT supported           |
| Scroll + Centrifugal compressor Units<br>are connected to iCM Adv external<br>panel       Only to two type of 4Pipe Plant<br>supported:         System→Configuration→<br>ConfigAlarm = PltError<br>In Four-pipe Plant layout,<br>configuration of units is not<br>supported       Only to two type of 4Pipe Plant<br>supported:         a)       Multipurpose + AC Heat Pump +<br>AC Chiller.         b)       AC Heat Pump + AC Chiller (with<br>HR option)         Reset       .         Local HMI<br>Network       □                                                                                                    |                                                            | ConfigAlarm = ComprError                         | Contact Factory                       |
| are connected to ICM Adv external panel       are connected to ICM Adv external panel         System→Configuration→       Only to two type of 4Pipe Plant supported:         In Four-pipe Plant layout, configuration of units is not supported       a) Multipurpose + AC Heat Pump + AC Chiller.         b) AC Heat Pump + AC Chiller (with HR option)       b) AC Heat Pump + AC Chiller (with HR option)         Reset       .       Notes         Local HMI       □         Network       □                                                                                                    |                                                            | Scroll + Centrifugal compressor Units            |                                       |
| System >Configuration >       Only to two type of 4Pipe Plant supported:         Notes       AC Chiller.         Network       Image: Configuration of units is not supported         Notes       Notes                                                                                                    |                                                            | are connected to ICM Adv external                |                                       |
| ConfigAlarm = PltError       In Four-pipe Plant layout, configuration of units is not supported:       a) Multipurpose + AC Heat Pump + AC Chiller.         b) AC Heat Pump + AC Chiller (with HR option)         Reset       .         Local HMI       .         Network       .                                                                                                    |                                                            | System $\rightarrow$ Configuration $\rightarrow$ | Only to two type of 4Pipe Plant       |
| In Four-pipe Plant layout, configuration of units is not supported       a) Multipurpose + AC Heat Pump + AC Chiller.         b) AC Heat Pump + AC Chiller (with HR option)         Reset       .         Local HMI       .         Network       .                                                                                                    |                                                            | ConfigAlarm = PltError                           | supported:                            |
| configuration of units is not supported       a) Intelligipose + AC heat Pump + AC chiller.         AC Chiller.       b) AC Heat Pump + AC Chiller (with HR option)         Reset       .         Local HMI       .         Network       .                                                                                                    |                                                            | In Four-pipe Plant layout,                       | a) Multinumose + AC Heat Pump         |
| supported     Notes       b)     AC Heat Pump + AC Chiller (with HR option)       Reset     .       Local HMI     .       Network     .                                                                                                    |                                                            | configuration of units is not                    | AC Chiller                            |
| Reset     Notes       Local HMI     Image: Compare the second second se                    |                                                            | supported                                        | b) AC Heat Pump + AC Chiller (with    |
| Reset     .     Notes       Local HMI                                                                                                    |                                                            |                                                  | HR option)                            |
| Local HMI  Network                                                                                                    | Reset                                                      | •                                                | Notes                                 |
| Network                                                                                                    | Local HMI                                                  |                                                  |                                       |
|                                                                                                    | Network                                                    |                                                  |                                       |

# 7.1.2 System Lwt Sensor Fault

This alarm indicates that the sensor for the Cool/Heat water header on Evaporator side is not working properly. This alarm can occur if CommonLWT sensor is configured on all the Unit

| Symptom                                                                        | Cause             | Solution                                                                          |
|--------------------------------------------------------------------------------|-------------------|-----------------------------------------------------------------------------------|
| Bell icon is blinking on controller's<br>display.<br>String in the alarm list: | Sensor is broken. | Check for sensor integrity. according table and allowed kOhm ( $k\Omega$ ) range. |
| iCM Cmn LWT Alm                                                                |                   | Check correct sensors operation                                                   |

|                            | Sensor is shorted.               | Check if sensor is shorted with a     |
|----------------------------|----------------------------------|---------------------------------------|
| Forced Start of all Units, |                                  | resistance measurement.               |
| Load control disabled,     | Sensor is not properly connected | Check for absence of water or         |
| All Units in Local.        | (open).                          | humidity on electrical contacts.      |
|                            |                                  | Check for correct plug-in of the      |
|                            |                                  | electrical connectors.                |
|                            |                                  | Check for correct sensors wiring also |
|                            |                                  | according electrical scheme.          |
| Reset                      |                                  | Notes                                 |
| Local HMI                  |                                  |                                       |
| Network                    |                                  |                                       |
|                            |                                  |                                       |

# 7.1.3 System Ewt Sensor Fault

This alarm indicates that the sensor for the Cool/Heat water inlet on Evaporator side is not working properly. This alarm can occur if CommonEWT sensor is configured on all the Unit.

| Symptom                                        | Cause                            | Solution                                                                |
|------------------------------------------------|----------------------------------|-------------------------------------------------------------------------|
| Bell icon is blinking on controller's display. | Sensor is broken.                | Check for sensor integrity. according table and allowed kOhm (kO) range |
| String in the alarm list:                      |                                  |                                                                         |
| iCM Cmn EWT Alm                                |                                  | Check correct sensors operation                                         |
| If Evap Speed Control = VarDT                  | Sensor is shorted.               | Check if sensor is shorted with a                                       |
| Pump will be set at back-up speed              | Sensor is not properly connected | Check for absence of water or                                           |
|                                                | (open).                          | humidity on electrical contacts.                                        |
|                                                |                                  | Check for correct plug-in of the electrical connectors.                 |
|                                                |                                  | Check for correct sensors wiring also according electrical scheme.      |
| Reset                                          |                                  | Notes                                                                   |
| Local HMI                                      |                                  |                                                                         |
| Network                                        |                                  |                                                                         |

## 7.1.4 System Heat Lwt Sensor Fault

This alarm indicates that the sensor for the hot water header on condenser side is not working properly. This alarm can occur if CommonLWT sensor is configured only on WaterCooled heat-pump and Multipurpose Units.

| Symptom                                        | Cause                            | Solution                                                                 |
|------------------------------------------------|----------------------------------|--------------------------------------------------------------------------|
| Bell icon is blinking on controller's display. | Sensor is broken.                | Check for sensor integrity. according table and allowed kOhm (kO) range. |
| String in the alarm list:                      |                                  |                                                                          |
| ICM Heat Cmn LWT Alm                           |                                  | Check correct sensors operation                                          |
| Forced Start of all Units,                     | Sensor is shorted                | Check if sensor is shorted with a                                        |
| All Units in Local.                            | Sensor is not properly connected | Check for absence of water or                                            |
|                                                | (open).                          | humidity on electrical contacts.                                         |
|                                                |                                  | Check for correct plug-in of the electrical connectors.                  |
|                                                |                                  | Check for correct sensors wiring also according electrical scheme.       |
| Reset                                          |                                  | Notes                                                                    |
| Local HMI                                      |                                  |                                                                          |
| Network                                        |                                  |                                                                          |

## 7.1.5 System Heat Ewt Sensor Fault

This alarm indicates that the sensor for the hot water inlet on condenser side is not working properly. This alarm can occur if CommonEWT sensor is configured only on WaterCooled heat-pump.

| Symptom                                        | Cause             | Solution                                                                         |
|------------------------------------------------|-------------------|----------------------------------------------------------------------------------|
| Bell icon is blinking on controller's display. | Sensor is broken. | Check for sensor integrity according table and allowed kOhm ( $k\Omega$ ) range. |

| String in the alarm list:<br><i>iCM Heat Cmn EWT Alm</i><br>If Cond Speed Control = VarDT<br>Pump will be set at back-up speed | Sensor is shorted.<br>Sensor is not properly connected<br>(open). | Check correct sensors operation<br>Check if sensor is shorted with a<br>resistance measurement.<br>Check for absence of water or<br>humidity on electrical contacts.<br>Check for correct plug-in of the<br>electrical connectors.<br>Check for correct sensors wiring also<br>according electrical scheme. |
|----------------------------------------------------------------------------------------------------|-------------------------------------------------------------------|----------------------------------------------------------------------------------------------------|
| Reset                                                                                                    |                                                                   | Notes                                                                                                    |
| Local HMI<br>Network                                                                                                    |                                                                   |                                                                                                    |

I

# 7.1.6 Controlled Temperature Alarm

This alarm on the iCM Adv external controller appears when the System Temperature Sensor is in alarm.

1

| Symptom                                                             | Cause                   |                   | Solution                      |             |
|---------------------------------------------------------------------|-------------------------|-------------------|-------------------------------|-------------|
| Bell icon is blinking on controller's display.                      | Refer to section 8.1.3. | 8.1.2 and section | Refer to section 8.1.2 8.1.3. | and section |
| String in the alarm list:<br>iCM Ctrl Temp Alm                      |                         |                   |                               |             |
| iCM does not properly execute the Staging and Sequencing functions. |                         |                   |                               |             |
| Reset                                                               |                         |                   | Notes                         |             |
| Local HMI<br>Network                                                |                         |                   |                               |             |
|                                                                     |                         |                   |                               |             |

## 7.1.7 Controlled Heat Temperature Alarm

This alarm on the iCM Adv external controller appears when the System Heat Temperature Sensor is in alarm.

| Symptom                               | Cause                              | Solution                           |
|---------------------------------------|------------------------------------|------------------------------------|
| Bell icon is blinking on controller's | Refer to section 8.1.4 and section | Refer to section 8.1.4 and section |
| display.                              | 8.1.5.                             | 8.1.5.                             |
| String in the alarm list:             |                                    |                                    |
| iCM Ctrl Heat Temp Alm                |                                    |                                    |
|                                       |                                    |                                    |
| iCM does not properly execute the     |                                    |                                    |
| Staging and Sequencing functions.     |                                    |                                    |
| Reset                                 |                                    | Notes                              |
| Local HMI                             |                                    |                                    |
| Network                               |                                    |                                    |
|                                       |                                    |                                    |

# 7.1.8 Slave Standalone

This alarm on the iCM Adv external controller indicates that the Slave # is not managed by iCM Adv anymore.

| Symptom                             | Cause                                   | Solution                               |
|-------------------------------------|-----------------------------------------|----------------------------------------|
| Bell icon is moving on controller's | 1) Parameter "Disconnect" on iCM Adv    | 1) Set "Disconnect" = "No" on iCM Adv  |
| display. String in the alarm list:  | external controller is set "Yes"        | external controller.                   |
| Slv# Standalone                     | 2) An Alarm of System controlled sensor | 2) Fix the temperature sensor alarm on |
| # identifies the Slave number       | has occurred.                           | iCM Adv external panel.                |
|                                     |                                         |                                        |
| The Unit# starts working in Local   |                                         |                                        |
| according to Unit logic, Enable     |                                         |                                        |
| Setpoints and Temperature setpoints |                                         |                                        |
| Reset                               |                                         | Notes                                  |
| Local HMI                           |                                         | The alarm clears automatically when    |
| Network                             |                                         | the communication is re-established.   |
| Auto                                |                                         |                                        |

| DAIKIN |  |
|--------|--|
|        |  |
|        |  |

# 7.1.9 Slave Alarm

This alarm on the iCM Adv external controller indicates that the Slave # is not working properly and it is not managed by iCM Adv anymore.

| Symptom                             | Cause                   | Solution                               |
|-------------------------------------|-------------------------|----------------------------------------|
| Bell icon is moving on controller's | The Unit # is in alarm. | Check the cause of alarm on the HMI of |
| display. String in the alarm list:  |                         | the unit in alarm.                     |
| Slv# Alarm                          |                         |                                        |
| # identifies the Slave number       |                         |                                        |
|                                     |                         |                                        |
| The Unit # in not available for     |                         |                                        |
| sequencing and staging.             |                         |                                        |
| Reset                               |                         | Notes                                  |
| Local HMI                           |                         | The alarm clears automatically when    |
| Network                             |                         | the communication is re-established.   |
| Auto                                |                         |                                        |

# 7.1.10 Slave Communication Error

This alarm on the iCM Adv external controller, indicates that the communication with one Slave is not working properly. There is the possibility that this alarm can be related to several Units in case of wrong wiring.

| Symptom                                                                                          | Cause                                              | Solution                                                                                                    |
|--------------------------------------------------------------------------------------------------|----------------------------------------------------|----------------------------------------------------------------------------------------------------|
| Bell icon is moving on controller's display. String in the alarm list:<br><i>Slave# CommErr.</i> | Process bus network is not properly cabled.        | Check the continuity of the RS485<br>network with the Unit which is not<br>communicating.                                                                                                    |
| Unit Not available for sequencing and staging.                                                   | Process bus communication is not running properly. | Check Units' addresses in the<br>Process bus network.<br>All the addresses must be different.                                                                                                    |
|                                                                                                  | EM noise over the process bus                      | Check the cabling. It's required to use<br>shielded twisted pairs to connect the<br>different Units with the shield properly<br>connected to the system ground. See<br>section related to field wiring for<br>further details. |
| Reset                                                                                            |                                                    | Notes                                                                                                    |
| Local HMI<br>Network<br>Auto                                                                     |                                                    | The alarm clears automatically when the communication is re-established.                                                                                                    |

# 7.1.11 Slave Missing

This alarm on the iCM Adv external controller, indicates that some of the Slaves are not visible in the network. This can happen during the system configuration if the iCM Adv is configured first.

| Symptom                                                                                                    | Cause                              | Solution                                                                                                    |
|----------------------------------------------------------------------------------------------------|------------------------------------|----------------------------------------------------------------------------------------------------|
| Bell icon is moving on controller's<br>display. String in the alarm list:<br><i>Slave# Missing</i><br><i># identifies the Slave number</i><br>Unit Not available for sequencing and<br>staging. | Wrong configuration of the system. | Check the number of configured Units<br>and the corresponding individual<br>Units' configurations. All the Units<br>must be configured with a different<br>address and the number of Units<br>configured on the iCM Adv external<br>panel matches the number of Units in |
| 5                                                                                                    |                                    | the system.                                                                                                    |
| Reset                                                                                                    |                                    | Notes                                                                                                    |
| Local HMI                                                                                                    |                                    | The alarm clears automatically when                                                                                                    |
| Network                                                                                                    |                                    | the communication is re-established.                                                                                                    |
| Auto                                                                                                    |                                    |                                                                                                    |

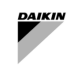

# 7.2 Dedicated Pump Control Alarms

## 7.2.1 Pump Manager Differential Pressure Sensor Fault

This alarm on the iCM Adv external controller when Pump Controller Manager communicates the alarm of connected sensor used for evaporator\condenser pressure control.

| Symptom                                                                | Cause                                           | Solution                                                                    |
|------------------------------------------------------------------------|-------------------------------------------------|-----------------------------------------------------------------------------|
| Bell icon is moving on controller's display. String in the alarm list: | On iPM sensor is broken.                        | Check for sensor integrity according table and allowed 0-10 Volt (V) range. |
| Evap Speed Ctrl DP                                                     |                                                 | Check correct sensors operation                                             |
| Or                                                                     | On iPM sensor is shorted                        | Check if sensor is shorted with a                                           |
| Cond Speed Ctrl DP                                                     |                                                 | resistance measurement.                                                     |
| Evap\Cond pump run at Buckup                                           | On iPM sensor is not properly connected (open). | Check for absence of water or<br>humidity on electrical contacts.           |
| Speed                                                                  |                                                 | Check for correct plug-in of the electrical connectors.                     |
|                                                                        |                                                 | Check for correct sensors wiring also according electrical scheme.          |
| Reset                                                                  |                                                 | Notes                                                                       |
| Local HMI                                                              |                                                 | The alarm clears automatically when                                         |
| Network                                                                |                                                 | sensor issue is fixed.                                                      |
| Auto                                                                   |                                                 |                                                                             |

## 7.3 Pump Managers Alarms

### 7.3.1 Pump Manager Configuration Error

This alarm on the iCM Adv external controller appears when Evaporator\Condenser Pump Manager is configured and in communication, but configuration of pump system as not been received. This can happen during the system configuration if the iCM Adv is configured first.

| Symptom                                                                                                    | Cause                                                                                                    | Solution                                                                                                    |
|----------------------------------------------------------------------------------------------------|----------------------------------------------------------------------------------------------------|----------------------------------------------------------------------------------------------------|
| Bell icon is moving on controller's<br>display. String in the alarm list:<br><i>EvapPM Config</i><br>Or<br><i>CondPM Config</i> | Configuration from Evap\Cond Pump<br>Manager has not been received<br>through Daikin Network and applied on<br>iCM. | Check that no communication error is<br>active and that iPM have sent its own<br>configuration parameters to iCM.<br>Then reboot iCM controller |
| System does not start even if enabled by iCM Adv Unit Switch                                                                    |                                                                                                    |                                                                                                    |
| Reset                                                                                                    |                                                                                                    | Notes                                                                                                    |
| Local HMI                                                                                                    |                                                                                                    | The alarm clears automatically when                                                                                                    |
| Network                                                                                                    |                                                                                                    | the communication is re-established,                                                                                                    |
| Auto                                                                                                    |                                                                                                    | and controller is reboot.                                                                                                    |

#### 7.3.2 Pump Manager Available Pump Alarm

This alarm on the iCM Adv external controller when Evaporator\Condenser Pump Manager communicates a cumulative alarm of the pumps.

| Symptom                               | Cause                              | Solution                             |
|---------------------------------------|------------------------------------|--------------------------------------|
| Bell icon is moving on controller's   | On iPM number of alarmed pumps     | Check pumps connected to iPM         |
| display. String in the alarm list:    | exceed the number of Daikin Units. | controller and solve the cause of    |
| EvapPM Avail Pmp                      |                                    | alarm.                               |
| Or                                    |                                    |                                      |
| CondPM Avail Pmp                      |                                    |                                      |
|                                       |                                    |                                      |
| Staging Up of the Units is inhibited. |                                    |                                      |
| Reset                                 |                                    | Notes                                |
| Local HMI                             |                                    | This alarm clears automatically when |
| Network                               |                                    | pump issue is fixed.                 |
| Auto                                  |                                    |                                      |
|                                       |                                    |                                      |

| DAIKIN | 1 |  |
|--------|---|--|
|        |   |  |

## 7.3.3 Pump Manager Communication Error

This alarm can occur only on iCM Adv external if Evaporator pump Manager or Condenser pump manager has been configured but communication is not working properly.

| Symptom                                                                                             | Cause                                              | Solution                                                                                                    |
|----------------------------------------------------------------------------------------------------|----------------------------------------------------|----------------------------------------------------------------------------------------------------|
| Bell icon is blinking on controller's display. String in the alarm list: <i>EvapPM Comm Err.</i> Or | Process bus network is not properly cabled.        | Check the continuity of the RS485<br>network with the Unit which is not<br>communicating.                                                                                                    |
| CondPM Comm Err<br>Staging Up of the Units is inhibited.                                            | Process bus communication is not running properly. | Check Units' addresses in the<br>Process bus network.<br>All the addresses must be different.                                                                                                    |
|                                                                                                    | EM noise over the process bus                      | Check the cabling. It's required to use<br>shielded twisted pairs to connect the<br>different Units with the shield properly<br>connected to the system ground. See<br>section related to field wiring for<br>further details. |
| Reset                                                                                               |                                                    | Notes                                                                                                    |
| Local HMI                                                                                           |                                                    | The alarm clears automatically when                                                                                                    |
| Network                                                                                             |                                                    | the communication is re-established.                                                                                                    |
| Auto                                                                                                |                                                    |                                                                                                    |

# 7.3.4 Pump Manager Missing

This alarm on the iCM Adv external controller indicates that Pump managers are not visible in the network. This can happen during the system configuration if the iCM Adv is configured first.

| Symptom                                                                                                    | Cause                              | Solution                                                                                                    |
|----------------------------------------------------------------------------------------------------|------------------------------------|----------------------------------------------------------------------------------------------------|
| Bell icon is blinking on controller's<br>display. String in the alarm list:<br><i>EvapPM Miss Alm</i><br>Or<br><i>CondPM Miss Alm</i> | Wrong configuration of the system. | Check that iPM has been configured<br>(on iPM controller).<br>Check that same iPM has been<br>configured on iCM. |
| Reset                                                                                                    |                                    | Notes                                                                                                    |
| Local HMI                                                                                                    |                                    | The alarm clears automatically when                                                                              |
| Network                                                                                                    |                                    | the communication is re-established.                                                                             |
| Auto                                                                                                    |                                    |                                                                                                    |

## 7.3.5 Pump Manager Sensor Fault

This alarm on the iCM Adv external controller when Pump Manager communicates the alarm of connected sensor used for pump speed control.

| Symptom                                                                | Cause                         | Solution                                                                         |
|------------------------------------------------------------------------|-------------------------------|----------------------------------------------------------------------------------|
| Bell icon is moving on controller's display. String in the alarm list: | On iPM sensor is broken.      | Check for sensor integrity according table and allowed kOhm ( $k\Omega$ ) range. |
| EvapPM Spd Sensor                                                      |                               | Check correct sensors operation                                                  |
| Or                                                                     | On iPM sensor is shorted      | Check if sensor is shorted with a                                                |
| CondPM Spd Sensor                                                      |                               | resistance measurement.                                                          |
| Chapting I In of the I lutter is inhibited                             | On iPM sensor is not properly | Check for absence of water or                                                    |
| Staging Up of the Units is inhibited.                                  | connected (open).             | numidity on electrical contacts.                                                 |
|                                                                        |                               | Check for correct plug-in of the electrical connectors.                          |
|                                                                        |                               | Check for correct sensors wiring also<br>according electrical scheme.            |
| Reset                                                                  |                               | Notes                                                                            |
| Local HMI                                                              |                               | The alarm clears automatically when                                              |
| Network                                                                |                               | sensor issue is fixed.                                                           |
| Auto                                                                   |                               |                                                                                  |

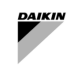

## 7.4 Cooling Tower Manager Alarms

## 7.4.1 Cooling Tower Manager Communication Error

This alarm can occur only on iCM Adv external if Condenser Manager controller and Cooling Tower Manager are not communicating.

| Symptom                                                                                     | Cause                                              | Solution                                                                                                    |
|---------------------------------------------------------------------------------------------|----------------------------------------------------|----------------------------------------------------------------------------------------------------|
| Bell icon is moving on controller's display. String in the alarm list: <i>iCT Comm Err.</i> | Process bus network is not properly cabled.        | Check the continuity of the RS485<br>network with the Unit which is not<br>communicating.                                                                                                    |
|                                                                                             | Process bus communication is not running properly. | Check Units' addresses in the<br>Process bus network.<br>All the addresses must be different.                                                                                                    |
|                                                                                             | EM noise over the process bus                      | Check the cabling. It's required to use<br>shielded twisted pairs to connect the<br>different Units with the shield properly<br>connected to the system ground. See<br>section related to field wiring for<br>further details. |
| Reset                                                                                       |                                                    | Notes                                                                                                    |
| Local HMI<br>Network                                                                        |                                                    | The alarm clears automatically when the communication is re-established.                                                                                                    |
| Auto                                                                                        |                                                    |                                                                                                    |

### 7.4.2 Cooling Tower Manager Missing

This alarm on the iCM Adv external controller indicates that Condenser Pump controller and Cooling Tower manager are not visible in the network.

This can happen during the system configuration if the iCM Adv external panel is configured first.

| Symptom                                                                                    | Cause                              | Solution                                                                                                    |
|--------------------------------------------------------------------------------------------|------------------------------------|----------------------------------------------------------------------------------------------------|
| Bell icon is moving on controller's display. String in the alarm list: <i>iCT Miss Alm</i> | Wrong configuration of the system. | Check that iCT has been configured<br>(on Condenser PM controller).<br>Check that same iCT has been<br>configured on iCM. |
| Reset                                                                                      |                                    | Notes                                                                                                    |
| Local HMI                                                                                  |                                    | The alarm clears automatically when                                                                                       |
| Network                                                                                    |                                    | the communication is re-established.                                                                                      |
| Auto                                                                                       |                                    |                                                                                                    |

#### 7.4.3 Cooling Tower Configuration Error

This alarm on the iCM Adv external controller when Cooling Tower Manager is configured and Condenser Pump Manager are communicating, but configuration of Cooling Tower system has not been received. This can happen during the system configuration if the iCM Adv external controller is configured first.

| Symptom                                                                                      | Cause                                                                                                  | Solution                                                                                                    |
|----------------------------------------------------------------------------------------------|----------------------------------------------------------------------------------------------------|----------------------------------------------------------------------------------------------------|
| Bell icon is moving on controller's display. String in the alarm list: <i>iCT Config Err</i> | Configuration from Pump Manager has<br>not been received through Daikin<br>Network and applied on iCM. | Check that no communication error is<br>active with Cond iPM and that Cooing<br>Tower Manager has sent its own<br>configuration parameters to iCM.<br>Then reboot iCM controller |
| Reset                                                                                        |                                                                                                    | Notes                                                                                                    |
| Local HMI                                                                                    |                                                                                                    | The alarm clears automatically when                                                                                                    |
| Network                                                                                      |                                                                                                    | the communication is re-established,                                                                                                    |
| Auto                                                                                         |                                                                                                    | and controller is reboot.                                                                                                    |

# 7.4.4 Cooling Tower Manager Sensor Fault

This alarm on the iCM Adv external controller when Cooling Tower Manager communicates the alarm of connected sensor used for Cooling tower control.

| Symptom | Cause | Solution |
|---------|-------|----------|
|         |       |          |

| Bell icon is moving on controller's | On iCT Main Board sensor is broken. | Check for sensor integrity. according       |
|-------------------------------------|-------------------------------------|---------------------------------------------|
| display. String in the alarm list:  |                                     | table and allowed kOhm (k $\Omega$ ) range. |
| iCT LWT Sensor                      |                                     | Check correct sensors operation             |
|                                     | On iCT Main Board sensor is shorted | Check if sensor is shorted with a           |
|                                     |                                     | resistance measurement.                     |
|                                     | On iCT Main Board sensor is not     | Check for absence of water or               |
|                                     | properly connected (open).          | humidity on electrical contacts.            |
|                                     |                                     | Check for correct plug-in of the            |
|                                     |                                     | electrical connectors.                      |
|                                     |                                     | Check for correct sensors wiring also       |
|                                     |                                     | according electrical scheme.                |
| Reset                               |                                     | Notes                                       |
| Local HMI                           |                                     | The alarm clears automatically when         |
| Network                             |                                     | sensor issue is fixed.                      |
| Auto                                |                                     |                                             |

### 7.4.5 Cooling Tower # Alarm

This alarm on the iCM Adv external controller when Cooling Tower # communicates the alarm.

| Symptom                                                                                                    | Cause                              | Solution                                                                                                    |
|----------------------------------------------------------------------------------------------------|------------------------------------|----------------------------------------------------------------------------------------------------|
| Bell icon is blinking on controller's<br>display. String in the alarm list:<br><i>CT# Alarm</i><br><i># identifies the Cooling Tower number</i> | Wrong configuration of the system. | Check the number of configured Units<br>and the corresponding individual<br>Units' configurations. All the Units<br>must be configured with a different<br>address and the number of Units<br>configured on the iCM Adv external<br>matches the number of Units in the<br>system. |
| Reset                                                                                                    |                                    | Notes                                                                                                    |
| Local HMI                                                                                                    |                                    | The alarm clears automatically when                                                                                                    |
| Network                                                                                                    |                                    | the communication is re-established.                                                                                                    |
| Auto                                                                                                    |                                    |                                                                                                    |

# 7.4.6 Cooling Tower # Lwt Sensor Alarm

This alarm on the iCM Adv external controller when Cooling Tower # communicates the alarm of connected leaving water temperature sensor used for Cooling tower control.

| Symptom                                                                | Cause                                           | Solution                                                                          |
|------------------------------------------------------------------------|-------------------------------------------------|-----------------------------------------------------------------------------------|
| Bell icon is moving on controller's display. String in the alarm list: | On CT# sensor is broken.                        | Check for sensor integrity. according table and allowed kOhm ( $k\Omega$ ) range. |
| CT# LWT Sensor                                                         |                                                 | Check correct sensors operation                                                   |
| <i># identifies the Cooling Tower number</i>                           | On CT# sensor is shorted                        | Check if sensor is shorted with a                                                 |
|                                                                        |                                                 | resistance measurement.                                                           |
|                                                                        | On CT# sensor is not properly connected (open). | Check for absence of water or humidity on electrical contacts.                    |
|                                                                        |                                                 | Check for correct plug-in of the electrical connectors.                           |
|                                                                        |                                                 | Check for correct sensors wiring also according electrical scheme.                |
| Reset                                                                  |                                                 | Notes                                                                             |
| Local HMI                                                              |                                                 | The alarm clears automatically when                                               |
| Network                                                                |                                                 | sensor issue is fixed.                                                            |
| Auto                                                                   |                                                 |                                                                                   |

# 7.5 Secondary Pump Manager Alarms

## 7.5.1 Secondary Pump Manager Communication Error

This alarm can occur only on iCM Adv external if Secondary Pump is not communicating.

| Symptom                                                                                     | Cause                                       | Solution                                                                            |
|---------------------------------------------------------------------------------------------|---------------------------------------------|-------------------------------------------------------------------------------------|
| Bell icon is moving on controller's display. String in the alarm list: <i>iSM Comm Err.</i> | Process bus network is not properly cabled. | Check the continuity of the RS485 network with the Unit which is not communicating. |

|           | Process bus communication is not running properly. | Check Units' addresses in the<br>Process bus network.<br>All the addresses must be different.                                                                                                    |
|-----------|----------------------------------------------------|----------------------------------------------------------------------------------------------------|
|           | EM noise over the process bus                      | Check the cabling. It's required to use<br>shielded twisted pairs to connect the<br>different Units with the shield properly<br>connected to the system ground. See<br>section related to field wiring for<br>further details. |
| Reset     |                                                    | Notes                                                                                                    |
| Local HMI |                                                    | The alarm clears automatically when                                                                                                    |
| Network   |                                                    | the communication is re-established.                                                                                                    |
| Auto      |                                                    |                                                                                                    |

## 7.5.2 Secondary Pump Manager Missing Alarm

This alarm on the iCM Adv external controller indicates that Secondary Pump Manager is not visible in the network. This can happen during the system configuration if the iCM Adv external controller is configured first.

| Symptom                                                                                    | Cause                              | Solution                                                                                  |
|--------------------------------------------------------------------------------------------|------------------------------------|-------------------------------------------------------------------------------------------|
| Bell icon is moving on controller's display. String in the alarm list: <i>iSM Miss Alm</i> | Wrong configuration of the system. | Check that iSM has been configured.<br>Check that same iSM has been<br>configured on iCM. |
| Reset                                                                                      |                                    | Notes                                                                                     |
| Local HMI                                                                                  |                                    | The alarm clears automatically when                                                       |
| Network                                                                                    |                                    | the communication is re-established.                                                      |
| Auto                                                                                       |                                    |                                                                                           |

# 7.5.3 Secondary Pump Manager Configuration Error

This alarm on the iCM Adv external controller appears when Secondary Pump Manager is configured and in communication, but configuration of Secondary Pump Manager system as not been received. This can happen during the system configuration if the iCM Adv external controller is configured first.

| Symptom                                                                                      | Cause                                                                                                    | Solution                                                                                             |
|----------------------------------------------------------------------------------------------|----------------------------------------------------------------------------------------------------|----------------------------------------------------------------------------------------------------|
| Bell icon is moving on controller's display. String in the alarm list: <i>iSM Config Err</i> | Configuration from Secondary Pump<br>Manager has not been received<br>through Daikin Network and applied on | Check that no communication error is active and that iSM have sent its own configuration parameters. |
|                                                                                              | iCM.                                                                                                    | Then reboot iSM controller                                                                           |
| Reset                                                                                        |                                                                                                    | Notes                                                                                                |
| Local HMI                                                                                    |                                                                                                    | The alarm clears automatically when                                                                  |
| Network                                                                                      |                                                                                                    | the communication is re-established,                                                                 |
| Auto                                                                                         |                                                                                                    | and controller is reboot.                                                                            |

# 7.6 Events

In this section all the events will be described. Events are situation where some functionality cannot be started or managed by the iCM for a wrong configuration of the system.

## 7.6.1 Heat Recovery Configuration Error

This alarm on the iCM Adv external controller, indicates that the system configuration would require the use of the iCM Adv option, but the Slave option has been configured

| Symptom                                                                                                    | Cause                                                   | Solution                                        |
|----------------------------------------------------------------------------------------------------|---------------------------------------------------------|-------------------------------------------------|
| No alarm bell is shown on controller<br>display<br>The event will be shown in the event<br>log.<br>String in the event log:<br><i>HeatRec Config Error</i> | Wrong configuration of the system to be managed by iCM. | Check if Slave units have iCM Option configured |
| DAIKIN                                                                      |  |
|-----------------------------------------------------------------------------|--|
| 1                                                                           |  |
| Heat Recovery managed by iCM is inhibited.                                  |  |
| NOTE: Heat Recovery can be<br>managed by HR unit according to unit<br>logic |  |

#### 7.6.2 **Free-cooling Configuration Error**

This event on the iCM Adv external controller, indicates that the system configuration would require the use of the iCM Adv option, but the Slave option has been configured.

| Symptom                                   | Cause                                | Solution                                     |
|-------------------------------------------|--------------------------------------|----------------------------------------------|
| No alarm bell is shown on controller      | Wrong configuration of the system to |                                              |
| display                                   | be managed by iCM.                   | Check if Slave units have iCM Option         |
| The event will be shown in the event      |                                      | configured                                   |
| log.                                      |                                      |                                              |
| String in the event log:                  |                                      |                                              |
| FreeClg Config Error                      |                                      | Check that "Common I WT sensor" is           |
| Free cooling managed by iCM is inhibited. |                                      | and connected to iCM Adv external controller |
| NOTE: Free-cooling can be managed         |                                      |                                              |
| by FC unit according to unit logic        |                                      |                                              |

#### 7.6.3 **Energy Monitoring Configuration Error**

This event on the iCM Adv external controller, indicates that the system configuration would require the use of the iCM option, but the Slave option has been configured.

| Symptom                                                                                                    | Cause                                                   | Solution |
|----------------------------------------------------------------------------------------------------|---------------------------------------------------------|----------|
| No alarm bell is shown on controller<br>display<br>The event will be shown in the event<br>log.<br>String in the event log:<br><i>EnergyMon Config Error</i> | Wrong configuration of the system to be managed by iCM. |          |
| Energy monitoring at system level is not available                                                                                                    |                                                         |          |

| DAIKIN |   |
|--------|---|
|        | · |

## 8 TOUCH PANEL

iCM Advanced controller is provided of an external touch panel with which it communicates all parameters via a BACnet/IP communication.

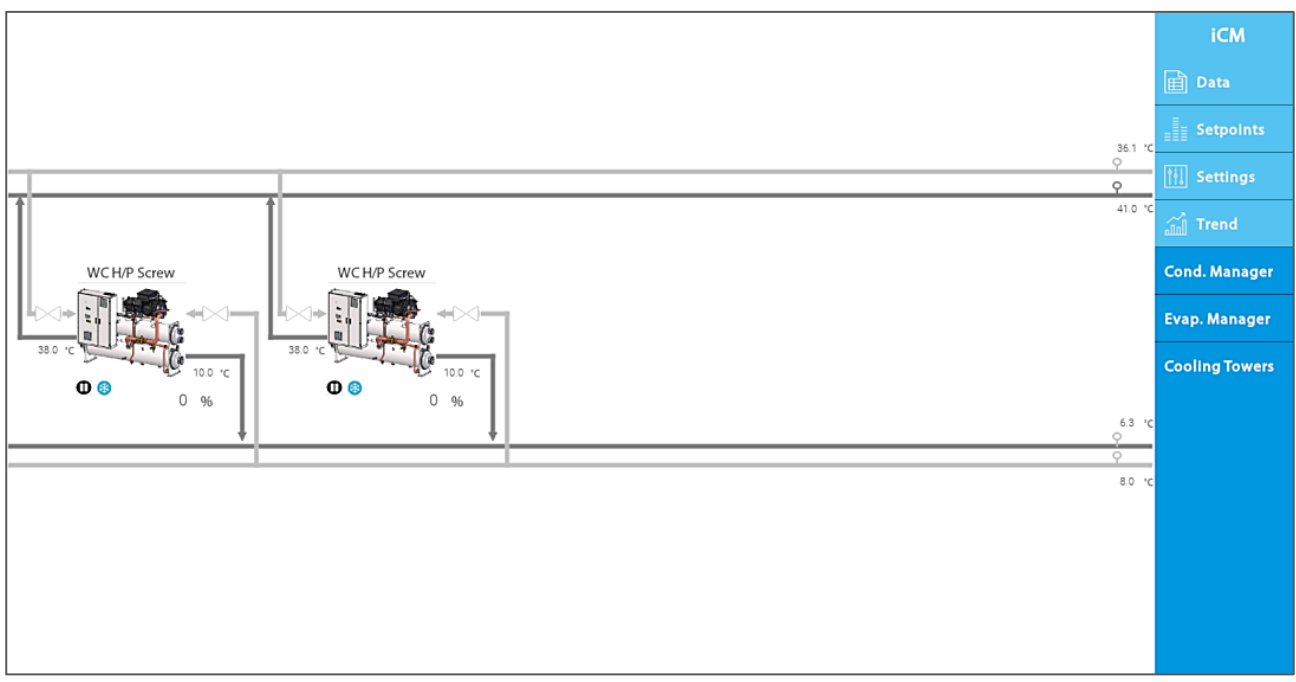

## Figure 45: Touch Panel home page

The operator can monitor and manage the iCM Advanced parameters directly from the touch panel. This section explains how to configure the iCM Adv controller and the touch panel so that BACnet/IP communication occurs correctly.

## 8.1 Configuring iCM Adv

First of all, it is necessary to enable the external touch panel in the iCM Adv controller configuration.

| Operating                                   | ¢ | Info | Metric 🗸 | English 🗸 | Ċ   | Log off |
|---------------------------------------------|---|------|----------|-----------|-----|---------|
| Main overview ► Main menu ► Configuration ► |   |      |          |           |     |         |
| Apply Changes                               |   |      |          |           |     | Off     |
| MUSE Enable                                 |   |      |          |           |     | Off     |
| Config MUSE                                 |   |      |          |           |     |         |
| iCM Option Type                             |   |      |          |           | iCl | VbAN    |
| iCM Adv Adr                                 |   |      |          |           | iCl | VbAN    |
| ► Config ICM                                |   |      |          |           |     |         |
| Config Dedic Pump                           |   |      |          |           |     |         |
| ▶ Config iPumpManagers                      |   |      |          |           |     |         |
| Touch Panel                                 |   |      |          |           |     | Cfgd    |
|                                             |   |      |          |           |     |         |

### Figure 46: Touch panel configuration

After the option has been enabled, the "Apply Changes" is required.

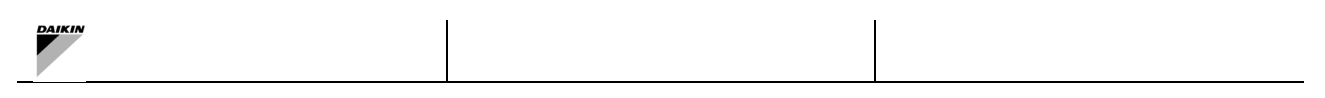

### 8.1.1 BACnet parameters

Configure the BACnet communication in Main Menu  $\rightarrow$  Controller SetUp  $\rightarrow$  BACnet It is necessary to configure:

- Device ID
- Active TCP/IP
- Port
- Controller restart

| Operating  | 1                                            | ¢ | Info | Metric 🗸 | English 🗸 | Ç        | Log off |
|------------|----------------------------------------------|---|------|----------|-----------|----------|---------|
| Main overv | view ► Main menu ► Controller SetUp ► BACnet |   |      |          |           |          |         |
| Ap         | pplicat.state                                |   |      |          |           |          | ОК      |
| De         | evice name                                   |   |      |          |           |          |         |
| >          |                                              |   |      |          | PO        | L688.80/ | MCQ     |
| De         | evice ID                                     |   |      |          |           | 3        | 37888   |
| +T         | TCP/IP:                                      |   |      |          |           | ļ        | Active  |
| Po         | ort                                          |   |      |          |           | 4        | 17808   |
| +R         | R\$485:2                                     |   |      |          |           | Pa       | issive  |
| MS         | S/TP address                                 |   |      |          |           |          | 255     |
| Ba         | aud rate                                     |   |      |          |           | 7        | 76800   |
| Ma         | ax.master                                    |   |      |          |           |          | 127     |
| Ma         | ax.info frames                               |   |      |          |           |          | 10      |
| Re         | estart BACstac                               |   |      |          |           |          |         |
| Aft        | fter modification of value                   |   |      |          |           |          |         |
| Re         | estart required !                            |   |      |          |           |          |         |

### Figure 47: BACnet parameters

## 8.2 Configuring Touch Panel

The touch panel is self-configuring, once the BACnet connection with the controller is established, the panel displays all the pages needed to view and manage the iCM Adv directly from the panel itself.

### 8.2.1 Touch panel log in

Log in to the panel with the credentials to configure panel settings.

| User Name:<br>Password: | Show pase | sword |         |   |  |
|-------------------------|-----------|-------|---------|---|--|
|                         | Show pass | word  |         |   |  |
|                         |           | BACK  | SIGN IN |   |  |
|                         |           |       |         | - |  |

Figure 48: Touch panel log in

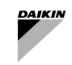

#### 8.2.2 Touch panel communication parameters

In the main page click on button to configure panel settings. In this page set:

- iCM Adv BACnet ID (same value as previously set in Device ID on the controller)
- Network Adapter Parameters
  - Eth 0: this port is available for an external communication.
  - Eth 1: this port is enabled for BACnet communication with the controller.
  - Touch Panel BACnet ID
- Touch Panel BACnet Port

| DAIK                  |          | 26/Jun/2024       | - 10:21:38                                     |                              | ※ ⊕ ⊅ ≯                 | Service<br>Service |
|-----------------------|----------|-------------------|------------------------------------------------|------------------------------|-------------------------|--------------------|
| Touch                 |          |                   |                                                |                              |                         | Configuration      |
| Config                | guration | 5                 | Status                                         | Ne                           | etwork                  | Touch              |
| Brightness            | 100      | FlashMemory usage | hundred and and and and and and and and and an | Network Adapter Paramete     | rs                      |                    |
|                       | - I      | Ram usage         | III alan lan lan lan lan lan lan lan lan la    | Mac ID:<br>00:30:D8:12:CF:8E | eth0 🗸                  | Plant              |
| iCM Adv BACnet ID     | 37888    | Uptime            | 3324                                           | Use DHCP:                    | Yes 🗸                   | Units              |
| Reload                | ID       |                   |                                                | IP Address:                  | 10.39.130.205           | Pump mangers       |
| Panel BACnet ID       | 40000    | OS Version        | UN65XXXXM01003744                              | Subnet Mask:                 | 255.255.255.128         |                    |
| Panel BACnet port     | 47808    | Runtime version   | 4.8 (0) - Build (5)                            | Gateway:                     | 10.39.130.130           |                    |
| Reload Pane           | l Config | Project version   | 1.0.0 (beta)                                   |                              | CANCEL APPLY            |                    |
| Trend Slv 1 COVs      | 55       |                   |                                                |                              | USB                     |                    |
| Trend Slv 2 COVs      | 40       |                   |                                                | Status                       | Plugged                 |                    |
| Trend Slv 3 COVs      | 0        |                   |                                                | Name                         | /mnt/usbmemory          |                    |
| Trend Slv 4 COVs      | 0        |                   |                                                | Memory usage                 | 0 2075460000 6150910000 |                    |
| Trend Slv 5 COVs      | 0        |                   |                                                | Status                       | Unplugged               |                    |
| -<br>Trend Slv 6 COVs | 0        |                   |                                                |                              |                         |                    |
| Trend Slv 7 COVs      | 0        |                   |                                                |                              |                         |                    |
| Trend Slv 8 COVs      | 0        |                   |                                                |                              |                         |                    |
| COV Paran             | neters   |                   |                                                |                              |                         |                    |

Figure 49: Touch panel configuration page

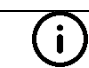

Once the iCM Adv BACnet ID has been changed, it is necessary to click on the button "Reload ID" to perform a new scan.

#### 8.2.3 Reading /writing variables

Depending on the access level, the user can read or write the system parameters. Only the variables in the rectangle can be written by the user, the other variables are read-only.

Menus and variables in grey indicate that they are not enabled.

| iCM Settings                |         |     |                            |           |     |                                         |            |     | iCM            |
|-----------------------------|---------|-----|----------------------------|-----------|-----|-----------------------------------------|------------|-----|----------------|
| Sequ                        | iencing |     | Dema                       | nd limit  |     | De                                      | efrost     |     | 🛱 Data         |
| Min unit run                | 1       |     | Туре                       | Unit      |     | Management                              |            |     |                |
| Max unit run                | 2       |     | Delta Hysteresis           | 3         | %   | Wait time                               |            | min |                |
| Controlled temperature type | Leaving |     |                            |           |     | Num. of units not allowed to<br>defrost |            |     | 1              |
| Mode changeover management  | Enable  |     |                            |           |     |                                         |            |     |                |
| Sta                         | aging   |     | Sta                        | ndby      |     | Capaci                                  | ty Control |     | Trend          |
| Start DT cool               | 2.5     | °Cd | Unit Selection             | Auto      |     | Management                              | Enable     |     | ісм            |
| Shutdown DT cool            | 1.5     | °Cd | Туре                       | Run Hours |     | Action                                  | Fixed      |     |                |
| Start DT heat               | 2.5     | °Cd | Number of Day              | 7         | Day | Load down type                          | Hi load    |     | Units          |
| Shutdown DT heat            | 1.5     | °Cd | Reset Timer                | None      |     | Load up inhibition time                 | 30         | s   | Dedicated pump |
| Stage dead band             | 0.5     | °Cd | Temp Compensation          | NO        |     | Load down inhibition time               | 60         | s   |                |
| Actual stage up time        | 600     | s   | Timer Compensation         | 120       | min | Delta load                              | 15         | %   |                |
| Max stage up time           | 600     | s   | Delay Off Compensation     | 10        | min |                                         |            |     |                |
| Min stage un time           | 60      | -   | Time Before Standby Switch | 1         | min | Free                                    | cooling    |     |                |
| Start DT array              | 2.0     |     | Heat                       | recovery  |     | Management                              |            |     |                |
| Start DT error              | 3.0     | -Ca | Management                 |           |     | Max running units                       |            |     |                |
| Actual stage down time      | 60      | s   | Max running units          |           |     | High threshold                          |            | %   |                |
| Max stage down time         | 600     | s   | Stage up time              |           | min | Approach                                |            | °Cd |                |
| Min stage down time         | 60      | s   |                            |           |     | Changeover DT                           |            | °C  |                |
| Stop DT error               | 3.0     | °Cd |                            |           |     | Change over Delay                       |            | min |                |

Figure 50: iCM Settings menu

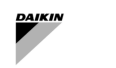

The present publication is drawn up by of information only and does not constitute an offer binding upon Daikin Applied Europe S.p.A. Daikin Applied Europe S.p.A. has compiled the content of this publication to the best of its knowledge. No express or implied warranty is given for the completeness, accuracy, reliability or fitness for particular purpose of its content, and the products and services presented therein. Specification are subject to change without prior notice. Refer to the data communicated at the time of the order. Daikin Applied Europe S.p.A. explicitly rejects any liability for any direct or indirect damage, in the broadest sense, arising from or related to the use and/or interpretation of this publication. All content is copyrighted by Daikin Applied Europe S.p.A.

# DAIKIN APPLIED EUROPE S.p.A.

Via Piani di Santa Maria, 72 - 00072 Ariccia (Roma) - Italia Tel: (+39) 06 93 73 11 - Fax: (+39) 06 93 74 014 http://www.daikinapplied.eu